Thermo Fisher Scientific **LTO Orbitrap Discovery**<sup>™</sup> Getting Started Tune Plus 2.5.5

Revision A - 1225861

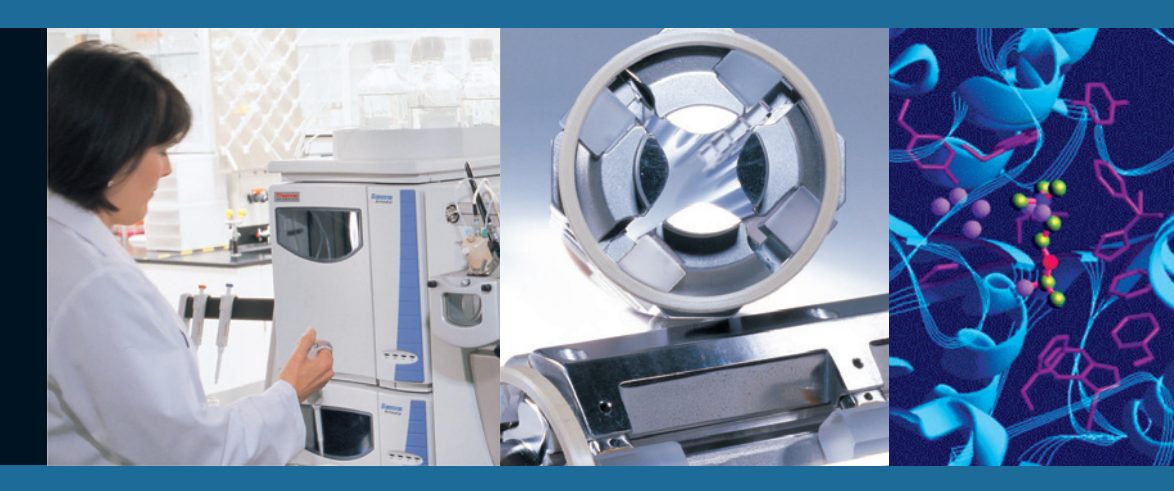

For Research Use Only Not for use in Diagnostic Procedures

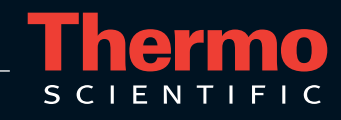

© 2009 Thermo Fisher Scientific Inc. All rights reserved.

SEQUEST is a registered trademark of University of Washington. Swagelok is a registered trademark of the Crawford Fitting Company. Teflon is a registered trademark of E. I. du Pont de Nemours & Co. Sigma-Aldrich is a trademark of Sigma-Aldrich Biotechnology. ProteoMass is a trademark of Sigma-Aldrich Biotechnology LP and Sigma-Aldrich Co.

All other trademarks are the property of Thermo Fisher Scientific Inc. and its subsidiaries.

Thermo Fisher Scientific Inc. provides this document to its customers with a product purchase to use in the product operation. This document is copyright protected and any reproduction of the whole or any part of this document is strictly prohibited, except with the written authorization of Thermo Fisher Scientific Inc.

The contents of this document are subject to change without notice. All technical information in this document is for reference purposes only. System configurations and specifications in this document supersede all previous information received by the purchaser.

#### Thermo Fisher Scientific Inc. makes no representations that this document is complete, accurate or errorfree and assumes no responsibility and will not be liable for any errors, omissions, damage or loss that might result from any use of this document, even if the information in the document is followed properly.

This document is not part of any sales contract between Thermo Fisher Scientific Inc. and a purchaser. This document shall in no way govern or modify any Terms and Conditions of Sale, which Terms and Conditions of Sale shall govern all conflicting information between the two documents.

Printing History: Revision A printed in February 2009.

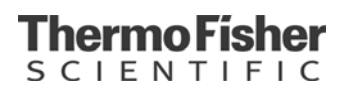

# **WEEE Compliance**

This product is required to comply with the European Union's Waste Electrical & Electronic Equipment (WEEE) Directive 2002/96/EC. It is marked with the following symbol:

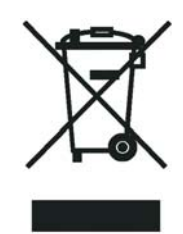

Thermo Fisher Scientific has contracted with one or more recycling/disposal companies in each EU Member State, and this product should be disposed of or recycled through them. Further information on Thermo Fisher Scientific's compliance with these Directives, the recyclers in your country, and information on Thermo Fisher Scientific products which may assist the detection of substances subject to the RoHS Directive are available at <u>www.thermo.com/WEEERoHS</u>.

# WEEE Konformität

Dieses Produkt muss die EU Waste Electrical & Electronic Equipment (WEEE) Richtlinie 2002/96/ EC erfüllen. Das Produkt ist durch folgendes Symbol gekennzeichnet:

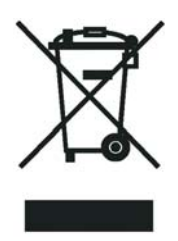

Thermo Fisher Scientific hat Vereinbarungen getroffen mit Verwertungs-/Entsorgungsanlagen in allen EU-Mitgliederstaaten und dieses Produkt muss durch diese Firmen wiederverwertet oder entsorgt werden. Mehr Informationen über die Einhaltung dieser Anweisungen durch Thermo Fisher Scientific, die Verwerter und Hinweise die Ihnen nützlich sein können, die Thermo Fisher Scientific Produkte zu identifizieren, die unter diese RoHS Anweisung fallen, finden Sie unter <u>www.thermo.com/WEEERoHS</u>.

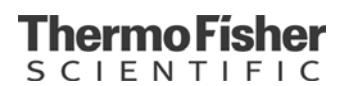

# **Conformité DEEE**

Ce produit doit être conforme à la directive européenne (2002/96/EC) des Déchets d'Equipements Electroniques (DEEE). Il est marqué par le symbole suivant:

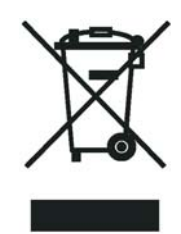

Thermo Fisher Scientific s'est associé avec une ou plusieurs compagnies de recyclage dans chaque état membre de l'union européenne et ce produit devrait être collecté ou recyclé par celles-ci. Davantage d'informations sur la conformité de Thermo Fisher Scientific à ces directives, les recycleurs dans votre pays et les informations sur les produits Thermo Fisher Scientific qui peuvent aider la détection des substances sujettes à la directive RoHS sont disponibles sur <u>www.thermo.com/WEEERoHS</u>.

# **Read This First**

|                     | Welcome to the Thermo Scientific, LTQ Orbitrap Discovery <sup>™</sup> system!<br>The LTQ Orbitrap Discovery is a member of the family of LTQ <sup>™</sup> mass<br>spectrometer (MS) detectors.                                                             |
|---------------------|----------------------------------------------------------------------------------------------------|
| About This Guide    | This <i>LTQ Orbitrap Discovery Getting Started</i> manual provides you with information on how to set up, calibrate, and tune the LTQ Orbitrap Discovery. Procedures in Chapters 1–4 can be performed from the Xcalibur <sup>™</sup> Tune Plus window.     |
| Who Uses This Guide | This <i>LTQ Orbitrap Discovery Getting Started</i> manual is intended for all personnel that needs to operate the LTQ Orbitrap Discovery, especially the key operator. This manual should be kept near the instrument to be available for quick reference. |
| Scope of This Guide |                                                                                                    |
|                     | LTQ Orbitrap Discovery Getting Started includes the following chapters:                                                                                                    |
|                     | • Chapter 1: "Introduction" provides general information about this manual.                                                                                                    |
|                     | • Chapter 2: "Tune Plus Window" provides information on the Tune Plus window.                                                                                                    |
|                     | • Chapter 3: "Calibrating the Instrument for FTMS Measurements" provides procedures to calibrate your LTQ Orbitrap Discovery for FT measurements.                                                                                                    |
|                     | • Chapter 4: "Performing Diagnostics/Checks" describes several diagnostic procedures.                                                                                                    |
|                     | • Chapter 5: "Instrument Setup" describes the FT relevant topics of the data dependent settings in the Instrument Setup.                                                                                                    |
|                     | • Chapter 6: "Instrument Configuration" gives instructions about configuring your instrument.                                                                                                    |

- Chapter 7: "MALDI LTQ Orbitrap Series Instruments" describes the Orbitrap relevant differences in instrument settings and procedures with respect to using a MALDI ion source.
- Appendix A: "Miscellaneous Information" gives additional information about various topics.

## **Related Documentation**

In addition to this guide, Thermo Fisher Scientific provides the following documents for LTQ Orbitrap Discovery:

- LTQ Orbitrap XL / LTQ Orbitrap Discovery Preinstallation Requirements Guide
- LTQ Orbitrap Discovery Hardware Manual
- MALDI Source Getting Started
- MALDI Source Hardware Manual

The software also provides Help.

# **Contacting Us**

There are several ways to contact Thermo Fisher Scientific.

### Assistance

For technical support and ordering information, visit us on the Web:

www.thermo.com/advancedms

### **Customer Information Service**

cis.thermo-bremen.com is the Customer Information Service site aimed at providing instant access to

- latest software updates
- manuals, application reports, and brochures.

**Note** Thermo Fisher Scientific recommends that you register with the site as early as possible. ▲

To register, visit register.thermo-bremen.com/form/cis and fill in the registration form. Once your registration has been finalized, you will receive confirmation by e-mail.

### **Changes to the Manual**

#### ✤ To suggest changes to this manual

• Please send your comments (in German or English) to:

Editors, Technical Documentation Thermo Fisher Scientific (Bremen) GmbH Hanna-Kunath-Str. 11

28199 Bremen

Germany

• Send an e-mail message to the Technical Editor at

documentation.bremen@thermofisher.com

You are encouraged to report errors or omissions in the text or index. Thank you.

## **Typographical Conventions**

This section describes typographical conventions that have been established for Thermo Fisher Scientific manuals.

### **Data Input**

Throughout this manual, the following conventions indicate data input and output via the computer:

- Messages displayed on the screen are represented by capitalizing the initial letter of each word and by italicizing each word.
- Input that you enter by keyboard is identified by quotation marks: single quotes for single characters, double quotes for strings.
- For brevity, expressions such as "choose **File > Directories**" are used rather than "pull down the File menu and choose Directories."
- Any command enclosed in angle brackets < > represents a single keystroke. For example, "press <F1>" means press the key labeled *F1*.
- Any command that requires pressing two or more keys simultaneously is shown with a plus sign connecting the keys. For example, "press **<Shift> + <F1>**" means press and hold the <Shift> key and then press the <F1> key.
- Any button that you click on the screen is represented in bold face letters. For example, "click on **Close**".

### **Topic Headings**

The following headings are used to show the organization of topics within a chapter:

# Chapter 1 Chapter Name

## **Second Level Topics**

**Third Level Topics** 

**Fourth Level Topics** 

# **Safety and EMC Information**

In accordance with our commitment to customer service and safety, these instruments have satisfied the requirements for the European CE Mark including the Low Voltage Directive.

Designed, processed, and tested in an ISO9001 registered facility, this instrument has been shipped to you from our manufacturing facility in a safe condition.

This instrument must be used as described in this manual. Any use of this instrument in a manner other than described here may result in instrument damage and/or operator injury.

#### Notice on Lifting and Handling of Thermo Scientific Instruments

For your safety, and in compliance with international regulations, the physical handling of this Thermo Scientific instrument *requires a team effort* for lifting and/or moving the instrument. This instrument is too heavy and/or bulky for one person alone to handle safely.

#### Notice on the Proper Use of Thermo Scientific Instruments

In compliance with international regulations: If this instrument is used in a manner not specified by Thermo Fisher Scientific, the protection provided by the instrument could be impaired.

#### Notice on the Susceptibility to Electromagnetic Transmissions

Your instrument is designed to work in a controlled electromagnetic environment. Do not use radio frequency transmitters, such as mobile phones, in close proximity to the instrument.

### **Safety and Special Notices**

Make sure you follow the precautionary statements presented in this guide. The safety and other special notices appear different from the main flow of text. Safety and special notices include the following:

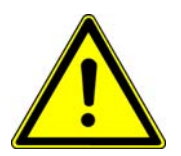

**Warning** Warnings highlight hazards to human beings. Each Warning is accompanied by a Warning symbol. ▲

**Caution** Cautions highlight information necessary to protect your instrument from damage. ▲

**Note** Notes highlight information that can affect the quality of your data. In addition, notes often contain information that you might need if you are having trouble. ▲

### **Identifying Safety Information**

The *LTQ Orbitrap Discovery Getting Started* contains precautionary statements that can prevent personal injury, instrument damage, and loss of data if properly followed. Warning symbols alert the user to check for hazardous conditions. These appear throughout the manual, where applicable. The most common warning symbols are:

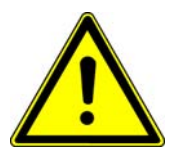

**Warning** This general symbol indicates that a hazard is present that could result in injuries if it is not avoided. The source of danger is described in the accompanying text. ▲

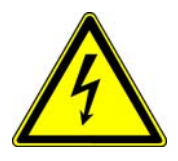

**Warning** High Voltages capable of causing personal injury are used in the instrument. The instrument must be shut down and disconnected from line power before service is performed. Do not operate the instrument with the top cover off. Do not remove protective covers from PCBs.  $\blacktriangle$ 

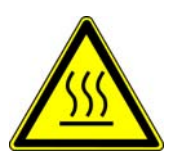

**Warning** Treat heated zones with respect. Parts of the instrument might be very hot and might cause severe burns if touched. Allow hot components to cool before servicing them. ▲

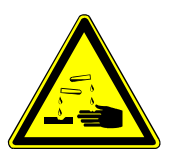

**Warning** Wear gloves when handling toxic, carcinogenic, mutagenic, or corrosive/irritant chemicals. Use approved containers and procedures for disposal of waste solution. ▲

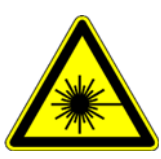

**Warning Laser Radiation** Avoid eye or skin exposure to direct or scattered radiation!

In addition to the above described, every instrument has specific hazards. So, be sure to read and comply with the precautions described in the subsequent chapters of this guide. They will help ensure the safe, long-term use of your system.

### **General Safety Precautions**

Observe the following safety precautions when you operate or perform service on your instrument:

• Before plugging in any of the instrument modules or turning on the power, always make sure that the voltage and fuses are set appropriately for your local line voltage.

- Only use fuses of the type and current rating specified. Do not use repaired fuses and do not short-circuit the fuse holder.
- The supplied power cord must be inserted into a power outlet with a protective earth contact (ground). When using an extension cord, make sure that the cord also has an earth contact.
- Do not change the external or internal grounding connections. Tampering with or disconnecting these connections could endanger you and/or damage the system.
- The instrument is properly grounded in accordance with regulations when shipped. You do not need to make any changes to the electrical connections or to the instrument's chassis to ensure safe operation.
- Never run the system without the housing on. Permanent damage can occur.
- Do not turn the instrument on if you suspect that it has incurred any kind of electrical damage. Instead, disconnect the power cord and contact a service representative for a product evaluation. Do not attempt to use the instrument until it has been evaluated. (Electrical damage may have occurred if the system shows visible signs of damage, or has been transported under severe stress.)
- Damage can also result if the instrument is stored for prolonged periods under unfavorable conditions (e.g., subjected to heat, water, etc.).
- Always disconnect the power cord before attempting any type of maintenance.
- Capacitors inside the instrument may still be charged even if the instrument is turned off.
- Never try to repair or replace any component of the system that is not described in this manual without the assistance of your service representative.
- Shut Down the Laser Before You Perform any Service on the MALDI Source. The MALDI source uses a high-energy ultraviolet laser capable of causing personal injury. Do not operate the source with the cover off the sample module.
- Do not place any objects especially not containers with liquids upon the instrument. Leaking liquids might get into contact with electronic components and cause a short circuit.

### **Safety Advice for Possible Contamination**

# Hazardous Material Might Contaminate Certain Parts of Your System During Analysis.

In order to protect our employees, we ask you to adhere to special precautions when returning parts for exchange or repair.

If hazardous materials have contaminated mass spectrometer parts, Thermo Fisher Scientific can only accept these parts for repair if they have been properly decontaminated. Materials, which due to their structure and the applied concentration might be toxic or which in publications are reported to be toxic, are regarded as hazardous. Materials that will generate synergetic hazardous effects in combination with other present materials are also considered hazardous.

Your signature on the **Repair-Covering letter** confirms that the returned parts have been decontaminated and are free of hazardous materials.

The Repair-Covering letter can be ordered from your service engineer or downloaded from the **Customer Information Service** (**CIS**) site. Please register under http://register.thermo-bremen.com/form/cis.

Parts contaminated by radioisotopes are not subject to return to Thermo Fisher Scientific – either under warranty or the exchange part program. If parts of the system may be possibly contaminated by hazardous material, please make sure the Field engineer is informed before the engineer starts working on the system.

# **Contents**

| Chapter 2       Tune Plus Window                                                                                                    | Chapter 1 | Introduction                                        | .1-1 |
|----------------------------------------------------------------------------------------------------|-----------|-----------------------------------------------------|------|
| Preliminary Remarks       2-2         HCD Option       2-2         View Menu       2-3         Spectrum View.       2-3         Graph View       2-5         Status View       2-5         Control Menu       2-8         Advanced Calibration Features       2-8         Scan Mode Menu       2-9         Define Scan       2-9         Scan Ranges       2-14         Centroid/Profile       2-15         Display Menu       2-16         Spectrum Averaging       2-16         Setup Menu       2-17         FT Transfer Optics       2-17         FT Vacuum       2-20         Parameters Optics       2-17         FT Vacuum       2-21         FT Vacuum       2-22         Parameters with Differentiation between Ion Trap       and FT Scans         and FT Scans       2-23         Parameters not saved in a Tune Method       2-23         Parameters not saved in a Tune Method       2-23         Parameters not saved in a Tune Method       2-33         Backup Current Calibration       3-3         Backup Current Calibration       3-3         Backup Current Calibration       3                                                                                | Chapter 2 | Tune Plus Window                                    | .2-1 |
| HCD Option       2-2         View Menu       2-3         Spectrum View.       2-3         Graph View       2-5         Status View       2-5         Control Menu       2-8         Advanced Calibration Features       2-8         Advanced Calibration Features       2-9         Define Scan       2-9         Scan Ranges       2-14         Centroid/Profile       2-15         Display Menu       2-16         Spectrum Averaging       2-16         Setup Menu       2-17         FT Transfer Optics       2-17         FT Injection Control       2-18         FT Vacuum       2-20         FT Vacuum       2-21         FT Lock Masses       2-21         Tune Methods       2-22         Parameters with Differentiation between Ion Trap       and FT Scans         and FT Scans       2-23         Parameters not saved in a Tune Method       2-23         Chapter 3       Calibrating the Instrument for FTMS Measurements       3-1         Preliminary Remarks       3-2         Calibration Files and their Backups       3-3         Backup Current Calibration       3-3         R                                                                                | •         | Preliminary Remarks                                 | 2-2  |
| View Menu       2-3         Spectrum View.       2-3         Graph View       2-5         Status View.       2-5         Control Menu       2-8         Advanced Calibration Features.       2-8         Advanced Calibration Features.       2-9         Define Scan       2-9         Scan Mode Menu       2-9         Scan Ranges       2-14         Centroid/Profile       2-15         Positive/Negative       2-15         Display Menu       2-16         Spectrum Averaging       2-16         Stup Menu       2-17         FT Transfer Optics       2-17         FT Injection Control       2-18         FT Vacuum       2-20         FT Temperature Monitor       2-21         Tune Methods       2-22         Parameters with Differentiation between Ion Trap       and FT Scans         and FT Scans       2-23         Parameters not saved in a Tune Method       2-23         Parameters not saved in a Tune Method       2-23         Parameters not saved in a Tune Method       2-23         Parameters not saved in a Tune Method       3-3         Backup Current Calibration       3-3                                                                         |           | HCD Option                                          | 2-2  |
| Spectrum View       2-3         Graph View       2-5         Status View       2-5         Control Menu       2-8         Advanced Calibration Features       2-8         Scan Mode Menu       2-9         Define Scan       2-9         Scan Ranges       2-14         Centroid/Profile       2-15         Positive/Negative       2-15         Display Menu       2-16         Spectrum Averaging       2-16         Setup Menu       2-17         FT Transfer Optics       2-17         FT Injection Control       2-18         FT Vacuum       2-20         FT Temperature Monitor       2-21         Tune Methods       2-22         Parameters with Differentiation between Ion Trap       and FT Scans         and FT Scans       2-22         Parameters without Differentiation between Ion Trap       and FT Scans         and FT Scans       2-23         Parameters not saved in a Tune Method       2-23         Parameters not saved in a Tune Method       2-23         Parameters not saved in a Tune Method       3-3         Backup Current Calibration       3-3         Backup Current Calibration       3-3                                                     |           | View Menu                                           | 2-3  |
| Graph View       2-5         Status View       2-5         Control Menu       2-8         Advanced Calibration Features       2-8         Scan Mode Menu       2-9         Define Scan       2-9         Scan Ranges       2-14         Centroid/Profile       2-15         Positive/Negative       2-15         Display Menu       2-16         Spectrum Averaging       2-16         Setup Menu       2-17         FT Transfer Optics       2-17         FT Injection Control       2-18         FT Vacuum       2-20         FT Temperature Monitor       2-21         FT Lock Masses       2-21         Tune Methods       2-22         Parameters with Differentiation between Ion Trap       and FT Scans         and FT Scans       2-22         Parameters not saved in a Tune Method       2-23         Parameters not saved in a Tune Method       2-23         Parameters not saved in a Tune Method       3-3         Backup Current Calibration       3-3         Backup Current Calibration       3-3         Restore Backup Calibration       3-3         Calibration Solutions       34 <t< td=""><td></td><td>Spectrum View</td><td>2-3</td></t<>                   |           | Spectrum View                                       | 2-3  |
| Status View       2-5         Control Menu       2-8         Advanced Calibration Features       2-8         Scan Mode Menu       2-9         Define Scan       2-9         Scan Ranges       2-14         Centroid/Profile       2-15         Positive/Negative       2-15         Display Menu       2-16         Sectup Menu       2-16         Sectup Menu       2-17         FT Transfer Optics       2-17         FT Injection Control       2-18         FT Vacuum       2-20         FT Temperature Monitor       2-21         FT Lock Masses       2-21         Tune Methods       2-22         Parameters with Differentiation between Ion Trap       and FT Scans         and FT Scans       2-23         Parameters not saved in a Tune Method       2-23         Parameters not saved in a Tune Method       2-23         Chapter 3       Calibrating the Instrument for FTMS Measurements       3-1         Preliminary Remarks       3-2         Calibration Files and their Backups       3-3         Backup Current Calibration       3-3         Restore Backup Calibration       3-3         Calibration Solutions <td></td> <td>Graph View</td> <td>2-5</td>     |           | Graph View                                          | 2-5  |
| Control Menu2-8Advanced Calibration Features2-8Scan Mode Menu2-9Define Scan2-9Scan Ranges2-14Centroid/Profile2-15Positive/Negative2-15Display Menu2-16Spectrum Averaging2-16Setup Menu2-17FT Transfer Optics2-17FT Transfer Optics2-17FT Temperature Monitor2-18FT Vacuum2-20FT Temperature Monitor2-21FT Lock Masses2-21Tune Methods2-22Parameters with Differentiation between Ion Trapand FT Scans2-23Parameters not saved in a Tune Method2-23Parameters not saved in a Tune Method3-3Backup Current Calibration3-3Restore Backup Calibration3-3Calibration Solutions3-4UTQ/FT-Hybrid Positive Mode Calibration Solutions3-4LTQ/FT-Hybrid Negative Mode Calibration Solution3-5LTO/FT-Hybrid Negative Mode Calibration Solution3-7                                                                                                    |           | Status View                                         | 2-5  |
| Advanced Calibration Features       2-8         Scan Mode Menu       2-9         Define Scan       2-9         Scan Ranges       2-14         Centroid/Profile       2-15         Positive/Negative       2-15         Display Menu       2-16         Spectrum Averaging       2-16         Setup Menu       2-17         FT Transfer Optics       2-17         FT Injection Control       2-18         FT Vacuum       2-20         FT Temperature Monitor       2-21         FT Lock Masses       2-21         Tune Methods       2-22         Parameters with Differentiation between Ion Trap       and FT Scans         and FT Scans       2-23         Parameters not saved in a Tune Method       2-23         Parameters not saved in a Tune Method       2-23         Chapter 3       Calibrating the Instrument for FTMS Measurements       3-1         Preliminary Remarks       3-2         Calibration Files and their Backups       3-3         Backup Current Calibration       3-3         Restore Backup Calibration       3-3         Restore Backup Calibration       3-4         Obtaining Ready-to-Use Calibration Solutions       3-4                         |           | Control Menu                                        | 2-8  |
| Scan Mode Menu                                                                                                    |           | Advanced Calibration Features                       | 2-8  |
| Define Scan       2-9         Scan Ranges       2-14         Centroid/Profile       2-15         Positive/Negative       2-15         Display Menu       2-16         Spectrum Averaging       2-16         Setup Menu       2-17         FT Transfer Optics       2-17         FT Injection Control       2-18         FT Vacuum       2-20         FT Temperature Monitor       2-21         FT Lock Masses       2-21         Tune Methods       2-22         Parameters with Differentiation between Ion Trap       and FT Scans         and FT Scans       2-23         Parameters not saved in a Tune Method       2-23         Parameters not saved in a Tune Method       2-23         Parameters not saved in a Tune Method       3-2         Calibrating the Instrument for FTMS Measurements       3-1         Preliminary Remarks       3-2         Calibration Files and their Backups       3-3         Backup Current Calibration       3-3         Restore Backup Calibration       3-3         Calibration Solutions       3-4         Obtaining Ready-to-Use Calibration Solutions       3-4         Obtaining Ready-to-Use Calibration Solutions       3          |           | Scan Mode Menu                                      | 2-9  |
| Scan Ranges       2-14         Centroid/Profile       2-15         Positive/Negative       2-15         Display Menu       2-16         Spectrum Averaging       2-16         Setup Menu       2-17         FT Transfer Optics       2-17         FT Transfer Optics       2-17         FT Injection Control       2-18         FT Vacuum       2-20         FT Temperature Monitor       2-21         FT Lock Masses       2-21         Tune Methods       2-22         Parameters with Differentiation between Ion Trap       and FT Scans         and FT Scans       2-23         Parameters not saved in a Tune Method       2-23         Parameters not saved in a Tune Method       2-23         Parameters not saved in a Tune Method       3-2         Calibrating the Instrument for FTMS Measurements       3-1         Preliminary Remarks       3-3         Backup Current Calibration       3-3         Restore Backup Calibration       3-3         Calibration Solutions       3-4         Obtaining Ready-to-Use Calibration Solutions       3-4         Obtaining Ready-to-Use Calibration Solutions       3-5         LTO/FT-Hybrid Positive Mode Calibration Solu |           | Define Scan                                         | 2-9  |
| Centroid/Profile       2-15         Positive/Negative       2-15         Display Menu       2-16         Spectrum Averaging       2-16         Setup Menu       2-17         FT Transfer Optics       2-17         FT Injection Control       2-18         FT Vacuum       2-20         FT Temperature Monitor       2-21         FT Lock Masses       2-21         Tune Methods       2-22         Parameters with Differentiation between Ion Trap       and FT Scans         and FT Scans       2-23         Parameters not saved in a Tune Method       2-23         Parameters not saved in a Tune Method       2-23         Calibrating the Instrument for FTMS Measurements       3-1         Preliminary Remarks       3-2         Calibration Files and their Backups       3-3         Backup Current Calibration       3-3         Restore Backup Calibration       3-3         Calibration Solutions       3-4         Obtaining Ready-to-Use Calibration Solutions       3-4         LTQ/FT-Hybrid Positive Mode Calibration Solution       3-7                                                                                                    |           | Scan Ranges 2                                       | -14  |
| Positive/Negative       2-15         Display Menu       2-16         Spectrum Averaging       2-16         Setup Menu       2-17         FT Transfer Optics       2-17         FT Injection Control       2-18         FT Vacuum       2-20         FT Temperature Monitor       2-21         FT Lock Masses       2-21         Tune Methods       2-22         Parameters with Differentiation between Ion Trap       and FT Scans         and FT Scans       2-23         Parameters not saved in a Tune Method       2-23         Parameters not saved in a Tune Method       2-23         Chapter 3       Calibrating the Instrument for FTMS Measurements       3-1         Preliminary Remarks       3-2         Calibration Files and their Backups       3-3         Backup Current Calibration       3-3         Restore Backup Calibration       3-3         Calibration Solutions       3-4         Obtaining Ready-to-Use Calibration Solutions       3-4         LTQ/FT-Hybrid Positive Mode Calibration Solution       3-7                                                                                                    |           | Centroid/Profile                                    | -15  |
| Display Menu       2-16         Spectrum Averaging       2-16         Setup Menu       2-17         FT Transfer Optics       2-17         FT Tinjection Control       2-18         FT Vacuum       2-20         FT Temperature Monitor       2-21         FT Lock Masses       2-21         Tune Methods       2-22         Parameters with Differentiation between Ion Trap       and FT Scans         and FT Scans       2-23         Parameters not saved in a Tune Method       2-23         Parameters not saved in a Tune Method       2-23         Chapter 3       Calibrating the Instrument for FTMS Measurements       3-1         Preliminary Remarks       3-2         Calibration Files and their Backups       3-3         Backup Current Calibration       3-3         Restore Backup Calibration       3-3         Calibration Solutions       3-4         Obtaining Ready-to-Use Calibration Solutions       3-4         LTQ/FT-Hybrid Positive Mode Calibration Solution       3-5         LTO/FT-Hybrid Negative Mode Calibration Solution       3-7                                                                                                    |           | Positive/Negative2                                  | -15  |
| Spectrum Averaging       2-16         Setup Menu       2-17         FT Transfer Optics       2-17         FT Injection Control       2-18         FT Vacuum       2-20         FT Temperature Monitor       2-21         FT Lock Masses       2-21         Tune Methods       2-22         Parameters with Differentiation between Ion Trap       and FT Scans         and FT Scans       2-23         Parameters without Differentiation between Ion Trap       and FT Scans         and FT Scans       2-23         Parameters not saved in a Tune Method       2-23         Parameters not saved in a Tune Method       2-23         Calibrating the Instrument for FTMS Measurements       3-1         Preliminary Remarks       3-2         Calibration Files and their Backups       3-3         Backup Current Calibration       3-3         Restore Backup Calibration       3-3         Calibration Solutions       3-4         Obtaining Ready-to-Use Calibration Solutions       3-4         LTQ/FT-Hybrid Positive Mode Calibration Solution       3-5         LTO/FT-Hybrid Negative Mode Calibration Solution       3-7                                                |           | Display Menu 2                                      | -16  |
| Setup Menu       2-17         FT Transfer Optics       2-17         FT Injection Control       2-18         FT Vacuum       2-20         FT Temperature Monitor       2-21         FT Lock Masses       2-21         Tune Methods       2-22         Parameters with Differentiation between Ion Trap       and FT Scans         and FT Scans       2-23         Parameters without Differentiation between Ion Trap       and FT Scans         and FT Scans       2-23         Parameters not saved in a Tune Method       2-23         Chapter 3       Calibrating the Instrument for FTMS Measurements       3-1         Preliminary Remarks       3-2         Calibration Files and their Backups       3-3         Backup Current Calibration       3-3         Restore Backup Calibration       3-3         Calibration Solutions       3-4         Obtaining Ready-to-Use Calibration Solutions       3-4         LTQ/FT-Hybrid Positive Mode Calibration Solution       3-5         LTO/FT-Hybrid Negative Mode Calibration Solution       3-7                                                                                                    |           | Spectrum Averaging 2                                | -16  |
| FT Transfer Optics       2-17         FT Injection Control       2-18         FT Vacuum       2-20         FT Temperature Monitor       2-21         FT Lock Masses       2-21         Tune Methods       2-22         Parameters with Differentiation between Ion Trap         and FT Scans       2-23         Parameters without Differentiation between Ion Trap         and FT Scans       2-23         Parameters not saved in a Tune Method       2-23         Parameters not saved in a Tune Method       2-23         Chapter 3       Calibrating the Instrument for FTMS Measurements       3-1         Preliminary Remarks       3-2         Calibration Files and their Backups       3-3         Backup Current Calibration       3-3         Restore Backup Calibration       3-3         Calibration Solutions       3-4         Obtaining Ready-to-Use Calibration Solutions       3-4         LTQ/FT-Hybrid Positive Mode Calibration Solution       3-5         LTO/FT-Hybrid Negative Mode Calibration Solution       3-7                                                                                                    |           | Setup Menu 2                                        | -17  |
| FT Injection Control       2-18         FT Vacuum       2-20         FT Temperature Monitor       2-21         FT Lock Masses       2-21         Tune Methods       2-22         Parameters with Differentiation between Ion Trap       and FT Scans         and FT Scans       2-23         Parameters without Differentiation between Ion Trap       and FT Scans         and FT Scans       2-23         Parameters not saved in a Tune Method       2-23         Parameters not saved in a Tune Method       2-23         Calibrating the Instrument for FTMS Measurements       3-1         Preliminary Remarks       3-2         Calibration Files and their Backups       3-3         Backup Current Calibration       3-3         Restore Backup Calibration       3-3         Calibration Solutions       3-4         Obtaining Ready-to-Use Calibration Solutions       3-4         LTQ/FT-Hybrid Positive Mode Calibration Solution       3-5         LTO/FT-Hybrid Negative Mode Calibration Solution       3-7                                                                                                    |           | FT Transfer Optics 2                                | -17  |
| FT Vacuum       2-20         FT Temperature Monitor       2-21         FT Lock Masses       2-21         Tune Methods       2-22         Parameters with Differentiation between Ion Trap       and FT Scans         and FT Scans       2-23         Parameters without Differentiation between Ion Trap       and FT Scans         and FT Scans       2-23         Parameters not saved in a Tune Method       2-23         Parameters not saved in a Tune Method       2-23         Calibrating the Instrument for FTMS Measurements       3-1         Preliminary Remarks       3-2         Calibration Files and their Backups       3-3         Backup Current Calibration       3-3         Restore Backup Calibration       3-3         Calibration Solutions       3-4         Obtaining Ready-to-Use Calibration Solutions       3-4         LTQ/FT-Hybrid Positive Mode Calibration Solution       3-5         LTQ/FT-Hybrid Negative Mode Calibration Solution       3-7                                                                                                    |           | FT Injection Control 2                              | -18  |
| FT Temperature Monitor       2-21         FT Lock Masses       2-21         Tune Methods       2-22         Parameters with Differentiation between Ion Trap       and FT Scans         and FT Scans       2-22         Parameters without Differentiation between Ion Trap       and FT Scans         and FT Scans       2-23         Parameters not saved in a Tune Method       2-23         Parameters not saved in a Tune Method       2-23         Chapter 3       Calibrating the Instrument for FTMS Measurements       3-1         Preliminary Remarks       3-2         Calibration Files and their Backups       3-3         Backup Current Calibration       3-3         Restore Backup Calibration       3-3         Calibration Solutions       3-4         Obtaining Ready-to-Use Calibration Solutions       3-4         LTQ/FT-Hybrid Positive Mode Calibration Solution       3-5         LTO/FT-Hybrid Negative Mode Calibration Solution       3-7                                                                                                    |           | FT Vacuum 2                                         | -20  |
| FT Lock Masses       2-21         Tune Methods       2-22         Parameters with Differentiation between Ion Trap       2-22         Parameters without Differentiation between Ion Trap       2-23         Parameters not saved in a Tune Method       2-23         Parameters not saved in a Tune Method       2-23         Chapter 3       Calibrating the Instrument for FTMS Measurements       3-1         Preliminary Remarks       3-2         Calibration Files and their Backups       3-3         Backup Current Calibration       3-3         Restore Backup Calibration       3-3         Calibration Solutions       3-4         Obtaining Ready-to-Use Calibration Solutions       3-4         ID       ID       3-5         LTQ/FT-Hybrid Positive Mode Calibration Solution       3-3                                                                                                    |           | FT Temperature Monitor2                             | -21  |
| Tune Methods       2-22         Parameters with Differentiation between Ion Trap       2-22         Parameters without Differentiation between Ion Trap       2-23         Parameters not saved in a Tune Method       2-23         Parameters not saved in a Tune Method       2-23         Chapter 3       Calibrating the Instrument for FTMS Measurements       3-1         Preliminary Remarks       3-2         Calibration Files and their Backups       3-3         Backup Current Calibration       3-3         Restore Backup Calibration       3-3         Calibration Solutions       3-4         Obtaining Ready-to-Use Calibration Solutions       3-4         LTQ/FT-Hybrid Positive Mode Calibration Solution       3-5         LTQ/FT-Hybrid Negative Mode Calibration Solution       3-7                                                                                                    |           | FT Lock Masses 2                                    | -21  |
| Parameters with Differentiation between Ion Trap         and FT Scans       2-22         Parameters without Differentiation between Ion Trap         and FT Scans       2-23         Parameters not saved in a Tune Method       2-23         Chapter 3       Calibrating the Instrument for FTMS Measurements       3-1         Preliminary Remarks       3-2         Calibration Files and their Backups       3-3         Backup Current Calibration       3-3         Restore Backup Calibration       3-3         Calibration Solutions       3-4         Obtaining Ready-to-Use Calibration Solutions       3-4         LTQ/FT-Hybrid Positive Mode Calibration Solution       3-5         LTO/FT-Hybrid Negative Mode Calibration Solution       3-7                                                                                                    |           | Tune Methods 2                                      | -22  |
| and FT Scans       2-22         Parameters without Differentiation between Ion Trap       2-23         and FT Scans       2-23         Parameters not saved in a Tune Method       2-23         Chapter 3       Calibrating the Instrument for FTMS Measurements       3-1         Preliminary Remarks       3-2         Calibration Files and their Backups       3-3         Backup Current Calibration       3-3         Restore Backup Calibration       3-3         Calibration Solutions       3-4         Obtaining Ready-to-Use Calibration Solutions       3-4         LTQ/FT-Hybrid Positive Mode Calibration Solution       3-7                                                                                                    |           | Parameters with Differentiation between Ion Trap    |      |
| Parameters without Differentiation between Ion Trap<br>and FT Scans       2-23         Parameters not saved in a Tune Method       2-23         Chapter 3       Calibrating the Instrument for FTMS Measurements       3-1         Preliminary Remarks       3-2         Calibration Files and their Backups       3-3         Backup Current Calibration       3-3         Calibration Solutions       3-4         Obtaining Ready-to-Use Calibration Solutions       3-4         LTQ/FT-Hybrid Positive Mode Calibration Solution       3-7                                                                                                    |           | and FT Scans 2                                      | -22  |
| and FT Scans2-23Parameters not saved in a Tune Method2-23Chapter 3Calibrating the Instrument for FTMS Measurements3-1Preliminary Remarks3-2Calibration Files and their Backups3-3Backup Current Calibration3-3Restore Backup Calibration3-3Calibration Solutions3-4Obtaining Ready-to-Use Calibration Solutions3-4LTQ/FT-Hybrid Positive Mode Calibration Solution3-7                                                                                                    |           | Parameters without Differentiation between Ion Trap |      |
| Parameters not saved in a Tune Method       2-23         Chapter 3       Calibrating the Instrument for FTMS Measurements       3-1         Preliminary Remarks       3-2         Calibration Files and their Backups       3-3         Backup Current Calibration       3-3         Restore Backup Calibration       3-3         Calibration Solutions       3-4         Obtaining Ready-to-Use Calibration Solutions       3-4         LTQ/FT-Hybrid Positive Mode Calibration Solution       3-7                                                                                                    |           | and FT Scans 2                                      | -23  |
| Chapter 3       Calibrating the Instrument for FTMS Measurements3-1         Preliminary Remarks                                                                                                    |           | Parameters not saved in a Tune Method 2             | -23  |
| Preliminary Remarks                                                                                                    | Chanter 3 | Calibrating the Instrument for FTMS Measurements    | 3-1  |
| Calibration Files and their Backups                                                                                                    | p • • • • | Preliminary Remarks                                 | 3_7  |
| Backup Current Calibration                                                                                                    |           | Calibration Files and their Backups                 | 3-3  |
| Restore Backup Calibration                                                                                                    |           | Backup Current Calibration                          | 3-3  |
| Calibration Solutions                                                                                                    |           | Restore Backup Calibration                          | 3-3  |
| Obtaining Ready-to-Use Calibration Solutions                                                                                                    |           | Calibration Solutions                               | 3-4  |
| LTQ/FT-Hybrid Positive Mode Calibration Solution 3-5<br>LTO/FT-Hybrid Negative Mode Calibration Solution 3-7                                                                                                    |           | Obtaining Ready-to-Use Calibration Solutions        | 3-4  |
| LTO/FT-Hybrid Negative Mode Calibration Solution 3-7                                                                                                    |           | LTO/FT-Hybrid Positive Mode Calibration Solution    | 3-5  |
|                                                                                                    |           | LTQ/FT-Hybrid Negative Mode Calibration Solution    | 3-7  |

|           | Applicable Calibration Solutions for FT Manual                                                                                                    |
|-----------|----------------------------------------------------------------------------------------------------|
|           | Calibration                                                                                                    |
|           | Calibration and Tuning of the Ion Trap                                                                                                    |
|           | Calibration of the Ion Trap                                                                                                    |
|           | Tuning the Ion Trap for Positive Ion Mode                                                                                                    |
|           | Tuning the Ion Trap for Negative Ion Mode                                                                                                    |
|           | Automatic Calibration Page                                                                                                    |
|           | Semi-Automatic Calibration Page                                                                                                    |
|           | HCD Calibration                                                                                                    |
|           | Advanced Calibration Features                                                                                                    |
|           | Check Calibration Page                                                                                                    |
|           | FT Manual Calibration Page                                                                                                    |
|           | Mass List Group Box 3-22                                                                                                    |
| Chanter / | Performing Diagnostics/Checks /-1                                                                                                    |
| unapier 4 |                                                                                                    |
|           | System Evaluation Procedures                                                                                                    |
|           | FT Dynamic Range Test                                                                                                    |
|           | FT LICE C II F: C II F: C II F |
|           | FT HCD Collision Cell Ejection Evaluation                                                                                                    |
|           | FT High Mass Range Target Compensation                                                                                                    |
|           | F1 Isolation 1 est                                                                                                    |
|           | F1 Noise 1 est                                                                                                    |
|           | FI Preamp Evaluation                                                                                                    |
|           | FI Pulser Evaluation                                                                                                    |
|           | FI Sensitivity Lest                                                                                                    |
|           | FT T                                                                                                    |
|           | FT T mperature Control Evaluation                                                                                                    |
|           | F1 Temperature Monitor                                                                                                    |
|           | Toggles                                                                                                    |
|           | FT Analyzer Ion Gauge                                                                                                    |
|           | FT Analyzer Temperature Control                                                                                                    |
|           | FT LICD Callisian Car                                                                                                    |
|           | FT Include Tenniente                                                                                                    |
|           | FT Manual Calibration for Single Dance                                                                                                    |
|           | FT Drafta Mada                                                                                                    |
|           | FT FIGHE Mode                                                                                                    |
|           | FT Storage Evaluation Made                                                                                                    |
|           | FT Storage Evaluation Wilde                                                                                                    |
|           | FT Transfor Multipole RF                                                                                                    |
|           | FT View Ergewerger (40)                                                                                                    |
|           | FT Zerra Official                                                                                                    |
|           | F I Zero Unset                                                                                                    |
|           | FT Lockmass Abundance                                                                                                    |
|           | ET Mass Charly Test Duration 4-11                                                                                                    |
|           | FT IVIASS CHECK TEST DURATION                                                                                                    |
|           | Display Sattings                                                                                                    |
|           | Display Settings                                                                                                    |
|           | Display FT Calibration Settings                                                                                                    |
|           | Display F1 Diagnostics                                                                                                    |

|            | Display FT Instrument Settings 4-13                   |
|------------|-------------------------------------------------------|
| Chapter 5  | Instrument Setup                                      |
| onaptor o  | Using Loding in Automated Pung 5.2                    |
|            | Data Dependent Settings 5.3                           |
|            | Using Massas instead of Mass to Charge Dation 5.3     |
|            | Disting Masses Instead of Mass-to-Charge Ratios       |
|            | Preview Mode                                          |
|            | Monoisotopic Precursor Selection                      |
|            | Use Non-Peptide Monoisotopic Recognition              |
|            | Data Dependent FT SIM Scans                           |
|            | Activation Type                                       |
|            | F1 HCD                                                |
|            | MSn Settings for HCD Experiments                      |
| Chapter 6  | Instrument Configuration6-1                           |
| •          | Starting Instrument Configuration                     |
|            | FT Settings Page 6-3                                  |
|            | FT Mass Lists Page 6-5                                |
|            | 1 1 1 1 1 1 1 1 1 1 1 1 1 1 1 1 1 1 1                 |
| Chapter 7  | MALDI LTQ Orbitrap Series Instruments7-1              |
|            | Tune Plus Window7-2                                   |
|            | Status View7-2                                        |
|            | Scan Mode Menu7-3                                     |
|            | Define Scan Dialog Box                                |
|            | Setup Menu                                            |
|            | Injection Control Dialog Box - FT Page                |
|            | MALDI Source Dialog Box7-4                            |
|            | Calibrating MALDI LTQ Orbitrap Series Instruments 7-9 |
|            | ProteoMass MALDI Calibration Kit                      |
|            | Calibrating the Instrument for MALDI                  |
|            | Diagnostics for MALDI                                 |
|            | Instrument Setup                                      |
|            | Using Locking in Automated Runs                       |
|            | Instrument Configuration                              |
|            | Starting Instrument Configuration                     |
|            | Instrument Configuration Dialog Box                   |
|            | MALDI Source Configuration Dialog Box                 |
|            |                                                       |
| Appendix A | Miscellaneous InformationA-1                          |
|            | FT Analyzer Information in Scan HeaderA-2             |
|            | FT Analyzer SettingsA-2                               |
|            | FT Analyzer MessagesA-3                               |
|            | Data Size of FT Raw Files                             |
|            |                                                       |
|            | GlossaryG-1                                           |

| ndexI-1 |
|---------|
|---------|

# **Figures**

| Tune Plus window                                                | 2.2          |
|-----------------------------------------------------------------|--------------|
| Instrument schematics with HCD ention                           | ב-2<br>ר ר   |
| Spectrum View page                                              | 2-2          |
| Spectrum Display Options dialog box ET page                     | ,2-3<br>2 4  |
| Spectrum Display Options dialog box – 1°1 page                  | ,2-4<br>2 5  |
| Status view page All page                                       | ر-2<br>کا د  |
| User Status Dienley Configuration dialog box                    |              |
| Define Scan dialog box (Advanced Scan Features enabled)         |              |
| Scan Time Settings dialog box (Advanced Scan Features enabled)  | ,2-9<br>2 11 |
| Lock Masses dialog box – 11 page                                | 2 11<br>2 12 |
| Define Scan dialog box with HCD selected as activation type     | 2-12,<br>14  |
| Spectrum Averaging dialog box                                   |              |
| FT Transfer Optics dialog box                                   |              |
| In Transier Optics dialog box                                   | ,            |
| FT page of the Injection Control dialog box                     |              |
| In Trap page of the Vacuum dialog box                           |              |
| FT page of the Vacuum dialog box                                | 2-20<br>2-20 |
| FT Temperature Monitor dialog box                               |              |
| Recommended settings in the Define Scan dialog box for an       |              |
| automatic tuning of the ion tran                                | 3-10         |
| Ion trap spectrum of the positive ion mode calibration solution | J-10         |
| scan range $m/2$ 130–2000, positive ion polarity mode           | 3-10         |
| Scall range $m_2$ 150–2000, positive ion polarity mode          |              |
| scan range $m/2$ 150–2000, negative ion mode                    | 3_11         |
| Automatic page of the Calibrate dialog box                      |              |
| Semi-Automatic page of the Calibrate dialog box                 |              |
| Semi-Automatic page with HCD option installed                   | -14<br>3-16  |
| Semi-Automatic page of the Calibrate dialog box (Advanced       | J-10         |
| Calibration Features enabled)                                   | 3-17         |
| Check page of the Calibrate dialog box                          | ,            |
| ET Manual page of the Calibrate dialog box                      |              |
| System evaluation page of the Diagnostics dialog box            |              |
| Besult of the FT stability test displayed in the Graph view     | 1-2<br>4-5   |
| Toggles page of the Diagnostics dialog box                      | ر<br>4_6     |
| Set device page of the Diagnostics dialog box                   | 4-10<br>4-10 |
| Display settings page of the Diagnostics dialog box             | 4-10<br>4-12 |
| MS Detector Setup View – MS Detector Setup Page                 | 5_7          |
| Data Dependent Settings dialog box - Global page                |              |
| Data Dependent Settings dialog box – Giobai page                | ر<br>۲_۲     |
| Data Dependent Settings dialog box - Charge State page          | 0-ر          |
| (Advanced Features on)                                          | 5.7          |
| Data Dependent Settings dialog box - Current Scan Event page    | /-ر<br>5_8   |
| Data Dependent Settings thatog box – Current Scan Event page.   | 0-ر          |

| Current Scan Event page – Repeat previous scan event with           |
|---------------------------------------------------------------------|
| HCD                                                                 |
| Data Dependent Settings dialog box – Scan Widths page               |
| Data Dependent Settings dialog box – Activation page                |
| MS Detector Setup Page – Scan event settings with                   |
| HCD experiment 5-13                                                 |
| Instrument Configuration dialog box 6-2                             |
| LTO Orbitran Discovery Configuration dialog box – FT Settings       |
| nage 6-3                                                            |
| LTO Orbitrap Discovery Configuration dialog box – FT Mass Lists     |
| page                                                                |
| Status View for MALDI LTO Orbitrap Series instrument                |
| Define Scan dialog box for MALDI                                    |
| FT injection control settings for MALDI                             |
| MALDI Source dialog box – Control page                              |
| MALDI Source dialog box - Plate Setup page                          |
| MALDI Source dialog box – Acquire page                              |
| Semi-automatic calibration page, Normal Mass Range7-11              |
| Mass calibration of the Small Mass Range7-12                        |
| Mass calibration of the Universal Mass Range7-13                    |
| Semi-automatic calibration page, High Mass Range7-13                |
| Checking the mass calibration (Normal Mass Range)7-14               |
| Calibrate dialog box – FT Manual page: Normal Mass Range            |
| (NMR)                                                               |
| Calibrate dialog box – FT Manual page: High Mass Range              |
| (HMR)                                                               |
| MALDI page of the Diagnostics dialog box                            |
| Video camera contrast and brightness test                           |
| Instrument Setup window for MALDI LTQ Orbitrap Series               |
| instrument                                                          |
| Instrument Configuration window7-20                                 |
| LTQ Orbitrap Series Configuration dialog box – Ion Source page 7-21 |
| LTQ Orbitrap Series Configuration dialog box – Display page         |
| MALDI Source Configuration dialog box7-22                           |

# **Tables**

| Available calibration solution packages                              |     |
|----------------------------------------------------------------------|-----|
| Exact masses of calibration compounds (ProteoMass <sup>™</sup> MALDI |     |
| Calibration Kit; Sigma-Aldrich MS-CAL4)                              |     |
| Actual settings of manual toggles                                    | A-2 |
| Typical data sizes (per scan) of an FT spectrum                      | A-4 |

# Chapter 1 Introduction

This manual describes only the FTMS detector relevant settings and procedures of the LTQ Orbitrap Discovery software (Tune plus version 2.5.5). For ion trap relevant settings and procedures, refer to the *LTQ XL Getting Started* manual.

In addition to this manual, the LTQ Orbitrap Discovery Tune Plus Online Help gives information to specific topics. Nevertheless, it is recommended to read this manual entirely.

# **Chapter 2 Tune Plus Window**

This chapter provides LTQ Orbitrap Discovery specific information about the Tune Plus window. It contains the following topics:

- "Preliminary Remarks" on page 2-2
- "View Menu" on page 2-3
- "Scan Mode Menu" on page 2-9
- "Display Menu" on page 2-16
- "Setup Menu" on page 2-17
- "Tune Methods" on page 2-22

Tune Plus Window Preliminary Remarks

## **Preliminary Remarks**

The Tune Plus window shows the schematic view of the LTQ Orbitrap Discovery and the instrument name. See Figure 2-1.

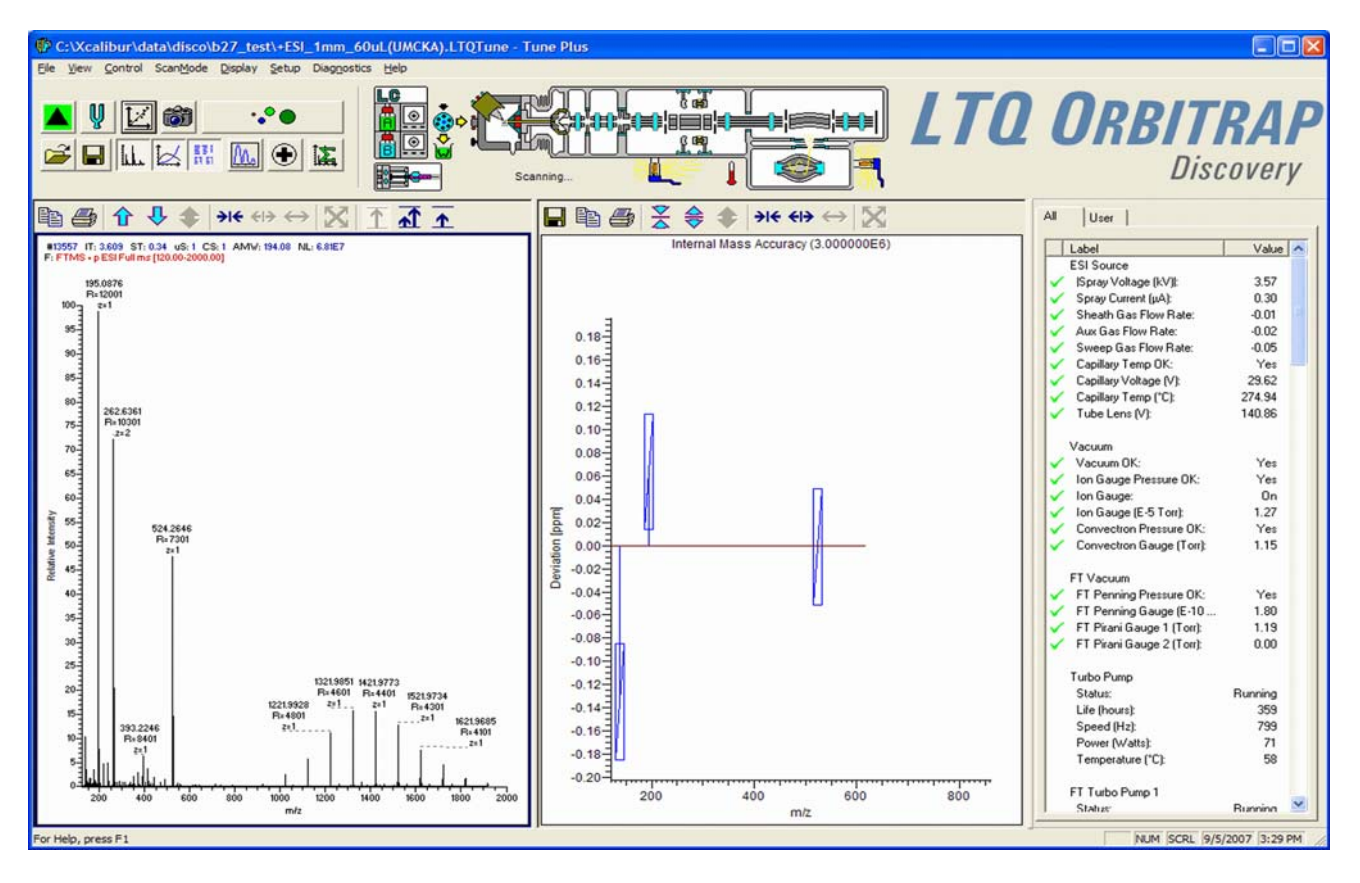

Figure 2-1. Tune Plus window

To access the functions of the Tune Plus window, use the menu commands, toolbar buttons, and display views. The FT relevant changes or additions of the menu commands, toolbar buttons, and display views are explained in the following chapters.

### **HCD Option**

If the LTQ Orbitrap Discovery is equipped with the HCD option and the HCD option has been activated on the FT Settings page (See page 6-3.), the instrument icon on the Instrument Control toolbar shows the HCD collision octapole on the right side. See Figure 2-2.

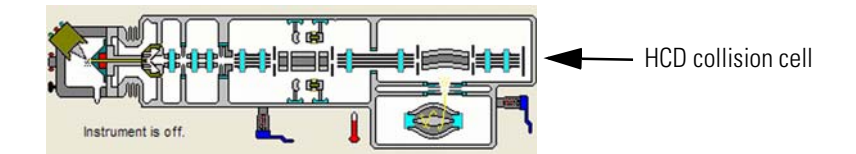

Figure 2-2. Instrument schematics with HCD option

## **View Menu**

This section describes those elements of the View menu that are different from the LTQ XL<sup>™</sup> version of the Tune Plus window.

### **Spectrum View**

The Spectrum view displays real-time ion trap or FT mass spectra depending on the analyzer type selected in the Define Scan dialog box. See Figure 2-3.

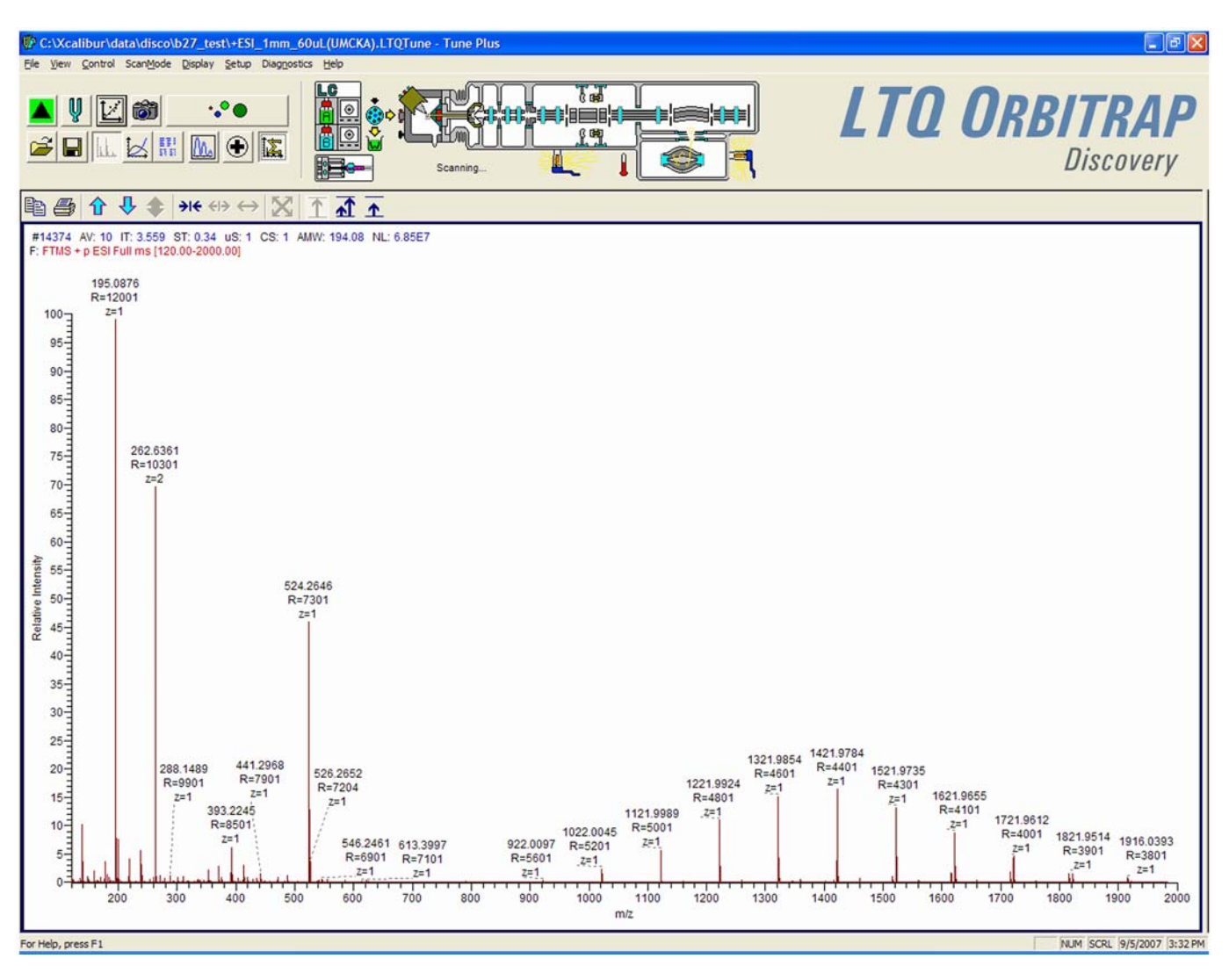

Figure 2-3. Spectrum View page

The Spectrum view page has a shortcut menu, which is displayed when you right-click anywhere on the page. To open the Spectrum Display Options dialog box, choose **Display Options**. The dialog box has two pages: the Ion Trap page and the FT page. On the FT page, you can determine the number of decimals shown on peak labels. See Figure 2-4. To change the number of decimals, click on the arrows in the spin box to increment [up arrow] or decrement [down arrow] the value. You can set the number of decimals to any value from 0 to 5. Alternatively, you can enter a value in the spin box text field. The LTQ Orbitrap Discovery changes the number of decimals when you click on **Apply** or **OK**.

| Spectrum Display Options | × |
|--------------------------|---|
| Ion Trap FT              |   |
| Decimals: 4              |   |
| OK Cancel Apply Help     |   |

Figure 2-4. Spectrum Display Options dialog box – FT page

A check box allows you to show additional analyzer information for FTMS scans. This information will be displayed above the spectrum graph if the box is selected. See topic "FT Analyzer Messages" on page A-3 for a list of items that may be displayed as analyzer information.

You can also decide whether or not to show the resolution and/or the charge state of peaks in the FT spectrum by clearing or selecting the corresponding check boxes.

If the FTMS analyzer is used, it is possible to display different diagnostic views in the Spectrum view. See Chapter 4: "Performing Diagnostics/Checks" for diagnostic features that involve the Spectrum view.

### **Graph View**

The Graph view displays, in a variety of traces, real-time data generated during calibration, tuning, and diagnostic tests. For example, Figure 2-5 shows the progress of the FT transfer multipole frequency calibration.

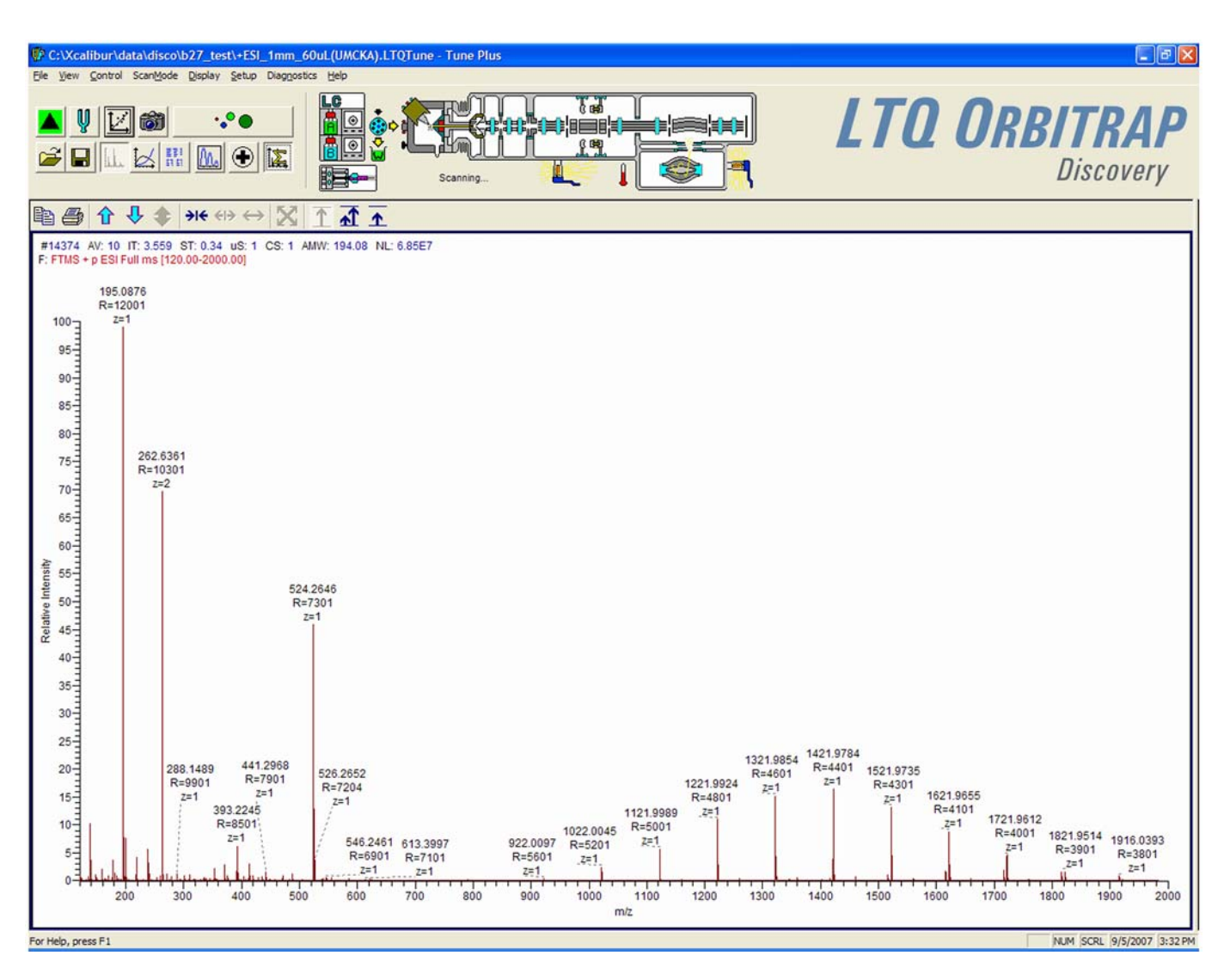

**Figure 2-5.** Graph view page

### **Status View**

The Status view displays real-time status information for the LTQ Orbitrap Discovery. See Figure 2-6 on page 2-6. The Status view has two pages: the All page and the User page. The All page displays the real-time status information for about 80 parameters of the LTQ Orbitrap Discovery. You can scroll through the list to observe the status of the parameters. The User page displays real-time status information for LTQ Orbitrap Discovery parameters that you have selected in the User Status Display Configuration dialog box. (See page 2-7.)

| Label                     | Value   | - |
|---------------------------|---------|---|
| ESI Source                |         |   |
| / ISpray Voltage (kV):    | 3.70    |   |
| Spray Current (uA):       | 0.40    |   |
| Sheath Gas Flow Rate:     | 0.01    |   |
| Aux Gas Flow Rate:        | 0.02    |   |
| Sweep Gas Flow Bate:      | -0.00   |   |
| Capillary Temp OK:        | Yes     |   |
| Capillary Voltage (V):    | 13.04   |   |
| Capillary Temp (*C):      | 274.97  |   |
| Tube Lens (V):            | 139.99  |   |
| Vacuum                    |         | - |
| Vacuum OK:                | Yes     |   |
| Ion Gauge Pressure OK:    | Yes     |   |
| 🧹 Ion Gauge:              | On      |   |
| Ion Gauge (E-5 Torr):     | 2.21    |   |
| Convection Pressure OK:   | Yes     |   |
| Convection Gauge (Torr):  | 0.80    |   |
| FT Vacuum                 |         |   |
| FT Penning Pressure OK:   | Yes     |   |
| FT Penning Gauge (E-10    | 0.64    |   |
| FT Pirani Gauge 1 (Torr): | 0.90    |   |
| FT Pirani Gauge 2 (Torr): | 0.00    |   |
| Turbo Pump                |         |   |
| Status:                   | Running |   |
| Life (hours):             | 5048    |   |
| Speed (Hz):               | 800     |   |
| Power (Watts):            | 67      |   |
| Temperature (*C):         | 60      |   |
| FT Turbo Pump 1           |         |   |
| Status:                   | Running |   |
| Life (hours):             | 4821    |   |
| Speed (Hz):               | 1500    |   |
| Power (Watts):            | 11      |   |
| FT Turbo Pump 2           |         |   |
| Status:                   | Running |   |
| Life (hours):             | 4806    |   |
| Speed (Hz):               | 1500    |   |
| Power (Watts):            | 12      |   |

Figure 2-6. Status view page – All page

#### **User Status Display Configuration Dialog Box**

Figure 2-7 shows the User Status Display Configuration dialog box.

- ✤ To configure the User page
- 1. Choose View > Display Status View.
- 2. Click on the User tab. Right-click on the User page to display the shortcut menu.
- 3. Choose Configure.

| User Status Display Configuration                                     |           |
|-----------------------------------------------------------------------|-----------|
| Available Status Items                                                | ОК        |
| FT Storage Multipole Offset (V)     FT Storage Multipole Amplitude (V | Cancel    |
| FT Reflect Lens Offset (V) FT Main RF Amplitude (Vp-p)                | Clear All |
| FT Main RF Current (A)                                                | Help      |
| FT HV Ion Energy (V)                                                  |           |
| FT HV Lens 2 (V)     FT HV Lens 3 (V)                                 |           |
| FT HV Lens 4 (V)                                                      |           |
| FT HV Pull Voltage (V)                                                |           |
| Main RF Detected (V) RF Detector Temp (°C)                            |           |
| RF Generator Temp (*C)     Conversion Dynode                          |           |
| J Dunode (W)                                                          |           |

Figure 2-7. User Status Display Configuration dialog box

# **Control Menu**

This section describes the elements of the Control menu that are different from the LTQ XL.

### **Advanced Calibration Features**

Use the Advanced Calibration Features command to display advanced features on the Semi-Automatic page of the Calibrate dialog box, such as storage transmission and the FT transmission (See Figure 3-7 on page 3-17.):

- If the command is displayed as "Advanced Calibration Features" this indicates that the command is disabled. Normal features will be displayed.
- If the command is displayed as "✓ Advanced Calibration Features" this indicates that the command is enabled. Advanced features will be displayed.

Activate/deactivate this command by choosing **Control > Advanced Calibration Features**.

## Scan Mode Menu

This section describes the elements of the Scan Mode menu that are different from the LTQ XL.

### **Define Scan**

The Define Scan dialog box allows you to define a scan in various ways depending on the scan mode and scan type combination. Also, the Define Scan dialog box allows you to choose the ion trap or the Orbitrap<sup>™</sup> analyzer (FTMS) as analyzer. Figure 2-8 shows the Define Scan dialog box showing the Advanced Scan features. The Advanced Scan features can be activated in the Scan Mode menu of Tune plus.

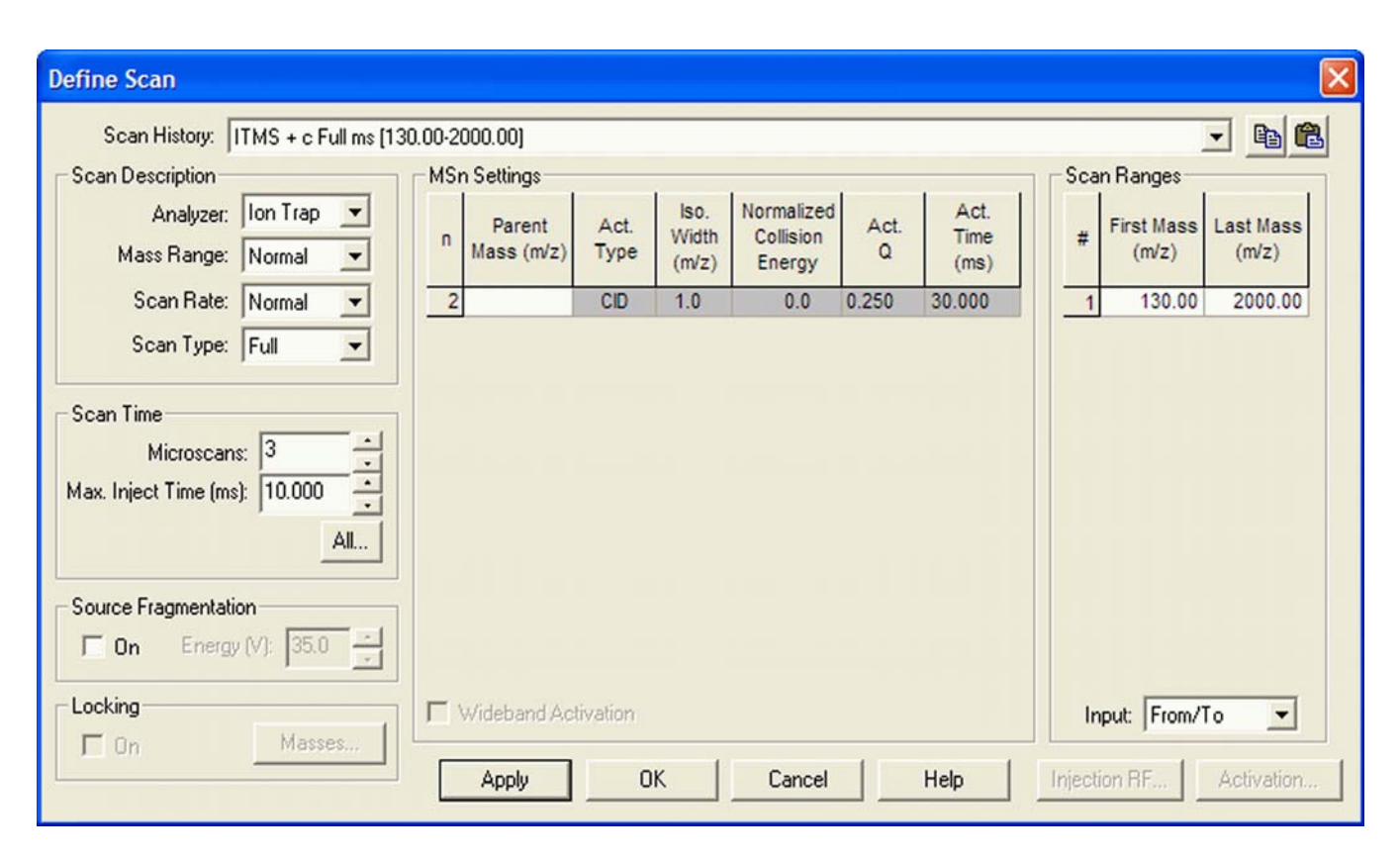

Figure 2-8. Define Scan dialog box (Advanced Scan Features enabled)

#### **Scan Description**

| Analyzer                  | At the top, the Analyzer list box allows you to<br>select the analyzer type used during the currently<br>selected scan event. The options are as follows:                                                                                                    |
|---------------------------|----------------------------------------------------------------------------------------------------|
|                           | • <b>FTMS</b> selects the Orbitrap detector.                                                                                                    |
| Mass Range                | • <b>Ion Trap</b> selects the ion trap detector.<br>The following mass ranges are available:                                                                                                    |
|                           | • Low: 15–200 for ion trap analyzer only                                                                                                    |
|                           | • Normal: 50–2000 for ion trap and FTMS analyzer                                                                                                    |
|                           | • High: 100–4000 for ion trap and FTMS analyzer                                                                                                    |
| Scan Rate /<br>Resolution | When you have selected the entry Ion Trap in<br>the Analyzer list box, this list box allows you to<br>set the scan rate (Normal, Enhanced, Turbo,<br>Zoom, UltraZoom).                                                                                                    |
|                           | When you have selected the entry FTMS in the<br>Analyzer list box, this list box allows you to set<br>the resolution of the FT mass spectra. The mass<br>resolution is selectable between several options.<br>Available resolution settings are 7500, 15000,<br>and 30000. |
| Scan Type                 | Usage of the scan types Full MS, SIM, SRM, or<br>CRM is analogous to the ion trap. However,<br>only one scan range is available for FTMS SIM,<br>FTMS SRM, and FTMS CRM scans.                                                                                             |

The Scan Description group box contains the following elements:

### Scan Time

The Scan Time group box contains the following elements:

| Microscans | The number of microscans determines how<br>many spectra are averaged in one analytical scan.<br>If the FTMS is chosen as the analyzer, transients<br>are averaged for one analytical scan. |
|------------|----------------------------------------------------------------------------------------------------|
|            | The number of microscans can be set<br>individually for FTMS, Ion Trap MS, FTMS<br>SIM, Ion Trap SIM, FT MS <sup>n</sup> , Ion Trap MS <sup>n</sup> , and<br>Ion Trap Zoom.                |

| Max Inject Time    | The inject time is automatically controlled by the<br>automatic gain control (AGC). The entry in this<br>spin box limits the inject time to a maximum<br>value. To ensure the high mass accuracy of the<br>LTQ Orbitrap Discovery, the maximum inject<br>time should not be reached. Otherwise, the<br>number of ions does not correspond to the<br>AGC target value. |  |  |
|--------------------|----------------------------------------------------------------------------------------------------|--|--|
|                    | The maximum inject time can be set individually<br>for FTMS, Ion Trap MS, FTMS SIM, Ion Trap<br>SIM, FT MS <sup>n</sup> , Ion Trap MS <sup>n</sup> , and Ion Trap<br>Zoom.                                                                                                    |  |  |
|                    | <b>Note</b> If the maximum inject time is reached the number of ions may not correspond to the current AGC target value. This may affect the mass accuracy of FTMS spectra. ▲                                                                                                    |  |  |
| Scan Time Settings | Click on <b>All</b> to display the Scan Time Settings<br>dialog box. See Figure 2-9. It allows displaying<br>and setting all scan time settings for all scan types<br>at the same time for both the ion trap and the<br>FT analyzer.                                                                                                    |  |  |

| Scan Time | Settings     |            |                          |          |
|-----------|--------------|------------|--------------------------|----------|
| lon Trap  | FT           |            |                          | ОК       |
|           | Scan<br>Type | Microscans | Max. Inject<br>Time (ms) | Cancel   |
|           | Full MS      | 1          | 500.000                  | Appy     |
|           | SIM          | 1          | 500.000                  | Reset    |
|           | MSn          | 1          | 1000.000                 | Holp     |
|           |              |            |                          |          |
|           |              |            |                          |          |
|           |              |            |                          |          |
|           |              |            |                          | 18<br>19 |

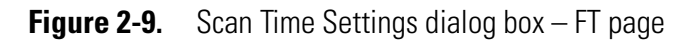

#### Locking

| Masses |  |  |
|--------|--|--|
|        |  |  |

The locking feature allows using one or more peaks in the spectrum as internal reference in order to improve mass accuracy. Locking is available for FTMS analyzer type.

Select the On check box in the Locking group box to enable the locking feature. Then, click on **Masses** to display a dialog box for entering and editing lock mass lists. See Figure 2-10.

| Lock Masses | 5          |   |         |        |
|-------------|------------|---|---------|--------|
| Pos         | eg         |   |         | OK     |
| Name        | (ourrent)  |   |         | Cancel |
| Name.       | (conent)   |   |         | Apply  |
| #           | m/z        | ^ | Save    | Help   |
| 1           | 524.264964 |   | Save As |        |
| 2           |            |   |         |        |
| 3           |            |   | Delete  |        |
| 4           |            | ] | Import  |        |
| 5           |            | ] |         |        |
| 6           |            |   | Export  |        |
| 7           |            | - |         |        |
| 8           |            | ~ |         |        |
|             |            |   |         |        |

Figure 2-10. Lock Masses dialog box

Lock mass lists can consist of one or more lock masses. If the list contains lock masses that are (temporarily) not found in the spectrum, these lock masses are ignored (temporarily) and the instrument steps back to the external calibration. Thus, even when lock masses are used, the instrument should be external calibrated as well. For standard full scan experiments, it is expected that the spectrum shows at least one peak that corresponds to a lock mass.

There are two situations where the instrument makes use of a special mode to artificially mix the lock mass into the spectrum:

- If none of the given lock masses is found in the full spectrum, the instrument tries to improve the abundance of the lock mass by performing additional SIM injections of the specified lock mass.
- If the given lock mass cannot be found in the spectrum because the instrument runs in MS<sup>n</sup> or SIM scan type, the instrument adds the lock mass by using SIM injections.

This way, lock masses can be used for all FTMS scan types and for varying lock mass abundances. There is no need for user interaction other than specifying a list of reference peak candidates.
See topic "FT Analyzer Messages" on page A-3 on how to view information about the instruments locking state. See topic "Using Locking in Automated Runs" on page 5-2 on how to set FTMS locking in Instrument Setup.

#### **MSn Settings**

The table in this group box allows you to specify the parameters for each segment of an MSn experiment.

| Act. Type                     | The Activation Type list box becomes available<br>when you enter a parent mass. It allows you to<br>specify how the ions are activated for<br>fragmentation and has the following options:                                                                                                    |  |  |  |  |  |
|-------------------------------|----------------------------------------------------------------------------------------------------|--|--|--|--|--|
|                               | • CID (Collision-induced dissociation)                                                                                                    |  |  |  |  |  |
|                               | • PQD (Pulsed-Q dissociation)                                                                                                    |  |  |  |  |  |
|                               | • HCD (higher energy CID) <sup>1</sup>                                                                                                    |  |  |  |  |  |
| Act. Q                        | Use HCD to obtain triple quadrupole-like<br>fragment ion spectra. HCD is available only as<br>the last step in an MS <sup>n</sup> experiment – it is not<br>possible to set up an experiment where the<br>first activation method is HCD, and the<br>second method is CID. If you enter a new step<br>below an HCD experiment, the Tune Plus<br>program will change it to a CID experiment.<br>When HCD <sup>1</sup> is selected in the Activation Type<br>list box, the Activation Q input box is disabled.<br>For HCD activation, no Q value is used for |  |  |  |  |  |
| HCD Charge State <sup>1</sup> | calculating voltages or amplitudes.<br>The required absolute collision energy for                                                                                                    |  |  |  |  |  |
|                               | fragmentation of given ions depends on their<br>charge states. The collision energy is the lower the<br>higher the charge state is. The algorithm for<br>calculating the absolute collision energy is based<br>on empirical data taken from measurements on<br>peptides. For example, the required absolute<br>energy to fragment $[M+2H]^{2+}$ ions is about 75%<br>of that of the corresponding $[M+H]^+$ ions. For a<br>$[M+3H]^{3+}$ ion, the value goes down to 60%.                                                                                  |  |  |  |  |  |

<sup>&</sup>lt;sup>1</sup>HCD is an option for LTQ Orbitrap Discovery. The feature will not be available if the instrument is not equipped with this option.

To take advantage of this, enter the charge state of the ions to be fragmented into the input box. To change the displayed value, click on the arrows in the spin box to increment [up arrow] or decrement [down arrow] the value. Alternatively, you can enter a value in the spin box text field. You can set the HCD charge state to any value from 1 to 99. The default value is 1.

The HCD Charge State spin box is available only if HCD is selected as activation type<sup>1</sup>, regardless of the status of the Advanced Scan features. See Figure 2-11.

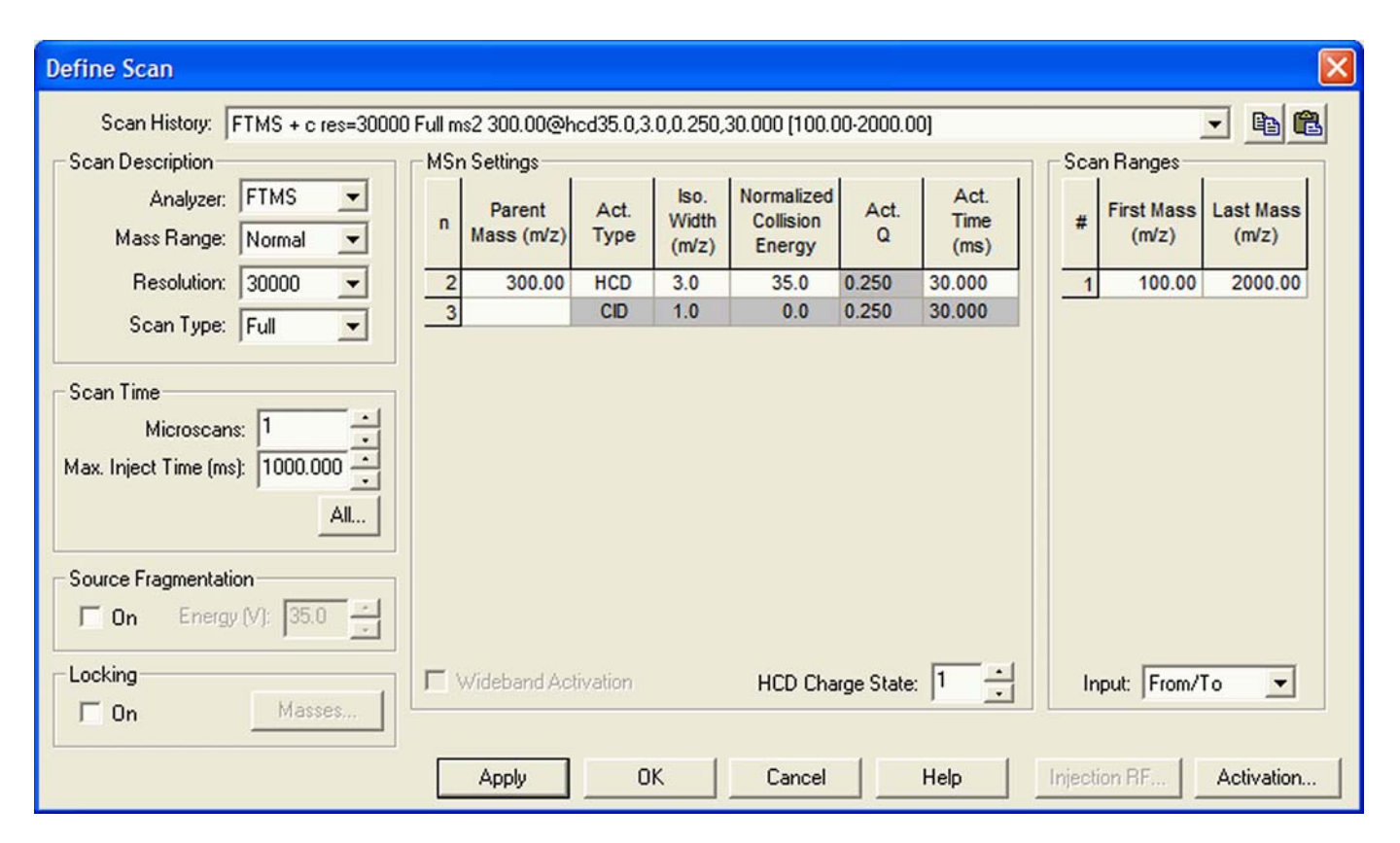

Figure 2-11. Define Scan dialog box with HCD selected as activation type

### **Scan Ranges**

When HCD<sup>1</sup> is selected as the activation method in the MSn Settings group box, the First Mass (m/z) is set to either 0.05×LastMass or 50, whichever is higher.

<sup>&</sup>lt;sup>1</sup>HCD is an option for LTQ Orbitrap Discovery. The feature will not be available if the instrument is not equipped with this option.

## **Centroid/Profile**

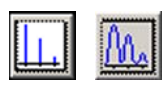

With this pair of buttons, you switch between the Centroid and the Profile format. The Profile format for FTMS data is a compressed profile format. Topic "FT Profile Mode" on page 4-8 describes how to switch to full profile format for FTMS data for diagnostic purposes.

For further information, see also topic "Data Size of FT Raw Files" on page A-4.

### **Positive/Negative**

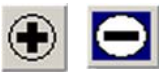

With this pair of buttons, you can toggle between positive ion and negative ion polarity. Different FT transfer, storage, and mass calibration parameters are used for the different polarities.

## **Display Menu**

This section describes the elements of the Display menu that are different from the LTQ XL.

## **Spectrum Averaging**

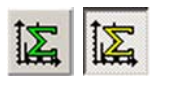

With this toggle, spectrum averaging can be switched on or off. If spectrum averaging is enabled the displayed spectrum is the moving average of several spectra before. Averaging FTMS scans is actually an averaging of transients.

Use this functionality in analogy to ion trap scans:

- In the Tune Plus window, choose Display > Spectrum Averaging > Settings... to display the Spectrum Averaging dialog box. See Figure 2-12.
- 2. Enter the number of transients to average into the spin box.
- 3. Click on **OK** to save your changes and close the dialog box.

| Spectrum Averaging          |      |
|-----------------------------|------|
| Spectrum Averaging          |      |
| No. of Scans to Average: 10 |      |
| OK Cancel                   | Help |

Figure 2-12. Spectrum Averaging dialog box

## Setup Menu

This section describes the elements of the Setup menu that are different from the LTQ XL.

### **FT Transfer Optics**

The FT transfer parameters are only changed by an FT transmission calibration, which is usually only necessary when the hardware of the system has been modified. This dialog box displays the actual FT readback values for the current scan mode. See Figure 2-13.

| FT Transfer Optics                       |       |
|------------------------------------------|-------|
|                                          |       |
| FT Main RF Amplitude (V p-p):            | 1462  |
| Transfer Multipole RF Amplitude (V p-p): | 499   |
| Storage Multipole RF Amplitude (V p-p):  | 499   |
| Ion Energy (V):                          | 997   |
| Lens 1 (V):                              | 386   |
| Lens 2 (V):                              | 0     |
| Lens 3 (V):                              | -168  |
| Lens 4 (V):                              | 0     |
| Deflector (V):                           | 331   |
| Central Electrode (V):                   | -3449 |
| Close Help                               |       |

Figure 2-13. FT Transfer Optics dialog box

- ✤ To open this dialog box
- From the Tune Plus window, choose **Setup** > **FT Ion Optics**, or

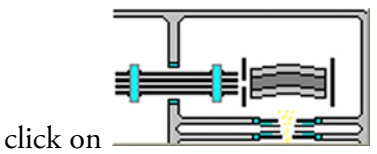

in the Instrument Control toolbar.

Note If the instrument is equipped with the HCD option, the above

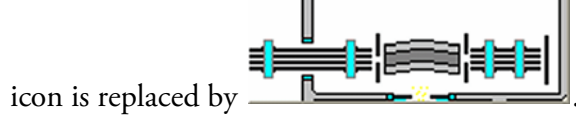

## **FT** Injection Control

The Injection Control dialog box allows you to set the automatic gain control (AGC) target values. In addition, the Injection Control dialog box allows you to enable or disable the injection waveforms.

#### To open this dialog box

- From the Tune Plus window, choose Setup > FT Injection Control, or
- click on in the Instrument Control toolbar.

The Injection Control dialog box has two pages to enable an independent selection of target values for ion trap scans and FT scans.

#### Ion Trap Page

Recommended target values for the ion trap:

| Full MS Target:         | 3e+04 |
|-------------------------|-------|
| SIM Target:             | 1e+04 |
| MS <sup>n</sup> Target: | 1e+04 |
| Zoom Target:            | 3000  |

| Ion Trap FT         |       | OK     |
|---------------------|-------|--------|
| AGC Target Settings |       | Cancel |
| Full MS             | 3e+04 |        |
| SIM                 | 1e+04 | Reset  |
| MSn                 | 1e+04 |        |
| Zoom                | 3000  | Help   |
|                     |       |        |

Figure 2-14. Ion Trap page of the Injection Control dialog box

#### **FT Page**

For FTMS measurements, only the Full MS target, the SIM target, and the MS<sup>n</sup> target are used.

Recommended target values for the FT analyzer:

| Full MS Target:         | 5e+05 |
|-------------------------|-------|
| SIM Target:             | 5e+04 |
| MS <sup>n</sup> Target: | 2e+05 |

**Note** Lower target values than those listed above may be used to obtain shorter inject times. For  $MS^n$  scans, lower target values may also improve the isolation/fragmentation efficiency. Higher target values than those listed above can be used to improve the dynamic range. However, target values far above the recommended settings may affect isolation/fragmentation efficiency and mass accuracy for the FTMS analyzer.

| Injection Control   |                   | ×      |
|---------------------|-------------------|--------|
| Ion Trap FT         |                   | OK     |
| AGC Target Settings |                   | Cancel |
|                     |                   | Apply  |
| Full MS             | 5.00e+05          |        |
| SIM                 | 5.00e+04          | Heset  |
| MSn                 | 2.00e+05          | Help   |
| Enable Full Scan Ir | jection Waveforms |        |

Figure 2-15. FT page of the Injection Control dialog box

#### **Enable Full Scan Injection Waveforms**

You can enable or disable the injection waveforms independently for ion trap and FT scans.

If the injection waveforms are enabled, a filter is applied on the ions that are injected into the ion trap. The ions above and below the selected ion or ion range selected are rejected. This option is often useful if the ion trap is being filled with ions of greater or lesser mass than the ion mass or ion mass range of interest. For example, this option can be used to remove high mass ions that are not of interest and to ensure that more target ions can enter the trap before the trap is full.

**Note** The FT injection waveforms option only applies to full scan MS scans performed with the Orbitrap mass analyzer. In FT SIM and FT  $MS^n$  scans, the injection waveforms are automatically enabled.

#### **FT Vacuum**

The Vacuum dialog box allows you to monitor the vacuum system parameters. The Vacuum dialog box has two pages to enable an independent selection of displaying the vacuum data of the ion trap or the FT part.

| on Trap FT                                                                    |              |
|-------------------------------------------------------------------------------|--------------|
| Ion Gauge<br>© <u>D</u> n © O <u>ff</u>                                       | <u>H</u> elp |
| Ion Gauge Pressure (E-5 Torr): 2.22<br>Convectron Gauge Pressure (Torr): 0.80 |              |
| convector adage ressure (ron). See                                            |              |

Figure 2-16. Ion Trap page of the Vacuum dialog box

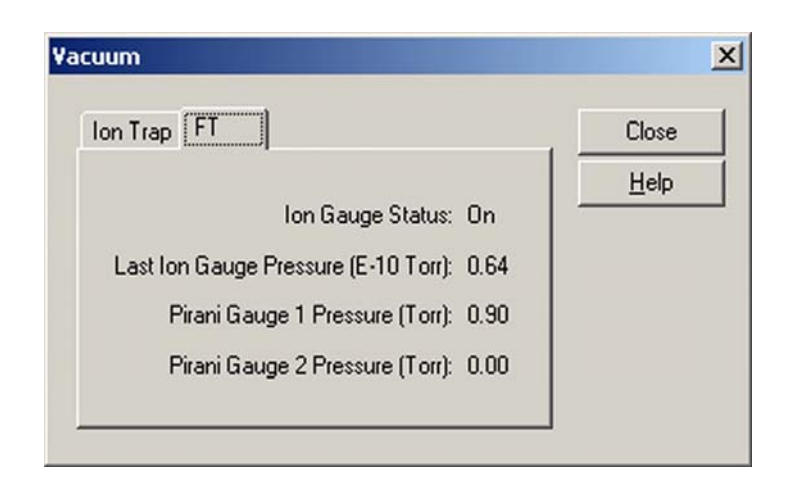

Figure 2-17. FT page of the Vacuum dialog box

- To open this dialog box
- From the Tune Plus window, choose **Setup > Vacuum...**, or
- click on in the Instrument Control toolbar.

#### **FT Temperature Monitor**

The FT Temperature Monitor dialog box allows to view the status of the FTMS analyzer temperature regulation. See Figure 2-18. Deviations of the actual temperature from the temperature setpoint can affect instrument performance. It is not possible to operate the instrument when the bakeout procedure is active.

| FT Temperature Monitor      | X    |
|-----------------------------|------|
| Temperature Set-point (°C): | 26   |
| Actual Temperature (°C):    | 26.0 |
| Bakeout Status:             | Off  |
| Heater Current (A):         | 0.3  |
| Close Help                  |      |

Figure 2-18. FT Temperature Monitor dialog box

- ✤ To open this dialog box
- From the Tune Plus window, choose Setup > FT Temperature Monitor..., or
- click on lin the Instrument Control toolbar.

### **FT Lock Masses**

Choose **Setup > FT Lock Masses** to display the Lock Masses dialog box. See Figure 2-10 on page 2-12. This dialog box allows entering and editing lock mass lists for positive and negative ion mode. See topic "Locking" on page 2-12 for details.

## **Tune Methods**

Several parameters, like the ion source parameters, ion trap optics parameters, or AGC target values are stored in tune methods. This topic points out for which parameters a differentiation between ion trap and FTMS is made. The Tune Plus title bar displays the name of the current tune method. If you are not currently editing a preexisting tune method, the title bar displays the word *Untitled*.

#### Parameters with Differentiation between Ion Trap and FT Scans

A differentiation between ion trap scans and FTMS scans is made for the following tune parameters.

#### **AGC Target Values**

They can be set and saved independently for these experimental modes (no differentiation between positive and negative ion polarity mode):

- Ion Trap Full MS Target
- Ion Trap SIM Target
- Ion Trap MS<sup>n</sup> Target
- Ion Trap Zoom Target
- FT Full MS Target
- FT SIM Target
- FT MS<sup>n</sup> Target

#### **Microscans and Maximum Inject Time**

They can be set and saved independently for these experimental modes:

- Ion Trap Full MS, positive ion mode
- Ion Trap SIM, positive ion mode
- Ion Trap MS<sup>n</sup>, positive ion mode
- Ion Trap Zoom, positive ion mode
- FT Full MS, positive ion mode
- FT SIM, positive ion mode
- FT MS<sup>n</sup>, positive ion mode
- Ion Trap Full MS, negative ion mode

- Ion Trap SIM, negative ion mode
- Ion Trap MS<sup>n</sup>, negative ion mode
- Ion Trap Zoom, negative ion mode
- FT Full MS, negative ion mode
- FT SIM, negative ion mode
- FT MS<sup>n</sup>, negative ion mode

#### **Inject Waveform Flags**

The flag whether the inject waveform is enabled or disabled can be set and saved independently for

- Ion trap scans
- FT full scans.

#### Parameters without Differentiation between Ion Trap and FT Scans

No differentiation between ion trap scans and FT scans is made for all ESI parameters, and for all ion source and ion optics parameters.

#### Parameters not saved in a Tune Method

All parameters that can be set in an instrument method are not saved in the tune method. Thus, the following parameters are not saved in a tune method:

- Analyzer (Ion Trap or FTMS)
- Mass Range (Low, Normal, or High)
- Scan Rate
- Resolution
- Scan Type (Full, SIM, SRM, CRM)
- Scan Range
- Polarity\* (positive or negative)
- Data type\* (centroid or profile)

\* Only the data format (centroid or profile) and the ion polarity are saved in a tune file that are set after a new start of Tune Plus.

# **Chapter 3 Calibrating the Instrument for FTMS Measurements**

This chapter provides procedures to calibrate your LTQ Orbitrap Discovery for FTMS measurements. It contains the following topics:

- "Preliminary Remarks" on page 3-2
- "Calibration Files and their Backups" on page 3-3
- "Calibration Solutions" on page 3-4
- "Calibration and Tuning of the Ion Trap" on page 3-9
- "Automatic Calibration Page" on page 3-12
- "Semi-Automatic Calibration Page" on page 3-14
- "Check Calibration Page" on page 3-18
- "FT Manual Calibration Page" on page 3-21

## **Preliminary Remarks**

There are no specific tune procedures for the FTMS part. All FTMS ion transfer and excitation parameters are treated as calibration parameters and are determined in automatic calibration procedures.

In the automatic calibration, the FT transmission calibration and the FT mass calibration are automatically performed for all calibration ranges. In the semi-automatic calibration, it is possible to decide whether the transmission and/or mass calibration are performed only for the positive ion mode, only for the negative ion mode or for both polarities. See topics "Automatic Calibration Page" on page 3-12 and "Semi-Automatic Calibration Page" on page 3-14 for further details.

On the FT Manual page of the Calibrate dialog box, you can select your own calibration masses for FT ion transmission, storage transmission, and FT mass calibration. See topic "FT Manual Calibration Page" on page 3-21 for further details.

**Note** It is recommended to use the semi-automatic calibration. ▲

## **Calibration Files and their Backups**

After a successful or partly successful calibration, the ion trap and FT calibration parameters are saved automatically. All ion trap and FT calibration parameters are stored in the calibration file master.LTQCal, which is located in the folder:

C:\Thermo\Instruments\LTQ\system\msx

### **Backup Current Calibration**

It is possible to create a backup of the current calibration file manually or by choosing **File > Backup Current Calibration** in the Tune Plus window. The Backup Current Calibration and Restore Backup Calibration items work by copying the master.LTQCal to user.LTQCal and vice versa.

If a backup calibration user.LTQCal was already generated, the old user.LTQCal will be backed-up to a file named userXYZ.LTQCal. If you perform backup calibrations at regular intervals, then a history of your calibration files is generated in the folder:

C:\Thermo\Instruments\LTQ\system\msx

Using the Backup Calibration command regularly allows returning to previous calibrations in case a new calibration is suspected to have worsened instrument performance.

### **Restore Backup Calibration**

Upon **Restore Backup Calibration**, the calibration values saved in user.LTQCal are automatically downloaded to the instrument. Therefore, it is recommended to generate a current backup after a successful calibration.

It is also recommended to use the **Restore Backup Calibration** command instead of the **Restore Factory Calibration** command because the backup calibration file is newer than the factory calibration file.

**Note** Pressing the reset button of the instrument loads the master.LTQCal file into the internal computer of the instrument. ▲

## **Calibration Solutions**

This section provides information about preparing the calibration solutions for the LTQ Orbitrap Discovery.

The *positive ion mode calibration solution* allows calibrating Thermo Scientific MS detectors with ESI source in positive ion mode. Supported instruments are the LTQ Orbitrap Discovery, other LTQ based hybrid instruments (LTQ FT, LTQ FT Ultra, and LTQ Orbitrap series), and the Exactive. The positive ion mode calibration solution covers a mass range from m/z 138 to m/z 1822 and is therefore usable for calibrations between m/z 50 and 2000.

The *negative ion mode calibration solution* allows calibrating Thermo Scientific MS detectors with ESI source in negative ion mode. Supported instruments are the LTQ Orbitrap Discovery, other LTQ based hybrid instruments (LTQ FT, LTQ FT Ultra, and LTQ Orbitrap series), and the Exactive. The negative ion mode calibration solution covers a mass range from m/z 265 to m/z 1880 and is therefore usable for calibrations between m/z 50 and 2000.

### **Obtaining Ready-to-Use Calibration Solutions**

To free you from time-consuming mixing and dilution steps and to allow you to focus on data acquisition, Thermo Fisher Scientific has arranged with Sigma-Aldrich<sup>®</sup> that you can order ready-to-use calibration solutions from their website (www.sigma-aldrich.com). Table 3-1 shows the available calibration solution packages. 1 EA is a 10 mL Teflon<sup>®</sup> bottle.

| Calibration Solution | Designation                                    | Product Number                           |
|----------------------|------------------------------------------------|------------------------------------------|
| Positive ion mode    | ProteoMass™ LTQ/FT-Hybrid ESI Pos. Mode CalMix | MSCAL5-1EA (1 EA)<br>MSCAL5-10EA (10 EA) |
| Negative ion mode    | ProteoMass™ LTQ/FT-Hybrid ESI Neg. Mode CalMix | MSCAL6-1EA (1 EA)<br>MSCAL6-10EA (10 EA) |

Table 3-1. Available calibration solution packages

**Note** If you have not ordered from Sigma-Aldrich in the past, fill out an on-line My Profile form on the Sigma-Aldrich web site (www.sigma-aldrich.com) to request access to the site. ▲

**Caution** The prepared calibration solutions are light and temperature sensitive. They are shipped under dry ice. Store them in darkness and at -20 °C (-4 °F).

### LTQ/FT-Hybrid Positive Mode Calibration Solution

The LTQ/FT-hybrid positive mode calibration solution consists of caffeine, MRFA, and Ultramark 1621 in an acetonitrile:methanol:water solution containing 1% acetic acid.

**Note** Vials of caffeine, MRFA, and Ultramark 1621 are included in the API accessory kit. To order more of these compounds, contact:

Sigma Chemical Company P. O. Box 14508 St. Louis, Missouri, USA 63178-9916 Phone (800) 325-3010 (in the USA or Canada) (314) 771-3750 (outside the USA or Canada)

Web site www.sigma-aldrich.com ▲

#### Caution Avoid exposure to potentially harmful materials.

Always wear protective gloves and safety glasses when you handle solvents or corrosives. Also contain waste streams and use proper ventilation. Refer to your supplier's Material Safety Data Sheet (MSDS) for proper handling of a particular solvent. ▲

#### \* To prepare the positive mode calibration solution

1. Stock Solution: MRFA

Prepare a 1.5 mL stock solution of 166.7 pmol/ $\mu L$  MRFA in 50:50 methanol:water as follows:

- a. Obtain the vial of L-methionyl-arginyl-phenylalanyl-alanine acetate  $\times$  H<sub>2</sub>O (MRFA) in your accessory kit. In this form, the MRFA sample has an average molecular weight of 607.7 u. Carefully weigh 3.0 mg of the MRFA sample.
- b. Dissolve the MRFA sample in a total volume of 1.0 mL of 50:50 methanol:water. Mix the solution ( $5.0 \text{ nmol/}\mu\text{L}$ ) thoroughly.
- c. Transfer 50  $\mu L$  of the 5 nmol/ $\mu L$  solution into a clean polypropylene tube.
- d. Add 1.45 mL of 50:50 methanol:water to the tube. Mix this solution (166.7 pmol/ $\mu$ L) thoroughly.
- e. Label the tube *MRFA stock solution* and store it in a freezer until it is needed.

2. Ultramark 1621 stock solution

Prepare a 10 mL stock solution of 0.1% Ultramark 1621 in acetonitrile as follows:

- a. Obtain the vial of Ultramark 1621 in your accessory kit.
- b. Using a syringe, measure out  $10 \mu$ L of Ultramark 1621, and dissolve it in 10 mL of acetonitrile. Mix the solution thoroughly.
- c. Label the vial *Ultramark 1621 stock solution* and store it in a freezer until it is needed.
- 3. Positive mode calibration solution

Prepare 10 mL of the positive mode calibration solution as follows:

- a. Obtain the 1 mg/mL stock solution of caffeine in 100% methanol that is provided in your accessory kit.
- b. Pipet 200 µL of the caffeine stock solution into a light-protected, clean, dry 10 mL volumetric flask.
- c. Pipet 100  $\mu$ L of the MRFA stock solution into the flask.
- d. Pipet 100  $\mu$ L of the Ultramark 1621 stock solution into the flask.
- e. Pipet 100 µL of glacial acetic acid into the flask.

**Note** Using plastic pipet tips causes contamination of acid stock solutions that can introduce contaminants into the calibration solution. ▲

- f. Pipet 5 mL of acetonitrile into the flask.
- g. Bring the volume of the solution up to the 10 mL-mark on the flask with 50:50 methanol:water.
- h. Mix the calibration solution thoroughly.
- i. Optional: Transfer the solution to a light-protected, clean, dry vial.
- j. Label the flask/vial *Positive Mode Calibration Solution* and store it in a freezer until it is needed.

### LTQ/FT-Hybrid Negative Mode Calibration Solution

The LTQ/FT-hybrid negative mode calibration solution consists of sodium dodecyl sulfate, sodium taurocholate, and Ultramark 1621 in an acetonitrile:methanol:water solution containing 1% acetic acid.

**Note** Vials of sodium dodecyl sulfate and sodium taurocholate are shipped with the instrument. Refer to the Material Safety Data Sheet (MSDS) for proper handling of these substances. To order more of these compounds, contact Sigma-Aldrich. See page 3-5. ▲

#### Caution Avoid exposure to potentially harmful materials.

Always wear protective gloves and safety glasses when you handle solvents or corrosives. Also contain waste streams and use proper ventilation. Refer to your supplier's Material Safety Data Sheet (MSDS) for proper handling of a particular solvent. ▲

#### \* To prepare the negative mode calibration solution

- 1. Stock Solution: Sodium Dodecyl Sulfate
  - a. Obtain the vial of sodium dodecyl sulfate. In this form, the sample has an average molecular weight of 288.4 u.
  - b. Prepare the stock solution of sodium dodecyl sulfate by dissolving 2.88 mg in 10 mL of 50:50 methanol:water.
  - c. Mix the solution (1.0 nmol/ $\mu$ L) thoroughly.
  - d. Label the vial Sodium Dodecyl Sulfate stock solution (1 nmol/µL).
- 2. Stock Solution: Sodium Taurocholate
  - a. Obtain the vial of sodium taurocholate. In this form, the sample has an average molecular weight of 537.7 u.
  - b. Prepare the stock solution of sodium taurocholate by dissolving 5.38 mg in 10 mL of 50:50 methanol:water.
  - c. Mix the solution (1.0 nmol/ $\mu$ L) thoroughly.
  - d. Label the vial Sodium Taurocholate stock solution (1 nmol/µL).
- 3. Stock Solution: Ultramark 1621

To prepare the Ultramark 1621 stock solution (0.1% Ultramark 1621 in acetonitrile), refer to step 2 of topic "LTQ/FT-Hybrid Positive Mode Calibration Solution" above.

Calibration Solutions

4. Negative Mode Calibration Solution

Prepare 10 mL of the negative mode calibration solution, as follows:

- a. Pipet 100 µL of the Sodium Dodecyl Sulfate stock solution into a light-protected, clean, dry 10 mL volumetric flask.
- b. Pipet 100  $\mu L$  of the Sodium Taurocholate stock solution into the flask.
- c. Pipet 100  $\mu L$  of the Ultramark 1621 stock solution into the flask.
- d. Pipet 100 µL of glacial acetic acid into the flask.

**Note** Using plastic pipet tips causes contamination of acid stock solutions that can introduce contaminants into the calibration solution. ▲

- e. Pipet 5 mL of acetonitrile into the flask.
- f. Bring the volume of the solution up to the 10 mL-mark on the flask with 50:50 methanol:water.
- g. Mix the solution thoroughly.
- h. Optional: Transfer the solution to a light-protected, clean, dry vial.
- i. Label the flask/vial *Negative Mode Calibration Solution* and store it in a freezer until it is needed.

### **Applicable Calibration Solutions for FT Manual Calibration**

Because the FT Manual page of the Calibrate dialog box allows using your own calibration masses, it is possible to use custom calibration solution here. However, there are some requirements for the calibration masses. The scan ranges of the instrument need to be covered properly by the given masses.

## **Calibration and Tuning of the Ion Trap**

This chapter describes the calibration and tuning of the ion trap for FT measurements.

## **Calibration of the Ion Trap**

To perform an FT calibration, the ion trap has to be successfully calibrated before. It is very important that the electron multiplier gain is correctly calibrated because the AGC prescan is performed in the ion trap. Thus, the electron multiplier gain calibration should be checked before an FT calibration is performed.

**Note** It is not necessary to use the positive mode calibration solution to perform a multiplier gain calibration. It is sufficient to use an MRFA solution (for example  $5 \times 10^{-6}$  M in 100% methanol, 1% acetic acid).

For the ion trap calibrations, the positive mode calibration solution or the negative mode calibration solution can be used.

### **Tuning the Ion Trap for Positive Ion Mode**

For the positive ion mode, it is recommended to perform an automatic tuning of m/z 524 at a Full MS Target of 1e4–3e4. Use the positive mode calibration solution or the negative mode calibration solution with the settings in the Define Scan dialog box that are shown on Figure 3-1 on page 3-10.

After the automatic tuning, a manual adjustment of the tube lens should be used to get an ion trap spectrum in the scan range m/z 130–2000.

The spectrum should look similar to the spectrum shown in Figure 3-2 on page 3-10. Make sure the peaks at m/z 138, 195, 524, and the highest Ultramark peaks are all present, ideally above 30% of the base peak.

**Note** The peak at m/z 138 should have a height of more than 10%. Run an automatic ion trap tuning on m/z 138 if this signal is too weak.

The inject time should be stable and less than 1 ms (if a Full MS target of 1e4 is used). Do not forget to save the tune method after a successful tuning.

#### **Calibrating the Instrument for FTMS Measurements**

Calibration and Tuning of the Ion Trap

| Define Scan<br>Scan History: ITMS + c Full ms [13]                         | 0.00-2 | 2000.001             |              |                        |                                   |            |                      |        |                     | X<br>• • •         |
|----------------------------------------------------------------------------|--------|----------------------|--------------|------------------------|-----------------------------------|------------|----------------------|--------|---------------------|--------------------|
| Scan Description                                                           | MS     | n Settings           |              |                        |                                   |            |                      | Sca    | n Ranges            |                    |
| Analyzer: Ion Trap 💌<br>Mass Range: Normal 💌                               | n      | Parent<br>Mass (m/z) | Act.<br>Type | lso.<br>Width<br>(m/z) | Normalized<br>Collision<br>Energy | Act.<br>Q  | Act.<br>Time<br>(ms) | #      | First Mass<br>(m/z) | Last Mass<br>(m/z) |
| Scan Rate: Normal 💌                                                        | 2      | 2                    | CID          | 1.0                    | 0.0                               | 0.250      | 30.000               | 1      | 130.00              | 2000.00            |
| Scan Type: Full  Scan Time Microscans: 3 Max. Inject Time (ms): 10.000 All |        |                      |              |                        |                                   |            |                      |        |                     |                    |
| Source Fragmentation                                                       |        |                      |              |                        |                                   |            |                      |        |                     |                    |
| Locking<br>Don Masses                                                      | Г      | Wideband Ac          | tivation     |                        | HCD Cha                           | rge State: | 1                    | lr     | put: From/          | To 💌               |
|                                                                            |        | Apply                | 0            | к                      | Cancel                            |            | Help                 | Inject | ion RF              | Activation         |

Figure 3-1. Recommended settings in the Define Scan dialog box for an automatic tuning of the ion trap

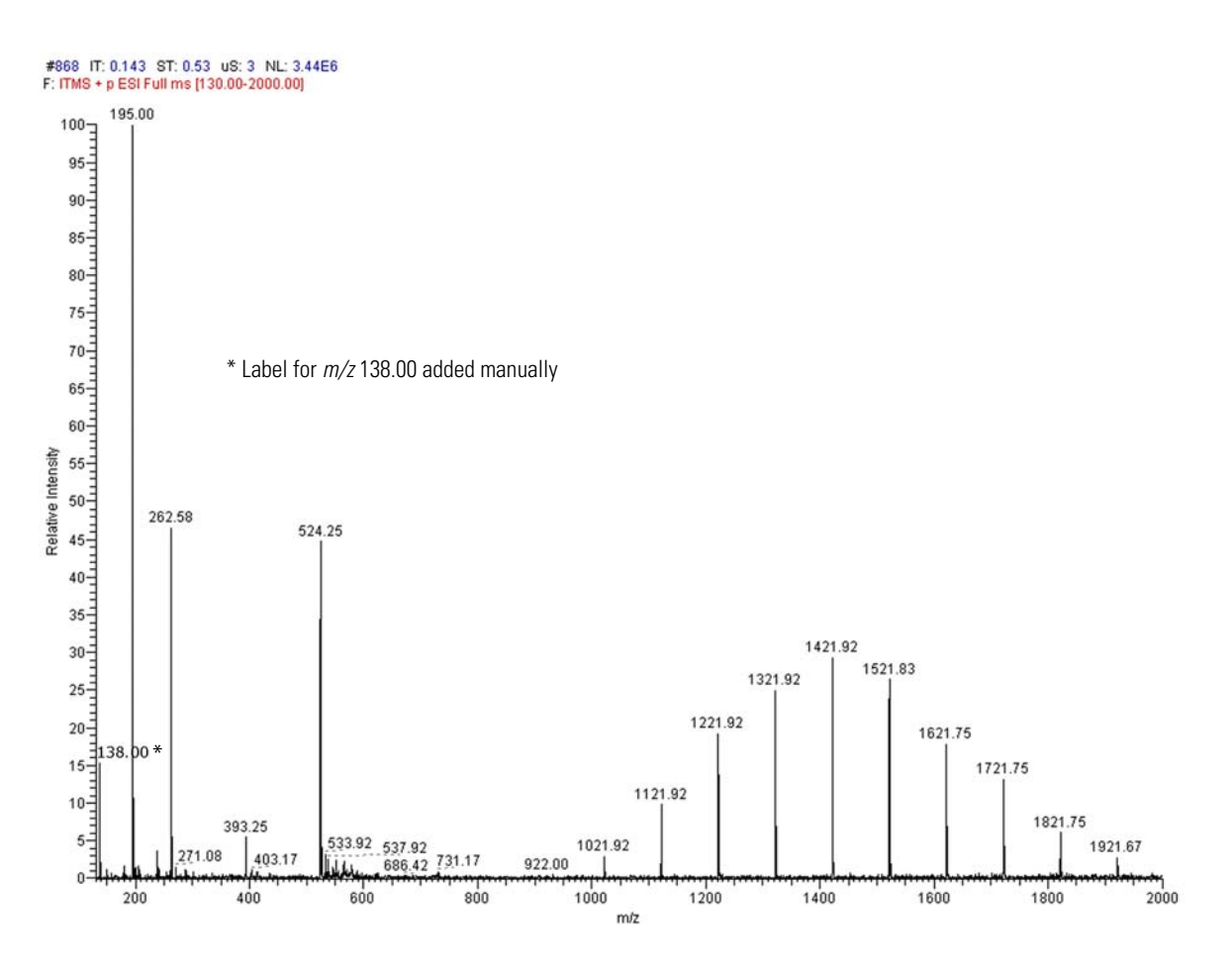

**Figure 3-2.** Ion trap spectrum of the positive ion mode calibration solution, scan range m/z 130–2000, positive ion polarity mode

### **Tuning the Ion Trap for Negative Ion Mode**

For the negative ion mode, it is recommended to perform an automatic tune of m/z 514 at a Full MS Target of 1e4–3e4. Use the negative mode calibration solution with the settings shown in Figure 3-1 on page 3-10.

After the automatic tuning, a manual adjustment of the tube lens should be used to get an ion trap spectrum in the scan range m/z 150–2000. At m/z 265 is the base peak (100%) and the highest Ultramark adduct ion peaks are at about 80%, as shown in Figure 3-3.

If the tube lens is set to a very high negative voltage, in-source fragmentation of the Ultramark adduct ions may occur. Thus, if you observe rather ions at m/z 906, 1006, ... than ions at m/z 1280, 1380, ... the tube lens setting has to be decreased. The inject time should be stable and less than 1 ms (if a target of 1e4 is used). Do not forget to save the tune method after a successful tuning.

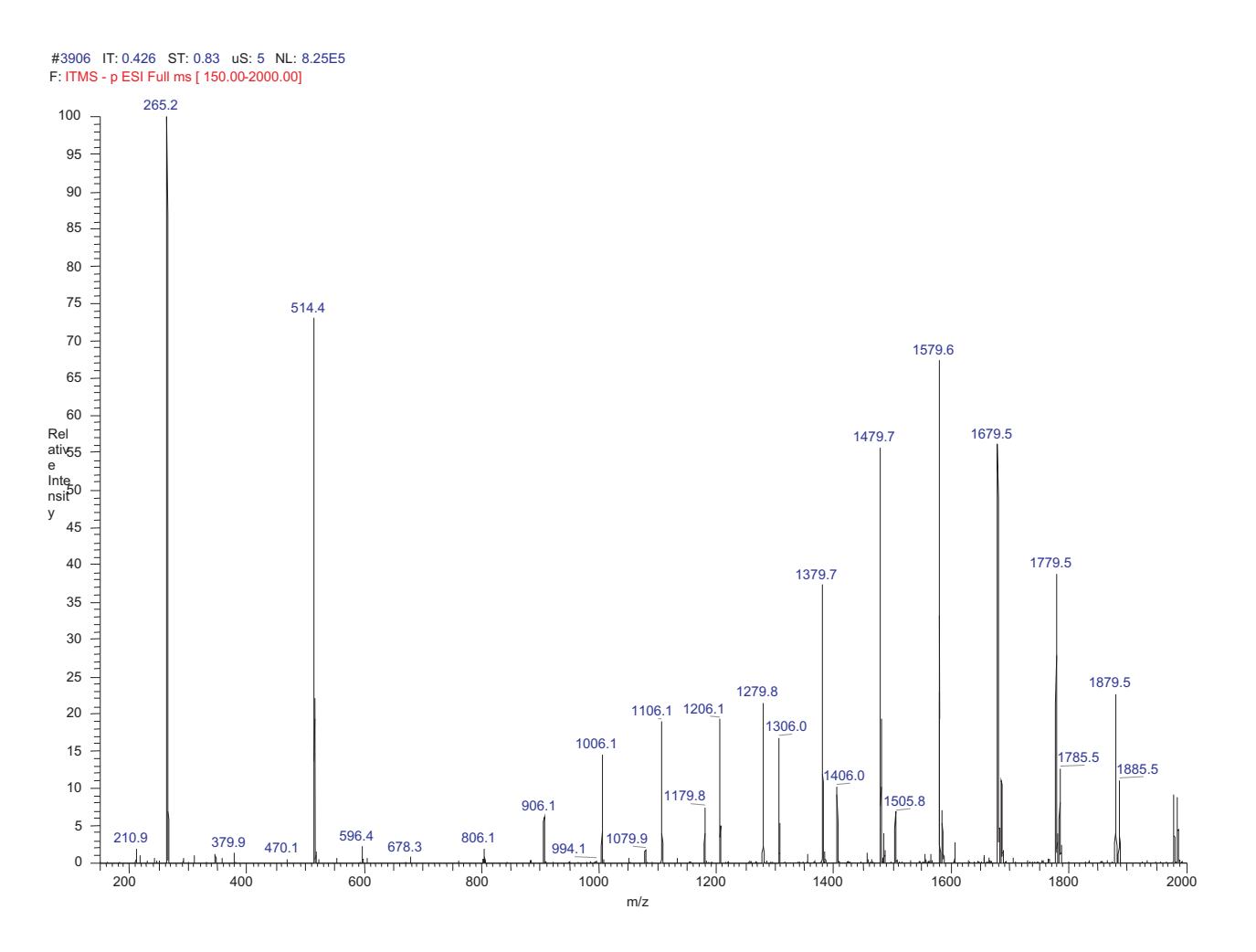

**Figure 3-3.** Ion trap spectrum of the negative ion mode calibration solution, scan range m/z 150–2000, negative ion mode

## **Automatic Calibration Page**

The Automatic page of the Calibrate dialog box (see Figure 3-4) allows you to perform an automatic calibration of all the calibration parameters including all ion trap calibrations and all FT calibrations.

| 🗖 Calibrate 🛛 🔀                                                                |
|--------------------------------------------------------------------------------|
| Mass Range:  Normal C High (Ion Trap) Automatic Semi-Automatic Check FT Manual |
| Calibration Items                                                              |
| Multipole RF Frequency                                                         |
| Flectron Multiplier Gain                                                       |
| Mass and Resolution for Normal and Enhanced Scan Types                         |
| Mass and Resolution for ZoomScan and UltraZoom Types                           |
| Isolation and Activation Waveforms                                             |
| FT Ion Transfer and Mass                                                       |
| Status                                                                         |
|                                                                                |
|                                                                                |
|                                                                                |
|                                                                                |
|                                                                                |
|                                                                                |
| Set Instrument to Standby when Finished                                        |
| Start Cancel Print Help                                                        |

Figure 3-4. Automatic page of the Calibrate dialog box

In an automatic calibration the FT calibration procedures are performed automatically one after another, following the ion trap calibration. To perform an automatic calibration, the negative mode calibration solution has to be used.

The calibration masses and all experimental parameters (for example, target values, scan ranges, or resolution settings) are set automatically and cannot be influenced by the user.

**Note** Usually, you do not need to perform a complete ion trap calibration or an FT ion transmission calibration unless the hardware is modified in some way. However, it is necessary to repeat the electron multiplier calibration and the FT mass calibration on a regular basis. Thus, in the most cases it is not recommended to perform an automatic calibration of the LTQ Orbitrap Discovery. In this case, all calibrations are performed, which takes about 1 hour. To run a multiplier gain calibration or an FT mass calibration (which takes only some minutes), it is recommended to use the semiautomatic calibration.  $\blacktriangle$ 

## **Semi-Automatic Calibration Page**

The Semi-Automatic page of the Calibrate dialog box (see Figure 3-5) allows you to select specific calibration parameters to calibrate, for example only the ion trap calibrations or only the FT calibrations. For FT calibrations, it is also possible to differentiate between positive and negative ion mode.

| Calibrate                                                                                                    |         |                                                                                      | ×            |
|----------------------------------------------------------------------------------------------------|---------|--------------------------------------------------------------------------------------|--------------|
| Mass Range:  Normal C High (Ion Trap) Automatic Semi-Automatic Check FT Manual                                                                                                    |         |                                                                                      |              |
| What to Calibrate                                                                                                    | Result  | Last Cal. Date                                                                       | ~            |
| <ul> <li>Select All - FT</li> <li>Transfer Multipole RF Frequency</li> <li>Storage Multipole RF Frequency</li> <li>Positive Ion Mode</li> <li>Mass Calibration</li> <li>HCD Collision Energy</li> <li>HCD Transmission</li> <li>Negative Ion Mode</li> <li>Mass Calibration</li> <li>HCD Collision Energy</li> <li>HCD Transmission</li> </ul>                                 | - >>> - | 7/27/2007<br>7/27/2007<br>9/5/2007<br>8/30/2007<br>8/30/2007<br>7/3/2007<br>7/3/2007 |              |
|                                                                                                    | -       | 7/0/007                                                                              | ×            |
| Status          Status         15:32:19: FT Mass Calibration (pos) SUCCESSFUL         15:32:19: SUMMARY of CALIBRATION:         15:32:19: FT Mass Calibration (pos) SUCCESSFUL         15:32:19:         15:32:19: All requested calibration(s) SUCCESSFULLY completed!         15:32:19: Saving All Calibrations         15:32:19: Calibration is FINISHED.         15:32:19: |         |                                                                                      |              |
| Set Instrument to Standby when <u>Finished</u>                                                                                                    |         |                                                                                      |              |
| Start Cancel                                                                                                    |         | Print                                                                                | <u>H</u> elp |

Figure 3-5. Semi-Automatic page of the Calibrate dialog box

To calibrate one or more selected parameters, clear the Select All check box to make the individual calibration parameters available. Select the parameter(s) you want to calibrate, then click on **Start**. For example:

- To run a complete automatic calibration (ion trap and FT), select the Select All check box. Then, click on **Start**. This is analogous to the automatic calibration. As already described before, it is not recommended to perform an automatic calibration of the LTQ Orbitrap Discovery if not necessary because all calibrations are performed, which takes about 1 hour.
- To run an automatic calibration of the ion trap, select the Select All Ion Trap check box. Then, click on **Start**.
- To run an automatic calibration of the FT part, select the Select All FT check box. Then, click on **Start**.
- To run an FT mass calibration, select the Mass Calibration check box. Then, click on **Start**.

In a semi-automatic calibration, the selected FT calibration procedure(s) are performed automatically one after another.

All calibrations apart from the FT calibrations for the negative ion mode can be performed with either the positive mode calibration solution or the negative mode calibration solution. To run the FT ion transmission and/or mass calibration for the negative ion mode, the negative mode calibration solution has to be used.

The calibration masses and all experimental parameters like target values, scan ranges, resolution settings, inject waveforms etc. are set automatically and cannot be influenced by the user.

## **HCD Calibration**

| The Semi-Automatic page of the Calibrate dialog box allows calibrating |
|------------------------------------------------------------------------|
| the HCD collision energy and the HCD transmission for the positive     |
| and negative ion mode as well. <sup>1</sup> See Figure 3-6.            |

**Note** Calibrate the HCD transmission before you calibrate the HCD collision energy. ▲

#### **HCD Collision Energy**

This check box allows you to specify whether or not to calibrate the HCD collision energy. To calibrate the HCD collision energy, first make this check box available by clearing the Select All check box. Then, select the HCD Collision Energy check box.

#### **HCD Transmission**

This check box allows you to specify whether or not to calibrate the HCD transmission. To calibrate the HCD transmission, first make this check box available by clearing the Select All check box. Then, select the HCD Transmission check box.

| What to Calibrate                                  | Result                                                                                                    | Last Cal. Date |   |
|----------------------------------------------------|----------------------------------------------------------------------------------------------------|----------------|---|
| Transfer Multipole RF Frequency                    | -                                                                                                    | 7/4/2007       |   |
| <ul> <li>Storage Multipole RF Frequency</li> </ul> | -                                                                                                    | 7/4/2007       |   |
| <ul> <li>Positive Ion Mode</li> </ul>              |                                                                                                    |                |   |
| <ul> <li>Mass Calibration</li> </ul>               | <ul> <li>Image: A set of the set of the</li></ul> | 7/11/2007      |   |
| HCD Collision Energy                               | <ul> <li>Image: A set of the set of the</li></ul> | 7/11/2007      |   |
| HCD Transmission                                   | <ul> <li>Image: A set of the set of the</li></ul> | 7/11/2007      |   |
| <ul> <li>Negative Ion Mode</li> </ul>              |                                                                                                    |                |   |
| <ul> <li>Mass Calibration</li> </ul>               | -                                                                                                    | 7/4/2007       |   |
| <ul> <li>HCD Collision Energy</li> </ul>           | -                                                                                                    | 7/4/2007       |   |
| HCD Transmission                                   | -                                                                                                    | 7/4/2007       |   |
|                                                    |                                                                                                    |                | ₋ |
|                                                    |                                                                                                    |                |   |

Figure 3-6. Semi-Automatic page with HCD option installed

<sup>&</sup>lt;sup>1</sup>HCD is an option for LTQ Orbitrap Discovery. The feature will not be available if the instrument is not equipped with this option.

### **Advanced Calibration Features**

When the Advanced Calibration Features in the Control menu are enabled, the Semi-Automatic page of the Calibrate dialog box additionally allows calibrating the storage transmission and the FT transmission for the positive and negative ion mode as well. See Figure 3-7.

**Note** Do not calibrate the FT transmission and/or the storage transmission unless the respective calibration checks have failed. ▲

|                                                                                                    | Calibrate                                                                                                    |         |                                                                                        |      |  |
|----------------------------------------------------------------------------------------------------|----------------------------------------------------------------------------------------------------|---------|----------------------------------------------------------------------------------------|------|--|
| A                                                                                                    | Mass Range:      Normal      High (Ion Trap)     Automatic Semi-Automatic Check FT Manual                                                                                                    |         |                                                                                        |      |  |
|                                                                                                    | What to Calibrate                                                                                                    | Result  | Last Cal. Da                                                                           | te 🔺 |  |
|                                                                                                    | <ul> <li>Select All - FT</li> <li>Transfer Multipole RF Frequency</li> <li>Storage Multipole RF Frequency</li> <li>Positive Ion Mode</li> <li>Storage Transmission</li> <li>FT Transmission</li> <li>HCD Collision Energy</li> <li>HCD Transmission</li> <li>Negative Ion Mode</li> </ul> | - >>>>> | 7/27/2007<br>7/27/2007<br>8/30/2007<br>8/30/2007<br>9/5/2007<br>8/30/2007<br>8/30/2007 |      |  |
|                                                                                                    | Status                                                                                                    |         |                                                                                        |      |  |
| 15:32:19:       FT Mass Calibration (pos) SUCCESSFUL         15:32:19:       SUMMARY of CALIBRATION:         15:32:19:       FT Mass Calibration (pos) SUCCESSFUL         15:32:19:       If requested calibration (s) SUCCESSFUL         15:32:19:       All requested calibrations         15:32:19:       Saving All Calibrations         15:32:19:       Calibration is FINISHED.         15:32:19:       Set Instament to Standby when Finished |                                                                                                    |         |                                                                                        |      |  |
| Start Cancel Print Help                                                                                                    |                                                                                                    |         |                                                                                        |      |  |

**Figure 3-7.** Semi-Automatic page of the Calibrate dialog box (Advanced Calibration Features enabled)

## **Check Calibration Page**

The Check page of the Calibrate dialog box allows you to automatically check several calibration settings. See Figure 3-8.

| Calibrate                                               |                                                                                                    |                         |  |
|---------------------------------------------------------|----------------------------------------------------------------------------------------------------|-------------------------|--|
| Mass F                                                  | Range: 💽 N                                                                                                    | Normal 🔿 High (Ion Traj |  |
| Automatic Semi-Automatic Check FT M                     | anual                                                                                                    |                         |  |
|                                                         |                                                                                                    |                         |  |
| What to Check                                           | Result                                                                                                    | Last Check Date 🔺       |  |
| 🔲 – FT Transmission                                     | <ul> <li>Image: A set of the set of the</li></ul> | 7/11/2007               |  |
| <ul> <li>Mass Calibration</li> </ul>                    | $\checkmark$                                                                                                    | 7/11/2007               |  |
| 🗖 - HCD Collision Energy                                | <ul> <li>Image: A set of the set of the</li></ul> | 7/11/2007               |  |
| 🗖 – HCD Transmission                                    | $\checkmark$                                                                                                    | 7/11/2007               |  |
| <ul> <li>Negative Ion Mode</li> </ul>                   |                                                                                                    |                         |  |
| 🔲 - Storage Transmission                                | -                                                                                                    | 7/4/2007                |  |
| 🗖 – FT Transmission                                     | -                                                                                                    | 7/4/2007                |  |
| <ul> <li>Mass Calibration</li> </ul>                    | -                                                                                                    | 7/4/2007                |  |
| HCD Collision Energy                                    | -                                                                                                    | 7/4/2007                |  |
| HCD Transmission                                        | -                                                                                                    | 7/4/2007                |  |
|                                                         |                                                                                                    | <b>_</b>                |  |
|                                                         |                                                                                                    |                         |  |
| Status                                                  |                                                                                                    |                         |  |
| 10:00:19: ET Mass Calibration (pos) SUCC                | CCCCIII                                                                                                    |                         |  |
| 16:06:19: SUMMARY of CALIBRATION:                       | ESSFUE                                                                                                    | -                       |  |
| 16:06:19: FT Mass Calibration (pos) SUCC                | ESSFUL                                                                                                    |                         |  |
| 16:06:19:<br>16:06:19: All converted antibustion(a) SUC | CECCELIUM                                                                                                    | ' annual at a dl        |  |
| 16:06:19: Saving All Calibrations                       | LESSFULLI                                                                                                    | completed               |  |
| 16:06:19: Calibration is FINISHED.                      |                                                                                                    |                         |  |
| 16:06:19:                                               |                                                                                                    |                         |  |
|                                                         |                                                                                                    |                         |  |
|                                                         |                                                                                                    |                         |  |
| Set Instrument to Standbu when Finished                 |                                                                                                    |                         |  |
| out instrument to standby when Linished                 |                                                                                                    |                         |  |
| Start Canad                                             |                                                                                                    | Print Holo              |  |
|                                                         | a                                                                                                    |                         |  |

**Figure 3-8.** Check page of the Calibrate dialog box

All calibration checks apart from those for the FT negative ion mode can be performed with either the negative mode calibration solution or the positive mode calibration solution. To check the FT calibrations in the negative ion mode, the negative mode calibration solution has to be used.

The calibration masses and all experimental parameters like target values, scan ranges, resolution settings, etc. are set automatically.

At the conclusion of the check procedure, the LTQ Orbitrap Discovery MS detector displays a message that indicates whether the parameter(s) are calibrated properly or not.

Using the Check page of the Calibrate dialog box, you can select the following parameters:

| Select All                         | This check box allows you to specify whether<br>or not to check all calibration parameters. To<br>check all calibration parameters, select the<br>Select All check box. In this case, all ion trap<br>calibration parameters and all FT calibration<br>parameters are checked. You can also check<br>each calibration parameter individually. To<br>make the individual calibration parameters<br>available, clear the Select All check box. |
|------------------------------------|----------------------------------------------------------------------------------------------------|
| Select All Ion Trap                | This check box allows you to specify whether<br>or not to check the calibration of only the ion<br>trap parameters.                                                                                                    |
| Select All-FT                      | This check box allows you to specify whether<br>or not to check the calibration of only the<br>FT ion transfer optics and mass analyzer.                                                                                                    |
| Transfer Multipole RF<br>Frequency | This check box allows you to specify whether<br>or not to check the frequency of the<br>RF voltage of the transfer multipole in the<br>FT transfer ion optics.                                                                                                    |
| Storage Multipole RF<br>Frequency  | This check box allows you to specify whether<br>or not to check the frequency of the<br>RF voltage of the storage multipole in the<br>FT transfer ion optics.                                                                                                    |
| Positive Ion Mode                  | This check box allows you to specify whether<br>or not to check the FT ion transmission<br>calibration and FT mass calibration for the<br>positive ion mode.                                                                                                    |
| Negative Ion Mode                  | This check box allows you to specify whether<br>or not to check the FT ion transmission<br>calibration and FT mass calibration for the<br>negative ion mode.                                                                                                    |
| Storage Transmission               | This check box allows you to specify whether<br>or not to check the ion storage transmission<br>calibration. The storage transmission is<br>checked by transferring ions form the ion trap<br>to the ion storage device and back, then<br>scanning in the ion trap. The FT storage<br>transmission calibration can be checked for the<br>positive and negative ion mode independently.                                                       |

<sup>&</sup>lt;sup>1</sup>HCD is an option for LTQ Orbitrap Discovery. The feature will not be available if the instrument is not equipped with this option.

| FT Transmission      | This check box allows you to specify whether<br>or not to check the FT ion transmission<br>calibration. The ion transmission from the ion<br>trap to the Orbitrap is checked by means of<br>the calibration masses in SIM experiments at<br>different AGC target values. The<br>FT transmission calibration can be checked for<br>the positive and negative ion mode<br>independently. |
|----------------------|----------------------------------------------------------------------------------------------------|
| Mass Calibration     | This check box allows you to specify whether<br>or not to check the mass calibration of the<br>Orbitrap mass analyzer. By doing so, the<br>current mass calibration is checked, i.e it is a<br>check of the external mass calibration. The<br>FT mass calibration can be checked for the<br>positive and negative ion mode independently.                                              |
| HCD Collision Energy | This check box allows you to specify whether<br>or not to check the HCD collision energy<br>calibration. To check the HCD collision<br>energy calibration, first make this check box<br>available by clearing the Select All check box.<br>Then, select the HCD collision energy check<br>box. <sup>1</sup>                                                                            |
| HCD Transmission     | This check box allows you to specify whether<br>or not to check the HCD transmission<br>calibration. To check the HCD transmission<br>calibration, first make this check box available<br>by clearing the Select All check box. Then,<br>select the HCD transmission check box. <sup>1</sup>                                                                                           |

The Last Check Date readback column gives the date of the last successful check for each item. If a check is performed that fails, the last successful check date still appears in the Last Check Date readback column. The last successful check continues to be in effect in the instrument. However, the result column will show a red x mark indicating that the current attempt check has failed or was aborted.

<sup>&</sup>lt;sup>1</sup>HCD is an option for LTQ Orbitrap Discovery. The feature will not be available if the instrument is not equipped with this option.

## **FT Manual Calibration Page**

The FT Manual page of the Calibrate dialog box allows to perform or to check an FT transmission calibration, storage transmission calibration, and an FT mass calibration with user-defined calibration masses. See Figure 3-9.

| Calibrate                                                                                                    |                                                                                                    | X            |
|----------------------------------------------------------------------------------------------------|----------------------------------------------------------------------------------------------------|--------------|
| Automatic Semi-Automatic                                                                                                    | Mass Range:      Normal      High Check FT Manual                                                                                                    | n (Ion Trap) |
| What to do<br>Calibrate:<br>Mass<br>Storage Transmission<br>FT Transmission<br>Check:<br>Mass<br>Storage Transmission<br>FT Transmission | Mass List           #         m/z           1         265.147903           2         514.284397           3         1279.997212           4         1379.990825           5         1479.984438           6         1579.978051           7         1679.971664           8         1779.965277           Save         Save As |              |
| Status                                                                                                    |                                                                                                    |              |
| Set Instrument to Standby                                                                                                    | when Finished                                                                                                    | ×            |
| Start                                                                                                    | Cancel Print                                                                                                    | Help         |

Figure 3-9. FT Manual page of the Calibrate dialog box

All experimental parameters like target values, scan ranges, resolution settings, etc. must be set manually.

**Note** When starting from the FT Manual page, the calibration is performed for the currently selected polarity only. ▲

## **Mass List Group Box**

The calibration masses for manual calibration can be defined in the corresponding mass list on the FT Manual page of the Calibrate dialog box. Mass lists can be imported and exported via the Instrument Configuration page, see further details in Chapter 6: "Instrument Configuration".

**Note** Ensure that you have calculated the calibration masses with sufficient accuracy (sub ppm). ▲

| Name      | This list box lists the names of the factory supplied and user created mass lists.                                                                                                    |
|-----------|----------------------------------------------------------------------------------------------------|
| Mass List | This table lists the mass-to-charge ratios of the ions that<br>you are using to calibrate the Orbitrap mass analyzer. You<br>can select an existing mass list in the Name list box, or you<br>can create or modify a mass list by clicking on it and editing<br>the entries in the Mass List table. |
| Save      | Click on <b>Save</b> to save the mass list with the name that is selected in the Name list box.                                                                                                    |
| Save As   | Click on <b>Save As</b> a to save the mass list with a new name.                                                                                                    |
| Delete    | Click on <b>Delete</b> to delete the mass list that is selected in the Name list box.                                                                                                    |

#### **Factory-Supplied Mass Lists**

There are also two factory supplied mass lists, *calmix\_positive (factory)* and *calmix\_negative (factory)*. They contain the exact masses of all main ion peaks, which should appear if the negative mode calibration solution is used in positive or negative ion mode, respectively.

# **Chapter 4 Performing Diagnostics/Checks**

This chapter describes several diagnostic procedures for the LTQ Orbitrap Discovery. It contains the following topics:

- "System Evaluation Procedures" on page 4-2
- "Toggles" on page 4-6
- "Set Device" on page 4-10
- "Display Settings" on page 4-12

## **System Evaluation Procedures**

The System Evaluation page in the Diagnostics dialog box allows you to evaluate system performance. See Figure 4-1.

| Diagnostics                                                                                                    |                                                                                                    |  |
|----------------------------------------------------------------------------------------------------|----------------------------------------------------------------------------------------------------|--|
| ToolsTestsPlot readbackSet deviceRF tuneDevice calibrationDisplay settingsTogglesTriggersMass calibrationSystem evaluation | Procedure   FT dynamic range test   FT energy dependence evaluation   FT high mass range target compensation   FT isolation test   FT noise test   FT preamp evaluation   FT pulser evaluation   FT sensitivity test   FT stability test   FT temperature control evaluation 1   FT temperature monitor |  |
|                                                                                                    | OK Cancel Print Help                                                                                                    |  |

Figure 4-1. System evaluation page of the Diagnostics dialog box

Besides several ion trap relevant system evaluation procedures, you can perform various FT system evaluation procedures, which are described in the following topics.

### **FT Dynamic Range Test**

This test is only applicable for an infusion experiment with a solution containing MRFA, for example the positive mode calibration solution or a MRFA alone solution (for example  $5 \times 10^{-6}$  M in 100% methanol/water, 1% acetic acid). This test determines the signal-to-noise ratio of an isolated MRFA signal.

#### **FT Energy Dependence Evaluation**

This procedure determines the change in mass calibration when varying the ion energy (HV Offset). This procedure can help evaluating the FTMS analyzer components.
# FT HCD Collision Cell Ejection Evaluation

This procedure analyzes the dynamics of ions in the HCD collision cell. This procedure can help evaluating the HCD collision cell components.<sup>1</sup>

### FT High Mass Range Target Compensation

This procedure determines an AGC target compensation factor, which ensures that the FT mass calibration is still valid if the instrument is set into the high mass range mode. The resulting compensation factor will be saved in the calibration file. Usually, it is sufficient to run this procedure once. It is not necessary to repeat this procedure on a regular basis. It is recommended to use the positive mode calibration solution for this test. However, you can also use any other solution that gives reasonable ion signals at 1000 < m/z < 2000. **FT Isolation Test** This test is only applicable for an infusion experiment with a solution containing MRFA, for example the positive mode calibration solution or a MRFA alone solution (for example  $5 \times 10^{-6}$  M in 100%) methanol/water, 1% acetic acid). This test is analogous to the "Check of the ion isolation waveform" on the Check page of the Calibrate dialog box. Here, the isolation of m/z 525.3 is performed at a target of 2000 and analyzed by the ion trap. In contrast to this, the FT isolation test is performed at higher targets and uses the FT analyzer. Thus this test determines the maximum AGC target value that allows performing a unit isolation of m/z 525.3 at the presence of m/z 524.3 and 526.3. FT Noise Test This test determines resistant noise peaks in the selected scan range. In this test ions are "switched off" automatically. At the conclusion of the FT noise test, a list of resistant noise peaks is displayed in the Testing text. **FT Preamp Evaluation** This evaluation allows checking the basic FTMS analyzer signal detection path. The instrument needs to run in FTMS analyzer mode. It is recommended to switch to diagnostic transient view, see topic "FT Include Transients" on page 4-7.

<sup>&</sup>lt;sup>1</sup>HCD is an option for LTQ Orbitrap Discovery. The feature will not be available if the instrument is not equipped with this option.

|                      | During the evaluation, the preamplifier input protection switches are<br>activated with a period of 100 ms. This switching can be observed as<br>periodic incidences in the transient if the electronic signal path is<br>operational.                                                              |
|----------------------|----------------------------------------------------------------------------------------------------|
| FT Pulser Evaluation | This procedure tests characteristics of the high voltage pulser. This                                                                                                    |
|                      | procedure can help evaluating the FTMS analyzer electronics.                                                                                                    |
| FT Sensitivity Test  |                                                                                                    |
|                      | The FT sensitivity test is only applicable for an infusion experiment with reserpine. The test assumes that a reserpine solution of $5 \times 10^{-9}$ M (100% methanol, 1% acetic acid) is used. The following test are performed one after another:                                               |
|                      | 1. SIM of $m/z$ 609.3 using the ion trap as analyzer and an AGC target of 2e+03.                                                                                                    |
|                      | 2. SIM of <i>m/z</i> 609.3 using the Orbitrap detector as analyzer and an AGC target of 5e+03.                                                                                                    |
|                      | 3. SIM of <i>m/z</i> 609.3 using the Orbitrap detector as analyzer and an AGC target of 5e+04.                                                                                                    |
|                      | 4. MS/MS of <i>m/z</i> 609.3 using the Orbitrap detector and an AGC target of 5e+04.                                                                                                    |
|                      | The test fails                                                                                                    |
|                      | 1. if the inject time, which is necessary to reach the selected AGC target value, is too high;                                                                                                    |
|                      | 2. if the ratio of the reserpine signal to the overall signal inside the SIM window is too low;                                                                                                    |
|                      | 3. if the ion transmission from the ion trap to the Orbitrap detector is too low, or                                                                                                    |
|                      | 4. if the intensity of the product ions of reserpine is too low.                                                                                                    |
| FT Stability Test    |                                                                                                    |
|                      | This test is applicable for an infusion experiment with any sample<br>solution. This test procedure checks the stability of the FT TIC (total<br>ion current) detected in the selected scan range by means of 600 scans.<br>In principle, the test can be performed at any experimental conditions. |

It is recommended, however, to perform this test in Full scan mode

using one microscan, a resolution setting of 30000 and a FT Full MS Target of 5e+05 or 1e+06. At the conclusion of the FT stability test, the AGC stability and the corresponding signal variation is displayed.

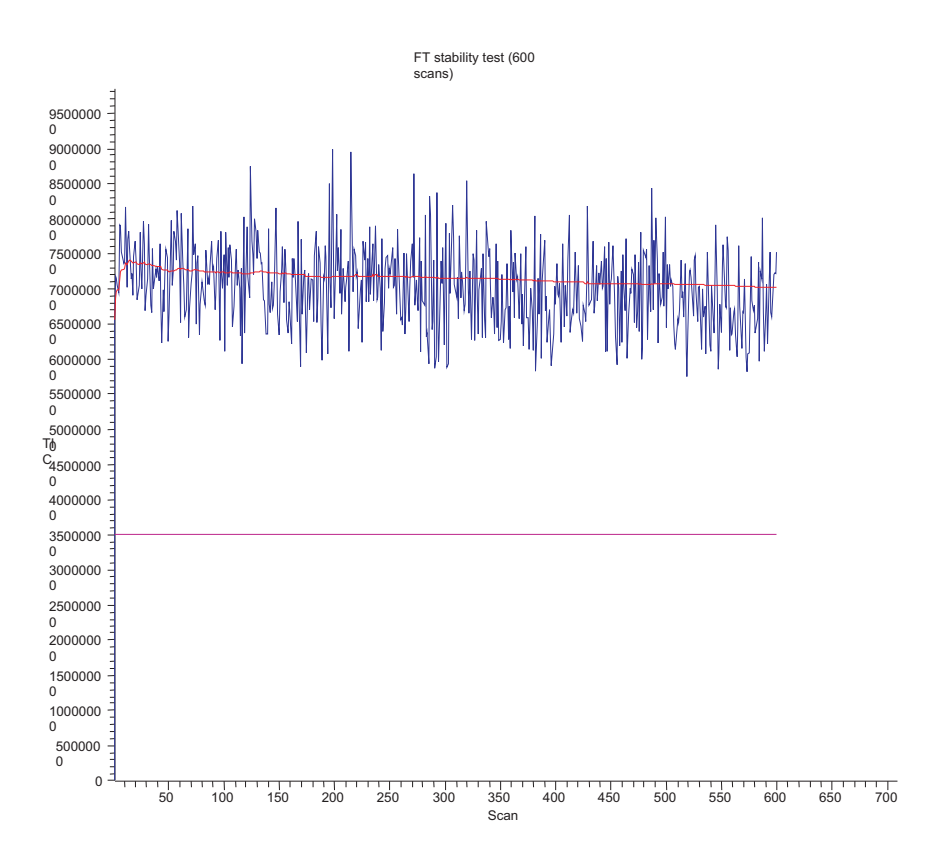

Figure 4-2. Result of the FT stability test displayed in the Graph view

## **FT Temperature Control Evaluation**

This evaluation procedure allows examining the temperature regulation behavior of the instrument by intentionally driving temperatures to extreme values.

**Note** The evaluation will usually take more than 12 hours where no measurements can be done. After stopping the evaluation, the instrument needs to stabilize temperatures for several hours before high mass accuracy measurements can be started. ▲

## **FT Temperature Monitor**

Mass accuracy of the Orbitrap detector with external mass calibration depends on a stable temperature of the analyzer and the electronic components. This evaluation plots a history of the temperature regulation results to the Graph view, see topic "Graph View" on page 2-5.

# Toggles

The Toggles page in the Diagnostics dialog box allows you to toggle [change] a subsystem from one state to another state. See Figure 4-3.

| Diagnostics                                                                                                    |                                                                                                    |
|----------------------------------------------------------------------------------------------------|----------------------------------------------------------------------------------------------------|
| ToolsTestsPlot readbackSet deviceRF tuneDevice calibrationDisplay settingsTogglesTriggersMass calibrationSystem evaluation | Readback         FT analyzer ion gauge         FT analyzer temperature control         FT apodization         FT include transient         FT manual calibration for single range         FT profile mode         FT storage evaluation mode         FT storage evaluation mode         FT storage multipole RF         FT view frequency         FT zero offset         Ion gauge check |
|                                                                                                    | OK Cancel Print Help                                                                                                    |

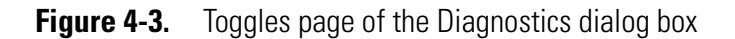

#### ✤ To display this page

From the Tune Plus window, choose **Diagnostics > Diagnostics > Tools > Toggles**.

**Caution** All toggles should only be used for diagnostic purposes. The functionality of the LTQ Orbitrap Discovery may be harmed if a toggle is switched to a status that differs from its default value. ▲

If one of the FT toggles is (accidentally) different from its default value during data acquisition, the FT Analyzer Settings of the Scan Header of a raw file contains a reference to this. See Appendix A: "Miscellaneous Information" for further details.

**Note** The status of a toggle is not saved in the tune method and is set back to its default value after an instrument reset. The toggle state shown by the radio buttons next to the list box does not necessarily correspond to the actual settings.  $\blacktriangle$ 

# FT Analyzer Ion Gauge

With this toggle, the ion gauge for the FT analyzer vacuum can be disabled manually for diagnostic purposes. The default setting is **On** (enabled).

# **FT Analyzer Temperature Control**

|                       | With this toggle, the FT analyzer temperature control regulation electronics can be disabled for diagnostic purposes. The default setting is <b>On</b> (enabled).                                                                                                    |
|-----------------------|----------------------------------------------------------------------------------------------------|
| FT Apodization        |                                                                                                    |
|                       | With this toggle, the apodization can be switched on or off. The default setting is <b>On</b> .                                                                                                    |
| FT HCD Collision Gas  |                                                                                                    |
|                       | With this toggle, the HCD collision gas can be switched on or off. The default setting is <b>On</b> . The default setting can be changed in the Instrument Configuration application. <sup>1</sup>                                                                                           |
| FT Include Transients |                                                                                                    |
|                       | If this toggle is on, it is possible to display transients in the Spectrum view by choosing <b>Show FT Transient</b> in the shortcut menu of the Spectrum view. The menu is displayed when you right-click anywhere on that page. See topic "Spectrum View" on page 2-3 for further details. |
|                       | <b>Note</b> A transient view is only possible if profile (instead of centroid) is chosen as data format. ▲                                                                                                    |
|                       | During transient display in Spectrum view, the x-coordinate is misleadingly labeled with $m/z$ instead of milliseconds. The default setting is <b>Off</b> .                                                                                                    |
|                       | <b>Note</b> It is not possible to acquire transients into an Xcalibur raw file. ▲                                                                                                    |

<sup>&</sup>lt;sup>1</sup>HCD is an option for LTQ Orbitrap Discovery. The feature will not be available if the instrument is not equipped with this option.

# FT Manual Calibration for Single Range

This toggle can be used to influence the behavior of the FT manual calibration procedures, refer to topic "FT Manual Calibration Page" on page 3-21. In the default behavior, the FT manual calibration procedures calibrate the whole scan mass range for the actual polarity.

In order to be able to use non-standard calibration substances that cover a limited mass range only, advanced users may enable this toggle. With this toggle enabled, there is no check for mass range coverage of reference mass lists. Instead, the instrument stays in the chosen mass range and calibrates this range only. With this toggle enabled, the user is responsible to cover the whole mass range needed, possibly by calibrating manually in several steps with different substances. If the performed FT manual calibration is not suitable for the scan settings used in an FTMS analyzer data acquisition, the scan header of a raw data file contains a reference to this. See Chapter A: "Miscellaneous Information" for further details.

### **FT Profile Mode**

With this toggle you can select whether the FT profile mode corresponds to a Full Profile format or to a Reduced Profile format. It is recommended to use the Reduced Profile Mode for data acquisition because the data size of the raw file is significantly decreased by using the Reduced Profile. The default setting is **Reduced**. For further information, see also topic "Data Size of FT Raw Files" on page A-4.

# FT SIM and MS<sup>n</sup> Injection Waveforms

Usually, for FT SIM scans and FT MS<sup>n</sup> scans the injection waveforms are automatically enabled. It is not possible to change this setting in the Injection Control dialog box. With this toggle, it is possible to disable or enable the injection waveforms manually for diagnostic purposes. The default setting is **On**.

### **FT Storage Evaluation Mode**

This toggle can be used to test the characteristics of ion transfer components for the FTMS analyzer. The default setting is **On** (enabled).

# FT Storage Multipole RF

|                          | This toggle can be used to switch the FT storage multipole RF on or off.<br>The default setting is <b>On</b> . If the multipole RF is switched on, the<br>corresponding blue diagnostic LED of the ion optic supply board<br>should be on (indicating that the RF1 generator is switched on). See the<br><i>LTQ XL Hardware Manual</i> for further details. |
|--------------------------|----------------------------------------------------------------------------------------------------|
| FT Transfer Multipole RF |                                                                                                    |
|                          | This toggle can be used to switch the FT transfer multipole RF on or off. The default setting is <b>On</b> . If the multipole RF is switched on, the corresponding blue diagnostic LED of the ion optic supply board should be on (indicating that the RF2 generator is switched on). See the <i>LTQ XL Hardware Manual</i> for further details.            |
| FT View Frequency        |                                                                                                    |
|                          | If this toggle is switched on, the FT spectrum is shown as a frequency spectrum. If the system is on and the FT is chosen as analyzer, the frequency spectrum is displayed in the Spectrum view. The default setting is <b>Off</b> .                                                                                                    |
|                          | <b>Note</b> The x-coordinate is misleadingly labeled with <i>m/z</i> instead of kHz. ▲                                                                                                    |
|                          | This toggle is for diagnostic purposes only. Therefore, it is not possible to acquire frequency spectra.                                                                                                    |
| FT Zero Offset           |                                                                                                    |
|                          | If this toggle is switched on, an offset is added to the spectrum. This<br>enables to view the full noise band. The default setting is Off, if the<br>Reduced Profile format is used. The setting is On, if the Full Profile<br>format is used.                                                                                                    |

# **Set Device**

The Set device page of the Diagnostics dialog box allows selecting devices or experimental parameters from the list and setting the value for that device or parameter. See Figure 4-4.

#### To set a device

- 1. Select the device or parameter you would like to set from the Device list box.
- 2. Enter the device parameter's value in the text box below the Device list box.
- 3. Click on **Set** to apply the change to the device value or parameter.

| Diagnostics                                                                                                    |            |
|----------------------------------------------------------------------------------------------------|------------|
| Tools       Tests       Device         Plot readback.       API 1 ion current (µA)       API 1 needle voltage (kV)       API 2 ion current (µA)         API 2 ion current (µA)       API 2 needle voltage (kV)       API 2 needle voltage (kV)       Pulse 0         Device calibration       Display settings       Aux Rod Hi Voltage (V)       Aux Rod Low Voltage (V)       Auxiliary amplitude (V)         Auxiliary amplitude (V)       Auxiliary frequency (KHz)       Auxiliary gas flow (arb)       Back lens (V)         Back Section Offset (V)       Capillary voltage (V)       Center Section Offset (V)       Zei         Front Section Offset (V)       Front lens (V)       FT lockmass abundance (%)       FT lockmass abundance (%)         Value:       100.000       Set | r settings |
| OK Cancel Print                                                                                                    | Help       |

Figure 4-4. Set device page of the Diagnostics dialog box

**Note** The value in the text box below the Device list box, which is displayed after the call of this page, does not necessarily correspond to the actual value. ▲

There are several FT relevant parameters, which may be changed from this page.

**Note** After an instrument reset, the manual settings are overwritten with the corresponding calibration parameters. ▲

**Caution** Changing the instrument settings can harm the functionality of the LTQ Orbitrap Discovery, especially if followed by saving the calibration parameters (manually or at conclusion of a calibration procedure). Thus, this option should only be used by very advanced users. ▲

#### **FT Lockmass Abundance**

This device allows changing the target value of an injected lock mass relative to the actual FT scan target value. The recommended default is 10 percent. Also refer to topic "Locking" on page 2-12.

### **FT Mass Check Test Duration**

This device allows changing the duration of FT Manual mass calibration checks, see topic "FT Manual Calibration Page" on page 3-21. By changing this value, a long-term mass stability evaluation can be run. The default procedure of the FT manual mass calibration check is to perform 100 scans checking the mass accuracy. The test duration may be extended to up to 72 hours. The default behavior can be restored by setting the duration to zero. If the duration is set between two and 24 hours, the FT manual mass calibration check will specially control the syringe pump in order to allow running long-term test with a single syringe filling. For durations above 24 hours, it is assumed that an external syringe pump is used.

### **Setting new FT Transfer Optics Parameters**

There are two set device items that can be used to overwrite the FT optics values:

- FT Optics Device Address
- FT Optics Set Value

These values are originally determined during instrument calibration and set automatically. Overwriting calibration values will influence instrument performance and should only be done for diagnostic purposes.

**Note** If you have changed FT transfer optics settings, it is recommended to perform a full FT instrument calibration afterwards to assure good instrument performance. ▲

# **Display Settings**

The Display Settings page in the Diagnostics dialog box allows you to select a variety of instrument settings for display. See Figure 4-5. Select the instrument settings you want to display and click **Start**. The LTQ Orbitrap Discovery displays the requested instrument settings in the Testing text box.

The following FT relevant instrument settings can be displayed:

- FT calibration settings
- FT diagnostics
- FT instrument settings

| Diagnostics                                                                                                    |                                                                                                    | × |
|----------------------------------------------------------------------------------------------------|----------------------------------------------------------------------------------------------------|---|
| Tools     Tests       Plot readback       Set device       RF tune       Device calibration       Display settings       Toggles       Triggers       Mass calibration       System evaluation | Display instrument settings   Display diagnostics   Display digital settings   Display instrument settings   Display SIM settings   Display tune settings   Display tune settings   Display FT calibration settings   Display FT instrument settings |   |
|                                                                                                    | OK Cancel Print Help                                                                                                    |   |

Figure 4-5. Display settings page of the Diagnostics dialog box

## **Display FT Calibration Settings**

Displays all FT relevant calibration parameters in the diagnostics text box.

# **Display FT Diagnostics**

Displays current diagnostic readback values of the FT electronic boards.

# **Display FT Instrument Settings**

Displays the current values of those FT instrument settings that depend on the scan range and ion polarity mode and can be changed manually on the Set Device page of the Diagnostics dialog box.

# **Chapter 5 Instrument Setup**

This chapter explains the "Locking" feature in automated runs and describes the FT relevant topics of the data dependent settings in the Instrument Setup. It contains the following topics:

- "Using Locking in Automated Runs" on page 5-2
- "Data Dependent Settings" on page 5-3

# **Using Locking in Automated Runs**

To use locking in an automated run, use the Instrument Setup program.

**Note** Refer to topic "Locking" on page 2-12 for a basic description on using locking with FTMS analyzer scans. ▲

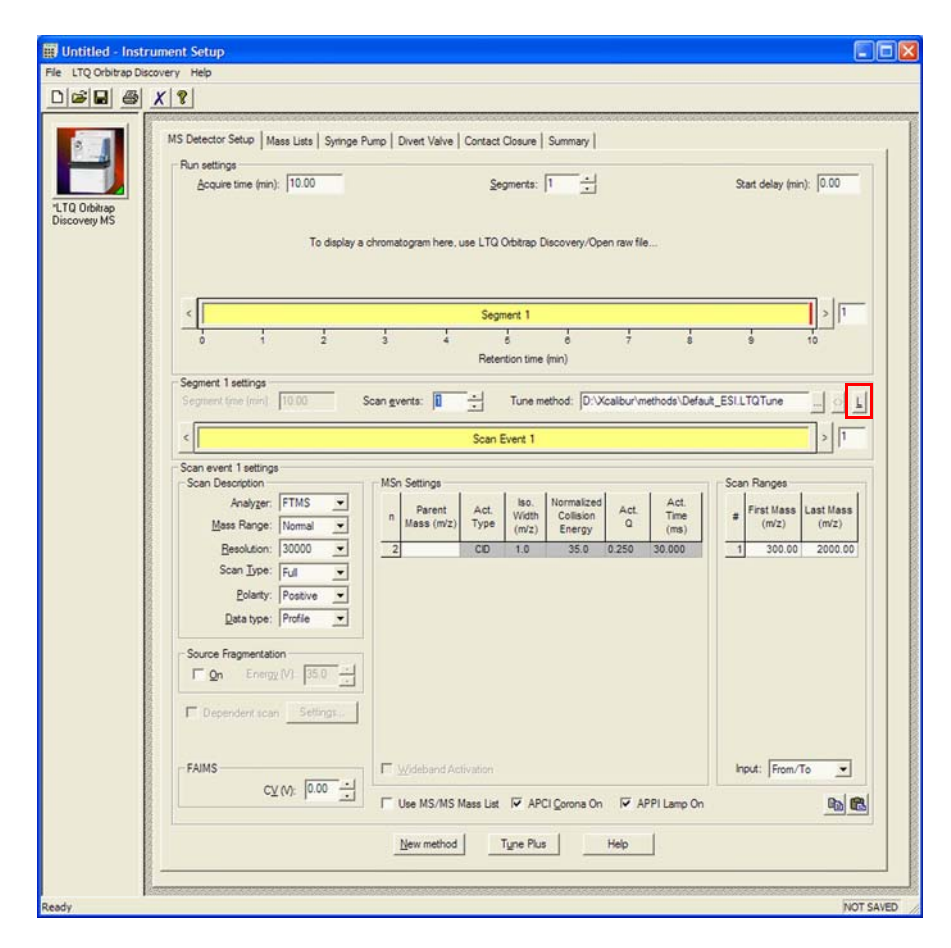

**Figure 5-1.** MS Detector Setup View – MS Detector Setup Page

L

The Lock Mass List button on the right side of the Segment settings group box displays a lock mass list editor dialog. See Figure 2-10 on page 2-12. Segment-related lock masses can be entered here. There are separate lists for positive ion and negative ion mode. If the lock mass for a segment is empty, no locking will be applied in the run and the external mass calibration will be used.

# **Data Dependent Settings**

This section describes the FT relevant topics of the data dependent settings in the Instrument Setup.

## **Using Masses instead of Mass-to-Charge Ratios**

Figure 5-2 shows the Global page of the Data Dependent Settings dialog box. It allows you to select dependent scan settings that apply to all dependent scans.

| Data Dependent Settings                                                                                                    |                                                                                                    | X |
|----------------------------------------------------------------------------------------------------|----------------------------------------------------------------------------------------------------|---|
| Global     Mass Widths     Scan Widths     Dynamic Exclusion     Mass Tags     Isotopic Data Depenc     Analog     Neutral Loss     Product     Current Segment     Current Segment     Chromatography     Parent Mass List     Reject Mass List     Charge State     Neutral Loss     Product Mass List     Neutral Loss     Product Mass List | Mass range for selecting MS data dependent masses         Range (m/z):       0.00-1000000.00         Mass range for selecting MSn data dependent masses         Image (m/z):       Relative to parent mass (%)         Range (m/z):       0.00-1000000.00         Image (m/z):       0.00-1000000.00         Image (m/z):       0.00-1000000.00         Image (m/z):       0.00-1000000.00         Image (m/z):       0.00-1000000.00 |   |

Figure 5-2. Data Dependent Settings dialog box – Global page

Instrument Setup allows using mass units in the input fields of dialog boxes instead of mass-to-charge ratios. To enable this feature, select the check box on the Global page and click **OK**. From now on, you can enter just the uncharged masses of the most intensive peaks. It is not necessary anymore to consider all possible charge states. LTQ Orbitrap Discovery determines the charge state from the full scan and converts these masses to mass-to-charge ratios. Enabling this feature affects the parameters in the data dependent settings as described below.

#### **Mass Units in Global Parameters**

| Global                   | Mass Range is interpreted as masses.<br>Therefore, a mass range of $m/z$ 500–2000<br>will allow selecting a M <sup>2+</sup> peak at $m/z$ 251,<br>but will ignore a M <sup>2+</sup> peak at $m/z$ 1001.                                                                                                    |
|--------------------------|----------------------------------------------------------------------------------------------------|
| Mass Widths              | Exclusion mass widths are interpreted as<br>masses. Note that the isotope exclusion<br>functionality will be based on masses.<br>Therefore, if both a M <sup>2+</sup> and M <sup>3+</sup> peak<br>show up for the same peptide in a full scan,<br>only the more abundant charge state will<br>be selected.<br>Parent mass widths are interpreted as<br>masses.<br>Reject mass widths are interpreted as<br>masses. |
| Dynamic Exclusion        | Dynamic exclusion mass widths are<br>interpreted as masses. When a peak is<br>dynamically excluded, the neutral mass is<br>put on the list. Therefore, other charge<br>states of the same mass will be excluded in<br>future cycles.                                                                                                    |
| Mass Tags                | Mass deltas are interpreted as masses. The<br>mass deltas are converted back to<br>mass-to-charge ratios based on the detected<br>charge state of the selected peak. The<br>partner must also have the same charge<br>state. Mass tolerances are based on<br>exclusion mass widths.                                                                                                    |
| Isotopic Data Dependence | e Mass differences are interpreted as masses.<br>The mass differences are converted back to<br>mass-to-charge ratios based on the detected<br>charge state of the selected peak.                                                                                                    |
| Neutral Loss             | Neutral loss mass widths are interpreted as masses.                                                                                                    |
| Product                  | Product mass widths are interpreted as masses.                                                                                                    |

## **Mass Units in Segment Parameters**

| Parent Mass List  | Input will be interpreted as neutral masses<br>– not [M+H] <sup>+</sup> or [M-H] <sup>+</sup> . If "MS Charge<br>State" is specified in the mass list, this value<br>is used to convert the mass back to a<br>mass-to-charge ratio. If this is not specified,<br>masses are converted to mass-to-charge<br>ratios based on all charge states that are not<br>on the rejection list. "4 and up" is an<br>allowed charge state, but the search is only<br>performed for 4, and not 5, 6, etc. If more<br>than one charge state is identified, only the<br>most abundant is selected. |
|-------------------|----------------------------------------------------------------------------------------------------|
| Reject Mass List  | Input will be interpreted as neutral masses<br>– not [M+H] <sup>+</sup> or [M-H] <sup>+</sup> .                                                                                                    |
| Charge State      | Because masses must be converted back to<br>mass-to-charge ratios, the charge state must<br>be known for any peak that is analyzed.<br>Therefore, rejection of unassigned charge<br>states is automatically enforced.                                                                                                    |
| Neutral Loss      | Masses are interpreted as masses. The<br>charge state used to convert back to<br>mass-to-charge ratio is based on the peak<br>being analyzed. The charge state of the<br>potential partner must match the charge<br>state of the peak.                                                                                                    |
| Product Mass List | Input will be interpreted as neutral masses<br>– not [M+H] <sup>+</sup> or [M-H] <sup>+</sup> .                                                                                                    |
| Add/Sub           | Mass is interpreted as a mass and is<br>converted to mass-to-charge based on the<br>charge state of the selected peak.                                                                                                    |

# **Preview Mode**

Figure 5-3 shows the Current Segment page of the Data Dependent Settings dialog box.

| Data Dependent Settings                                                                                                    |                                                                                                    |
|----------------------------------------------------------------------------------------------------|----------------------------------------------------------------------------------------------------|
| <ul> <li>Mass Widths</li> <li>Scan Widths</li> <li>Dynamic Exclusion</li> <li>Mass Tags</li> <li>Isotopic Data Depenc</li> <li>Analog</li> <li>Neutral Loss</li> <li>Product</li> <li>Segment</li> <li>Current Segment</li> <li>Chromatography</li> <li>Parent Mass List</li> <li>Reject Mass List</li> <li>Charge State</li> <li>Neutral Loss</li> <li>Product Mass List</li> <li>Add/Sub</li> <li>Scan Event</li> </ul> | <ul> <li>Most intense if no Parent Masses found</li> <li>Exclude parent mass from MSn selection</li> <li>Use separate positive and negative polarity mass lists</li> <li>Enable preview mode for FTMS master scans</li> </ul> |
|                                                                                                    | OK Cancel Help                                                                                                    |

Figure 5-3. Data Dependent Settings dialog box – Current Segment page

If the preview mode for FTMS master scans is enabled on the Current Segment page, the data dependent decision is made on the basis of the FT master scan with lower resolution to increase the duty cycle. The resolution of the FTMS scan itself is not changed. Because the high resolution is usually not required to make the data dependent decision, it is recommended to enable the preview mode.

To prevent making data dependent decisions on basis of lower-resolution preview spectra, disable this option. For example, if there are ions with high charge states to be examined, and the data dependent settings require charge state recognition of precursor ions, this might be a reason to turn off this option. Otherwise, the high charge state clusters may not be resolved and charge states will not be recognized in preview mode.

### **Monoisotopic Precursor Selection**

Figure 5-4 shows Charge State page of the Data Dependent Settings dialog box.

| Data Dependent Settings                                                                                                    |                                                                                                    |
|----------------------------------------------------------------------------------------------------|----------------------------------------------------------------------------------------------------|
| <ul> <li>Mass Widths</li> <li>Scan Widths</li> <li>Dynamic Exclusion</li> <li>Mass Tags</li> <li>Isotopic Data Depend</li> <li>Analog</li> <li>Neutral Loss</li> <li>Product</li> <li>Segment</li> <li>Current Segment</li> <li>Chromatography</li> <li>Parent Mass List</li> <li>Reject Mass List</li> <li>Charge State</li> <li>Neutral Loss</li> <li>Product Mass List</li> <li>Add/Sub</li> <li>Scan Event</li> </ul> | <ul> <li>Enable charge state screening</li> <li>Enable monoisotopic precursor selection</li> <li>Use non-peptide monoisotopic recognition</li> </ul> Charge state rejection Enabled Reject charge states: <ul> <li>1</li> <li>2</li> <li>3</li> <li>4 and up</li> <li>Unassigned charge states</li> </ul> |
|                                                                                                    | UK Cancel Help                                                                                                    |

**Figure 5-4.** Data Dependent Settings dialog box – Charge State page (Advanced Features on)

If the monoisotopic precursor selection is enabled on the Charge State page, the data dependent scan is only performed for one molecular ion of the corresponding overall isotope distribution if Dynamic Exclusion is enabled.

This check box is only available on the Charge State page if the Advanced Features are turned on in the LTQ Orbitrap Discovery menu of the Instrument Setup.

**Note** The algorithm for isotopic cluster recognition will handle correctly only such isotope distributions where the third peak (A + 2) is lower in intensity than the second peak (A + 1). For more complex isotope patterns (for example, ions containing Sn, Br, or multiple Cl atoms), it is recommended to clear the Enable monoisotopic precursor selection check box.

## **Use Non-Peptide Monoisotopic Recognition**

This check box is only available if monoisotopic precursor selection is active. If monoisotopic precursor selection is active and this box is not checked, precursor ions in FT master scans must match peptide-type isotopic distribution in order to identify the monoisotopic peak. If this box is selected, monoisotopic peaks will also be identified for small molecules and precursor ions with non-peptide-type isotopic distributions.

### **Data Dependent FT SIM Scans**

A data dependent FT SIM scan is performed around the center mass determined in a previous reference scan event if the check box "Same MS order as referenced scan event" is selected on the Current Scan Event page as shown in Figure 5-5.

| Data Dependent Settings                                                                                                    |                                                                                                    |
|----------------------------------------------------------------------------------------------------|----------------------------------------------------------------------------------------------------|
| Mass Tags<br>Isotopic Data Depenc<br>Analog<br>Neutral Loss<br>Product<br>Current Segment<br>Chromatography<br>Parent Mass List<br>Charge State<br>Neutral Loss<br>Product Mass List<br>Add/Sub<br>Scan Event<br>Current Scan Event<br>Activation<br>Mass Tags | Minimum signal threshold (counts):       500.0         Mass determined from scan event:       1         Same MS order as referenced scan event         Nth most intense ion       1         Nth most intense ion       1         Nth most intense from list       1         Multistage activation       1 |
|                                                                                                    | OK Cancel Help                                                                                                    |

Figure 5-5. Data Dependent Settings dialog box – Current Scan Event page

#### **Repeat previous Scan Event with HCD**

The Repeat previous scan event with HCD check box will only be available when all of the following requirements are fulfilled:

- The instrument is equipped with the HCD option and the HCD option has been enabled on the FT Settings page. (See page 6-3.)
- FTMS is selected as the mass analyzer for the current scan event.
- A neutral loss or product ion list is specified for the referenced scan event.
- Either option From neutral loss list or From product list is selected.
- HCD is selected as activation type on the Activation page. See page 5-11.

Select the check box to repeat the previous scan event with HCD activation type. A typical experiment to use this feature would be to trigger an HCD fragmentation experiment with a neutral loss observed in an ion trap MS/MS experiment. See Figure 5-6.

| Data Dependent Settings                                                                                                    |                                                                                                    |
|----------------------------------------------------------------------------------------------------|----------------------------------------------------------------------------------------------------|
| <ul> <li>Isotopic Data Depenc</li> <li>Analog</li> <li>Neutral Loss</li> <li>Product</li> <li>Segment</li> <li>Current Segment</li> <li>Chromatography</li> <li>Parent Mass List</li> <li>Charge State</li> <li>Neutral Loss</li> <li>Product Mass List</li> <li>Add/Sub</li> <li>Scan Event</li> <li>Current Scan Event</li> <li>Activation</li> <li>FT HCD</li> <li>Mass Tags</li> </ul> | Minimum signal threshold (counts): 500.0<br>Mass determined from scan event:<br>Same MS order as referenced scan event<br>Nth most intense ion<br>Nth most intense from list<br>From neutral loss list<br>From product list<br>Multistage activation<br>Repeat previous scan event with HCD |
|                                                                                                    | OK Cancel Help                                                                                                    |

Figure 5-6. Current Scan Event page – Repeat previous scan event with HCD

#### Scan Width

The scan width of the data dependent FT SIM scan can be selected on the Scan widths page of the Data Dependent Settings dialog box. See Figure 5-7.

| Data Dependent Settings                                                                                                    |                                                                                                    |  |
|----------------------------------------------------------------------------------------------------|----------------------------------------------------------------------------------------------------|--|
| Mass Widths Scan Widths Dynamic Exclusion Mass Tags Isotopic Data Depenc Analog Neutral Loss Product Segment Current Segment Current Segment Chromatography Parent Mass List Reject Mass List Charge State Neutral Loss Product Mass List Add/Sub Scan Event | Zoom/UltraZoom scan width            • By mass         • Comession in the second second secon |  |

**Figure 5-7.** Data Dependent Settings dialog box – Scan Widths page

# **Activation Type**

On the Activation page of the Data Dependent Settings dialog box, the Activation type list box allows you to specify how the ions are activated for fragmentation during a data dependent experiment. See Figure 5-8. It has the following options:

- CID (Collision-induced dissociation)
- PQD (Pulsed-Q dissociation)
- HCD (higher energy CID)<sup>1</sup>

Use HCD to obtain triple quadrupole-like fragment ion spectra. If you select HCD, the Activation Q spin box becomes unavailable.

| Data Dependent Settings                                                                                                    |                                                                                                    |
|----------------------------------------------------------------------------------------------------|----------------------------------------------------------------------------------------------------|
| <ul> <li>Mass Tags</li> <li>Isotopic Data Depenc</li> <li>Analog</li> <li>Neutral Loss</li> <li>Product</li> <li>Segment</li> <li>Current Segment</li> <li>Chromatography</li> <li>Parent Mass List</li> <li>Reject Mass List</li> <li>Charge State</li> <li>Neutral Loss</li> <li>Product Mass List</li> <li>Add/Sub</li> <li>Scan Event</li> <li>Current Scan Event</li> <li>Activation</li> <li>Mass Tags</li> </ul> | Activation type: CID<br>Default charge state: 2<br>Isolation width (m/z): 2.0<br>Normalized collision energy: 35.0<br>Activation Q: 0.250<br>Activation time (ms): 30.000 |
|                                                                                                    | OK Cancel Help                                                                                                    |

Figure 5-8. Data Dependent Settings dialog box – Activation page

<sup>&</sup>lt;sup>1</sup>HCD is an option for LTQ Orbitrap Discovery. The feature will not be available if the instrument is not equipped with this option.

# FT HCD

The FT HCD page of the Data Dependent Settings dialog box will only be available when FTMS is selected as the mass analyzer for the current scan event. See Figure 5-9.<sup>1</sup>

| Data Dependent Settings                                                                                                    | ×                                                                                             |
|----------------------------------------------------------------------------------------------------|-----------------------------------------------------------------------------------------------|
| <ul> <li>Isotopic Data Depenc</li> <li>Analog</li> <li>Neutral Loss</li> <li>Product</li> <li>Segment</li> <li>Current Segment</li> <li>Chromatography</li> <li>Parent Mass List</li> <li>Reject Mass List</li> <li>Charge State</li> <li>Neutral Loss</li> <li>Product Mass List</li> <li>Add/Sub</li> <li>Scan Event</li> <li>Activation</li> <li>FT HCD</li> <li>Mass Tags</li> </ul> | First mass         Fixed at m/z:         100.00         Relative to parent mass:         0.25 |
|                                                                                                    | OK Cancel Help                                                                                |

**Figure 5-9.** Data Dependent Settings dialog box – FT HCD page

The FT HCD page offers you two modes for choosing the first mass of the dependent scan:

• a mass with a fixed m/z value

To change the m/z value, click on the arrows in the spin box to increment [up arrow] or decrement [down arrow] the value. You can set m/z to any value from 50 to 4000; default is 100. Alternatively, you can enter a value in the spin box text field.

• a mass with an m/z value that is relative to the precursor mass.

To change the percentage, click on the arrows in the spin box to increment [up arrow] or decrement [down arrow] the value. You can set the percentage to any value from 0 to 4; default is 0.25. Alternatively, you can enter a value in the spin box text field.

<sup>&</sup>lt;sup>1</sup>HCD is an option for LTQ Orbitrap Discovery. The feature will not be available if the instrument is not equipped with this option.

## **MSn Settings for HCD Experiments**

Similar to the Define Scan dialog box, the Instrument Setup allows selecting the Activation type (CID/PQD/HCD<sup>1</sup>). See topic "MSn Settings" on page 2-13. Use HCD to obtain triple quadrupole-like fragment ion spectra. If you select HCD as activation type, the HCD charge state input box becomes available and the Activation Q input box is disabled.

| Scan event 1 settings                     |                   | MSn | Settings             |              |                        |                                   |                         |                      | Sc | an Ranges -         |                    |
|-------------------------------------------|-------------------|-----|----------------------|--------------|------------------------|-----------------------------------|-------------------------|----------------------|----|---------------------|--------------------|
| Analy <u>z</u> er:<br><u>M</u> ass Range: | FTMS   Normal     | n   | Parent<br>Mass (m/z) | Act.<br>Type | lso.<br>Width<br>(m/z) | Normalized<br>Collision<br>Energy | Act.<br>Q               | Act.<br>Time<br>(ms) |    | First Mass<br>(m/z) | Last Mass<br>(m/z) |
| Resolution:                               | 30000 💌           | 2   | 300.00               | HCD          | 3.0                    | 35.0                              | 0.250                   | 30.000               |    | 1 100.00            | 2000.00            |
| Scan <u>Type</u> :                        | Full              | 3   | <u> </u>             | CID          | 1.0                    | 35.0                              | 0.250                   | 30.000               |    |                     |                    |
| <u>P</u> olarity:                         | Positive 💌        |     |                      |              |                        |                                   |                         |                      |    |                     |                    |
| <u>D</u> ata type:                        | Profile 💌         |     |                      |              |                        |                                   |                         |                      |    |                     |                    |
| Source Fragmentatio                       | on<br>(V): 35.0 * |     |                      |              |                        |                                   |                         |                      |    |                     |                    |
| I Dependent soar                          | - oomigon         |     |                      |              |                        |                                   |                         |                      |    |                     |                    |
| FAIMS                                     |                   |     | <u>W</u> ideband Ac  | tivation     |                        | HCD Char                          | ge <mark>Stat</mark> e: | 1                    |    | Input: From/        | To 💌               |
| CV                                        | (V):  0.00 -      | Г   | Use MS/MS I          | Mass List    | APC                    | CI <u>C</u> orona On              |                         | PPI Lamp O           | n  |                     |                    |

Figure 5-10. MS Detector Setup Page – Scan event settings with HCD experiment

<sup>&</sup>lt;sup>1</sup>HCD is an option for LTQ Orbitrap Discovery. The feature will not be available if the instrument is not equipped with this option.

# **Chapter 6** Instrument Configuration

This chapter gives instructions on how to configure your instrument. It contains the following topics:

- "Starting Instrument Configuration" on page 6-2
- "FT Settings Page" on page 6-3
- "FT Mass Lists Page" on page 6-5

# **Starting Instrument Configuration**

From the Instrument Configuration dialog box, click on the LTQ Orbitrap Discovery MS button in the Configured Devices group box. See Figure 6-1. Then, click on the **Configure** button to open the LTQ Orbitrap Discovery Configuration dialog box.

| 🔂 Instrument Configuration |                           |
|----------------------------|---------------------------|
| Device Types:              |                           |
| MS                         | 🔲 Enable multi-user login |
| Available Devices:         | Configured Devices:       |
| LTQ Orbitrap Discovery MS  | LTQ Orbitrap Discovery MS |
|                            |                           |
|                            |                           |
| Add >>                     | Configure                 |
| Done                       | Help                      |

Figure 6-1. Instrument Configuration dialog box

The LTQ Orbitrap Discovery Configuration dialog box allows you to enter LTQ Orbitrap Discovery configuration information by using several pages, including the FT Settings page and the FT Manual Calibration page.

The elements of the pages are described in the following topics.

# **FT Settings Page**

The FT Settings page of the LTQ Orbitrap Discovery Configuration dialog box allows you to edit the FTMS analyzer temperature setpoint and to enable the HCD specific features.<sup>1</sup>

| LTQ Orbitrap Disco                                                                                                    | ery Configuration                                                                               |
|----------------------------------------------------------------------------------------------------|-------------------------------------------------------------------------------------------------|
| MS Detector<br>Inlet<br>Ion Source<br>Display<br>Tune Plus<br>Isolation<br>FAIMS<br>FT Mass Lists<br>FT Settings<br>Analog Inputs<br>Ethernet<br>License | HCD option installed<br>Enable HCD collision gas<br>FTMS analyzer temperature setpoint (*C): 26 |
|                                                                                                    | OK Cancel Help                                                                                  |

Figure 6-2. LTQ Orbitrap Discovery Configuration dialog box – FT Settings page

Using the FT Settings page of the LTQ Orbitrap Discovery Configuration dialog box, you can select the following parameters:

| HCD option installed                       | Select the check box if your instrument is<br>equipped with the HCD option. Otherwise,<br>HCD specific features are not available in<br>the software. It is recommended to clear this<br>check box only for diagnostic purposes. |
|--------------------------------------------|----------------------------------------------------------------------------------------------------|
| Enable HCD collision gas                   | Select the check box to enable the<br>HCD collision gas. <sup>1</sup> Otherwise, using<br>HCD fragmentation is not possible. It is<br>recommended to clear this check box only<br>for diagnostic purposes.                       |
| FTMS analyzer<br>temperature setpoint (°C) | Enter the desired temperature for the<br>Orbitrap analyzer chamber. The default<br>value is 26.                                                                                                    |

<sup>&</sup>lt;sup>1</sup>HCD is an option for LTQ Orbitrap Discovery. The feature will not be available if the instrument is not equipped with this option.

**Note** Configuration changes will become effective when you reboot your instrument. ▲

# **FT Mass Lists Page**

The FT Mass Lists page of the LTQ Orbitrap Discovery Configuration dialog box allows you to manipulate the mass lists that are displayed in the FT Manual page of the Calibrate dialog box. See Figure 6-3. You can also import or export a mass list as a text file.

| LTQ Orbitrap Discovery Con | figuration 🛛 🕅                       |
|----------------------------|--------------------------------------|
| MS Detector                | Name: calmix_negative (factory)      |
| Display                    | # m/z Save                           |
| Tune Plus                  | 1 265.147903 Save As                 |
| - Isolation                | 2 514.284397                         |
| FAIMS                      | 3 1279.997212 Delete                 |
| FT Collines                | 4 1379.990825 Import                 |
| Analag Inpute              | 5 1479.984438                        |
| Ethomot                    | 6 1579.978051 Export                 |
|                            | 7 1679.971664                        |
| License                    | 8 1779.965277 M P Show factory lists |
|                            |                                      |
|                            | OK Cancel Help                       |

Figure 6-3. LTQ Orbitrap Discovery Configuration dialog box – FT Mass Lists page

Using the FT Mass Lists page of the LTQ Orbitrap Discovery Configuration dialog box, you can select the following parameters:

| Name      | This list box lists the names of the factory supplied and user created mass lists.                                                                                                    |
|-----------|----------------------------------------------------------------------------------------------------|
| Mass List | This table lists the mass-to-charge ratios of the ions<br>that you are using to calibrate the Orbitrap mass<br>analyzer. You can select an existing mass list in the<br>Name list box, or you can create or modify a mass<br>list by clicking on and editing the entries in the<br>Mass List table. |
|           | <b>Note</b> Ensure that you use calibration masses of sufficient accuracy (sub ppm). ▲                                                                                                    |
| Save      | Click on <b>Save</b> to save the mass list with the name that is selected in the Name list box.                                                                                                    |
| Save As   | Click on <b>Save As</b> a to save the mass list with a new name.                                                                                                    |

| Delete            | Click on <b>Delete</b> to delete the mass list that is selected in the Name list box.               |  |  |  |  |  |  |
|-------------------|----------------------------------------------------------------------------------------------------|--|--|--|--|--|--|
| Import            | Click on <b>Import</b> to import a mass list that is a text file.                                   |  |  |  |  |  |  |
| Export            | Click on <b>Export</b> to export a mass list to a text file.                                        |  |  |  |  |  |  |
| Show Factory List | <b>s</b> Select this check box if you want to show the factory calibration mass lists in Tune Plus. |  |  |  |  |  |  |

# **Chapter 7 MALDI LTO Orbitrap Series Instruments**

This chapter describes only the Orbitrap relevant differences in instrument settings and procedures with respect to using a MALDI LTQ Orbitrap Series instrument. For further information, refer to the previous chapters of this manual, the *MALDI Source Getting Started* manual (P/N 97155-97012), and the *MALDI Source Hardware Manual* (P/N 97155-97013).

This chapter contains the following topics:

- "Tune Plus Window" on page 7-2
- "MALDI Source Dialog Box" on page 7-4
- "Calibrating MALDI LTQ Orbitrap Series Instruments" on page 7-9
- "Diagnostics for MALDI" on page 7-17
- "Instrument Setup" on page 7-19
- "Instrument Configuration" on page 7-20

**Note** In this guide, the expression *LTQ Orbitrap Series* is used whenever an information is valid for the LTQ Orbitrap Discovery and the LTQ Orbitrap Discovery as well.

The screenshots in this chapter show the Tune Plus window for the MALDI LTQ Orbitrap XL. The information, however, is valid for all MALDI LTQ Orbitrap Series instruments. ▲

# **Tune Plus Window**

Spectrum view, Graph view, and Status view show no differences to the standard instrument. They are described in Chapter 2: "Tune Plus Window".

### **Status View**

The Tune Plus window shows a schematic view of the MALDI LTQ Orbitrap Series instrument. The content of the Status view - All page is extended by information about pressure in the upper and the lower chamber, and by laser information. See Figure 7-1.

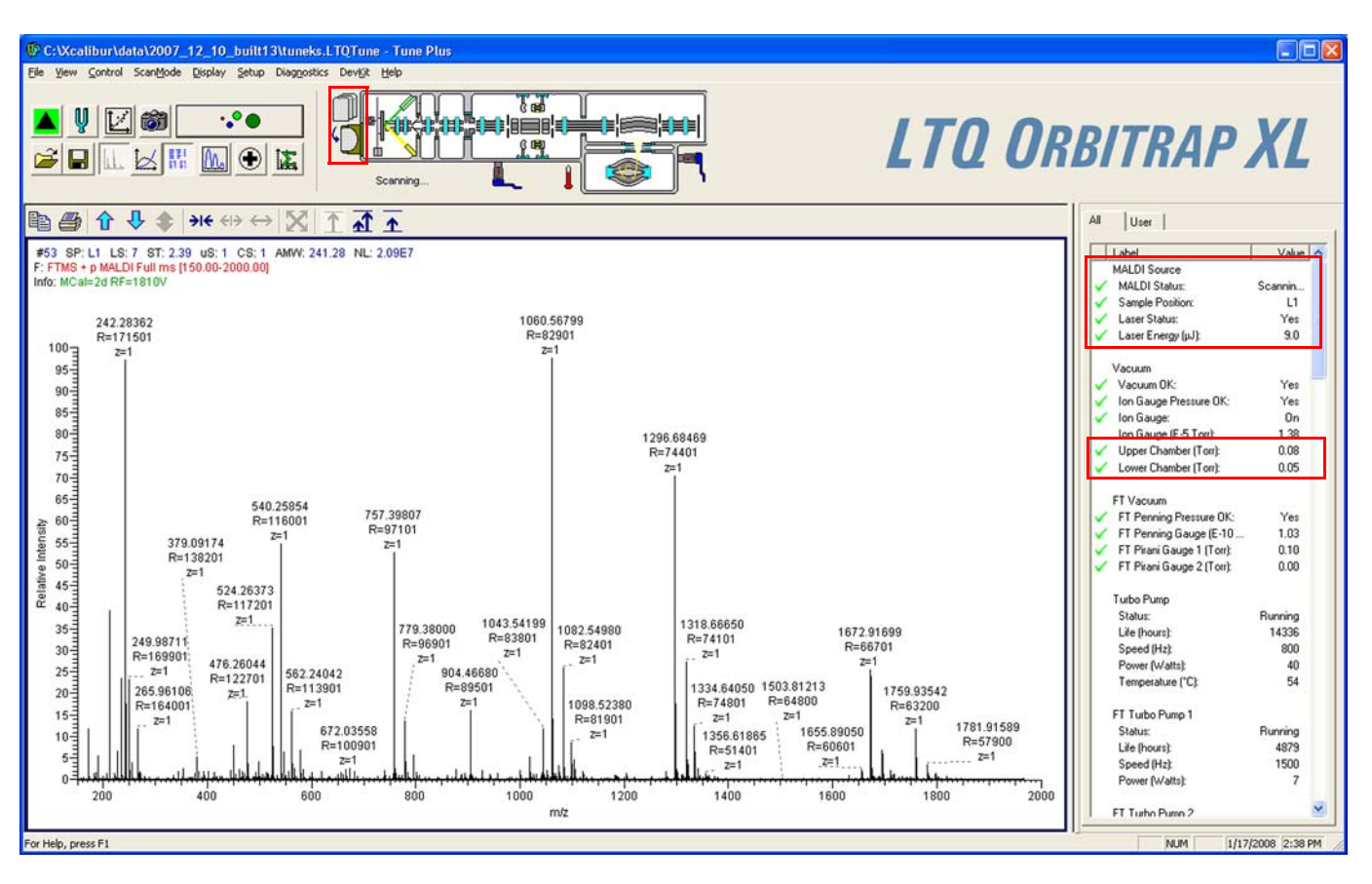

Figure 7-1. Status View for MALDI LTQ Orbitrap Series instrument

# Scan Mode Menu

This section describes the elements of the Scan Mode menu that are different from the standard instrument.

# **Define Scan Dialog Box**

As described in Chapter 2: "Tune Plus Window", you can choose the analyzer type (ion trap or Orbitrap), mass resolution, and scan types. See Figure 7-2. You can as well define the scan range (First Mass–Last Mass window). Note that the Maximum Inject Time spin box in the Scan Time group box is disabled. For MALDI relevant aspects, refer to the *MALDI Source Getting Started* manual.

| Define Scan                            |       |                      |              |                        |                                   |            |                      |       |                     | ×                  |
|----------------------------------------|-------|----------------------|--------------|------------------------|-----------------------------------|------------|----------------------|-------|---------------------|--------------------|
| Scan History: FTMS + p high res=1      | 00000 | ) Full ms [400.      | 00-4000.0    | 00]                    |                                   |            |                      |       |                     | - 🖻 🛍              |
| Scan Description                       | MS    | n Settings           |              |                        |                                   |            |                      | Sca   | an Ranges           |                    |
| Analyzer: FTMS 💌<br>Mass Range: High 💌 | n     | Parent<br>Mass (m/z) | Act.<br>Type | lso.<br>Width<br>(m/z) | Normalized<br>Collision<br>Energy | Act.<br>Q  | Act.<br>Time<br>(ms) | #     | First Mass<br>(m/z) | Last Mass<br>(m/z) |
| <u>R</u> esolution: 30000 ▼            | 2     |                      | CID          | 1.0                    | 0.0                               | 0.250      | 30.000               |       | 400                 | 4000.00            |
| Scan <u>T</u> ype: Full                |       |                      |              |                        |                                   |            |                      |       |                     |                    |
| Scan Time<br>Migroscans: 1             |       |                      |              |                        |                                   |            |                      |       |                     |                    |
| Al                                     |       |                      |              |                        |                                   |            |                      |       |                     |                    |
| - Looking                              | _     | V Gdoboord A.a       | hunting      |                        |                                   | rae State  | 5                    |       | mut Front           |                    |
| Con Masses                             |       | widebahd Ac          | uvadon       |                        | no <u>p</u> ona                   | iye oldie. | <u> '</u>            |       | www.jFrom/          |                    |
|                                        |       | Apply                | 0            | K                      | Cancel                            |            | Help                 | Injec | tion R <u>E</u>     | Activation         |

Figure 7-2. Define Scan dialog box for MALDI

# Setup Menu

This section describes the elements of the Setup menu that are different from the standard instrument.

# **Injection Control Dialog Box - FT Page**

On the FT page of the Injection Control dialog box, use the default  $MS^n$  settings for FT detection as shown in Figure 7-3.

| X                                     |
|---------------------------------------|
| +05<br>+04<br>+04<br>+04<br>Waveforms |
|                                       |

Figure 7-3. FT injection control settings for MALDI

### **MALDI Source Dialog Box**

The MALDI Source dialog box allows you to set up the MALDI source and to acquire data with it.

- ✤ To open this dialog box
- From the Tune Plus window, choose Setup > MALDI Source, or

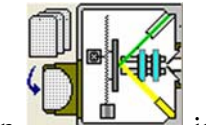

in the Tune Plus toolbar.

click on 📕
#### **Control Page**

The MALDI Source dialog box – Control page groups frequently used control parameters. This page allows you to control the motion of the sample plate (Plate Motion), to define the number of microscans/step, laser energy, acquisition settings, and to monitor the video image of the sample plate. See Figure 7-4.

| MALDI Source- So                                                | canning                         |          |              |            |
|-----------------------------------------------------------------|---------------------------------|----------|--------------|------------|
| 🏥 Control 🛃 🤮                                                   | Setup   👩 Acquire               | S Camera | a            |            |
| MALDI Settings<br>Plate Motion:<br>ASF:<br>Microscans/Step:     |                                 |          | *            |            |
| Laser Settings<br>Laser Energy (μJ):<br>AGC:<br>Num Laser Shot: | 9.0 ÷ 9.0<br>℃ On ● Off<br>25 ÷ |          |              |            |
| Acquisition Settin<br>File Name:<br>Sample Name:                | gs of L1:                       |          |              |            |
| Num Scan / File:                                                | 5000000                         |          |              | <u>iew</u> |
| Sample Position: L                                              |                                 |          | Fine Positio | n: 20x24   |
| <b>*</b>                                                        |                                 |          | Cancel       | Help       |

Figure 7-4. MALDI Source dialog box – Control page

#### **Setup Page**

The MALDI Source dialog box - Setup page allows you to define plate motion conditions and the laser energy – as on the Control page. See Figure 7-5 on page 7-6. Additionally, you can define different thresholds for automatic spectrum filtering (ASF) for linear trap analyzer and Orbitrap analyzer. Furthermore, you can define a number of sweep laser shots. They occur before the actual analytical laser scans and help to clean an impure sample surface at a new spot (from unwanted alkali ions, for example). The MS detector does not collect data during a sweep laser shot.

| MALDI Source                                                                                                    |
|----------------------------------------------------------------------------------------------------|
| 🏥 Control 📧 Setup 👩 Acquire 🞯 Camera                                                                                                    |
| Sampling pattern settings:<br>Plate Motion: CPS  Sample size: 1/2<br>Option: Include previously examined laser steps in path                    |
| Auto Spectrum Filter (ASF):<br>On C Off ASF Off Settings:<br>Microscans per Step: 1                                                             |
| ASF On Settings:<br>Ion Trap FT                                                                                                    |
| Threshold Type:       Peak Height         MS Threshold:       30000.0         MSn Threshold:       10000.0         MSn Threshold:       10000.0 |
| Laser Settings<br>AGC: On Off Num Laser Shot Per Microscan: 25<br>Laser Energy (µJ): 12.0<br>Number Sweep Laser Shot: 1                         |
| Sample Position: L11<br>Fine Position: 16x14<br>36x31                                                                                           |
| Apply Cancel Help                                                                                                    |

Figure 7-5. MALDI Source dialog box - Plate Setup page

#### **Acquire Page**

The MALDI Source dialog box – Acquire page allows you to set up and acquire data with the MALDI source. See Figure 7-6. You can acquire data from multiple sample spots. For each sample spot, the data is saved

into a separate file. The plate position is automatically appended to the file name. Additionally, this page allows you to set the number of scans or the maximum time for acquisition.

**Note** The file information entered here for the sample plate is saved in memory until you remove the plate from the instrument. ▲

| MALDI Source- Scanni                    | ng                | X                                     |
|-----------------------------------------|-------------------|---------------------------------------|
| 🏥 Control 🔣 Setup                       | 👩 Acquire 🔯       | Camera                                |
|                                         |                   |                                       |
| Fol <u>d</u> er:                        | C:\Xcalibur\data\ |                                       |
| <u>F</u> ile Name:                      |                   |                                       |
| Sample <u>N</u> ame:                    |                   |                                       |
| <u>C</u> omment:                        | 1                 |                                       |
|                                         | Use Instrument m  | nethod                                |
| Instrument <u>M</u> ethod:              | -                 |                                       |
|                                         |                   |                                       |
| Acquisition mode:                       |                   | Acquisition Status<br>State: Idle     |
| C Number Scan                           | 5000000           | Time (min): 0.000                     |
| Max acquire time:                       | 500.00            |                                       |
|                                         | 000.00            |                                       |
| 🔽 Go to Standby when                    | n Finished Ba     | use <u>V</u> iew Ins <u>t</u> . Setup |
|                                         |                   |                                       |
| Sample Position: L1                     |                   | Fine Position: 14x17                  |
| 888888888888888888888888888888888888888 | 888888888         |                                       |
|                                         |                   |                                       |
|                                         |                   |                                       |
|                                         |                   |                                       |
|                                         |                   |                                       |
|                                         |                   |                                       |
|                                         |                   |                                       |
|                                         |                   | <u>Cancel</u> <u>H</u> elp            |

Figure 7-6. MALDI Source dialog box – Acquire page

### **Camera Page**

The MALDI Source dialog box - Camera page allows you to view a large image from the camera. It can be helpful in finding a "sweet spot" in the sample spot and select it when Plate Motion is set to *Manual* (on the Control page or Setup page).

**Note** Choosing about 100 microscans/spot in manual mode gives reasonable time to select samples manually. ▲

# **Calibrating MALDI LTQ Orbitrap Series Instruments**

This section describes the MALDI specific aspects of calibrating LTQ Orbitrap Series instruments.

## **ProteoMass MALDI Calibration Kit**

Your system is delivered with the Sigma ProteoMass<sup>™</sup> MALDI Calibration Kit. This kit can be reordered via Sigma-Aldrich (Product Code MS-CAL4).

The so-called Standard Mix (ProteoMass Normal Mass Calibration Mix, Product Code C 9241) calibrates all LTQ devices in the mass range up to m/z 2000 and all Orbitrap devices. Mostly it is used to perform mass calibration in Orbitrap's mass range m/z 50–2000.

The so-called High Mix (ProteoMass High Mass Calibration Mix, Product Code C 9366) calibrates various LTQ devices for high mass range high (m/z 100–4000) and Orbitrap's mass range m/z 200–4000.

The *MALDI Source Getting Started* manual describes how to prepare the calibration and sensitivity test spots. Follow the protocol that is contained in the kit to get your system (linear trap and Orbitrap) calibrated according to the MALDI source specification. With respect to the Orbitrap analyzer, this means:

- Small Mass Range (*m*/*z* 50–800),
- Universal Mass Range (*m/z* 150–2000), and
- High Mass Range (*m/z* 200–4000).

**Note** At present, calibrating for Orbitrap's High Mass Range overwrites a previously performed mass calibration for Orbitrap's Universal Mass Range with the mass range up to m/z 4000. There is no unique mass calibration for Orbitrap's mass range m/z 200–2000.

For the above-listed mass ranges of MALDI LTQ Orbitrap Series instruments, there is a semi-automatic mass calibration for positive ion mode. It refers to the ions generated by the MALDI calibration solutions and it additionally uses ions of  $\alpha$ -cyano-4-hydroxy cinnamic acid (HCCA matrix). See Table 7-1 on page 7-10 for the exact masses of the ions contained in the ProteoMass MALDI Calibration Kit. This calibration is carried out analogously to the mass calibration of the API source as described in Chapter 3: "Calibrating the Instrument for FTMS Measurements". The FT Manual calibration page allows performing a mass calibration with user-defined settings. See page 7-14. A semi-automatic calibration is also provided for Storage Transmission for masses below m/z 2000 throughout all mass ranges. See page 7-11. FT Transmission calibration is performed in the factory.

Table 7-1. Exact masses of calibration compounds (ProteoMass™ MALDI Calibration Kit; Sigma-Aldrich MS-CAL4)

| SEQUENCE                         | PEPTIDE        | SUM FORMULA, MH+   | MH+                                     | MH+, av     | (M-H)-                   |
|----------------------------------|----------------|--------------------|-----------------------------------------|-------------|--------------------------|
| SYSMEHFRWGKPVGKK                 | ACTH 1-16      | C89 H134 N25 O22 S | 1936.985048                             | 1938.240577 | 1934.970490              |
| GIGAVLKVLTTGLPALISWIKRKRQQ       | Mellitin       | C131 H230 N39 O31  | 2845.761447                             | 2847.476759 | 2843.746890              |
| DRVYIHPFHL                       | Angiotensin    | C62 H90 N17 O14    | 1296.684767                             | 1297.486046 | 1294.670210              |
| FRWGKPVGKKRRPVKVYPNGAEDESAEAFPLE | ACTH7_38       | C167 H258 N47 O46  | 3657.928859                             | 3660.130611 | 3655.914310              |
| MRFA                             | MRFA           | C23 H38 N7 O5 S    | 524.264964                              | 524.658437  | 522.250410               |
| RPPGFSPFR                        | Bradikinin     | C50 H74 N15 011    | 1060.568674                             | 1061.218462 | 1058.554120              |
| RPPGFSP                          | Bradikini 1-7  | C35 H53 N10 O9     | 757.39915                               | 757.858143  | 755.384600               |
| DRVYIHPFHLLVYS                   | ReninSubstrate | C85 H124 N21 O20   | 1758.932601                             | 1760.026359 | 1756.918048              |
| pyroEIYENKPRRPYIL                | Neurotensin    | C78 H122 N21 O20   | 1672.916951                             | 1673.935326 | 1670.902398              |
|                                  | DHB            | C7 H7 O4           | 155.03389 /<br>154.02606 /<br>137.02332 |             | 152.01151 /<br>153.01933 |
|                                  | HCCA           | C10 H8 O3 N1       | 190.04987                               |             | 144.045487               |
|                                  |                |                    | 172.0393                                |             | 188.035320               |
|                                  |                |                    | 379.09246                               |             | 333.088080               |

### **Calibrating the Instrument for MALDI**

This section describes how to calibrate MALDI LTQ Orbitrap Series instruments by using the various pages of the Calibrate dialog box.

#### Semi-Automatic Calibration for Small and Universal Mass Range

The Semi-Automatic page of the Calibrate dialog box (see Figure 7-7) allows you to select specific calibration parameters to calibrate, for example only the ion trap or only the FT. Via the Semi-Automatic page, positive ion mode calibration is achievable for storage transmission and mass calibration. For systems with an HCD collision cell, the Semi-Automatic page also provides positive ion mode calibration for HCD collision energy and HCD transmission. For negative mode calibration, refer to the topic "FT Manual Calibration Page" on page 7-14".

**Note** It is recommended to perform a semi-automatic mass calibration only once a week. ▲

| Mass                                                                          | s Range:<br>มไ | Normal C Hi    | gh |
|-------------------------------------------------------------------------------|----------------|----------------|----|
| What to Calibrate                                                             | Result         | Last Cal. Date | ^  |
| Transfer Multipole RF Frequency                                               | -              | 1/17/2008      |    |
| <ul> <li>Storage Multipole RF Frequency</li> <li>Positive Ion Mode</li> </ul> | -              | 1/17/2008      |    |
| - Storage Transmission                                                        | -              | 1/17/2008      |    |
| – Mass Calibration                                                            | -              | 2/6/2008       |    |
| HCD Collision Energy                                                          | -              | 1/17/2008      |    |
| <ul> <li>HCD Transmission</li> <li>Negative Ion Mode</li> </ul>               | -              | 1/17/2008      |    |
| - Storage Transmission                                                        | -              | 1/15/2008      |    |
| <ul> <li>Mass Calibration</li> </ul>                                          | -              | 1/15/2008      | ~  |

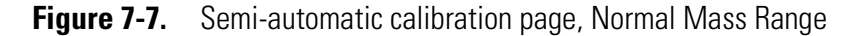

The instrument displays real-time messages in the Status box about the procedure that is currently running. See the following example for a mass calibration check of the Normal mass range:

```
09:52:19:Checking instrument calibration...09:52:20:Running09:52:20:External Mass Accuracy Check09:52:20:universal mass range / positive ions09:52:20:Reference masses m/z 172.039300 .. 1758.932601.
```

#### **MALDI LTQ Orbitrap Series Instruments**

Calibrating MALDI LTQ Orbitrap Series Instruments

```
09:53:49: Result: 0.957679 ppm RMS. Ok.

09:53:52: Running

09:53:52: External Mass Accuracy Check

09:53:52: small mass range / positive ions

09:53:52: Reference masses m/z 172.039300 .. 757.399150.

09:55:28: Result: 0.624307 ppm RMS. Ok.

09:55:31: FT Mass Calibration (pos) Check PASSED

09:55:31:

09:55:31: Calibration is OK!
```

Additionally, the instrument displays the progress of each mass calibration in the Graph View. See Figure 7-8 (mass calibration of the Small Mass Range) and Figure 7-9 on page 7-13 (mass calibration of the Universal Mass Range).

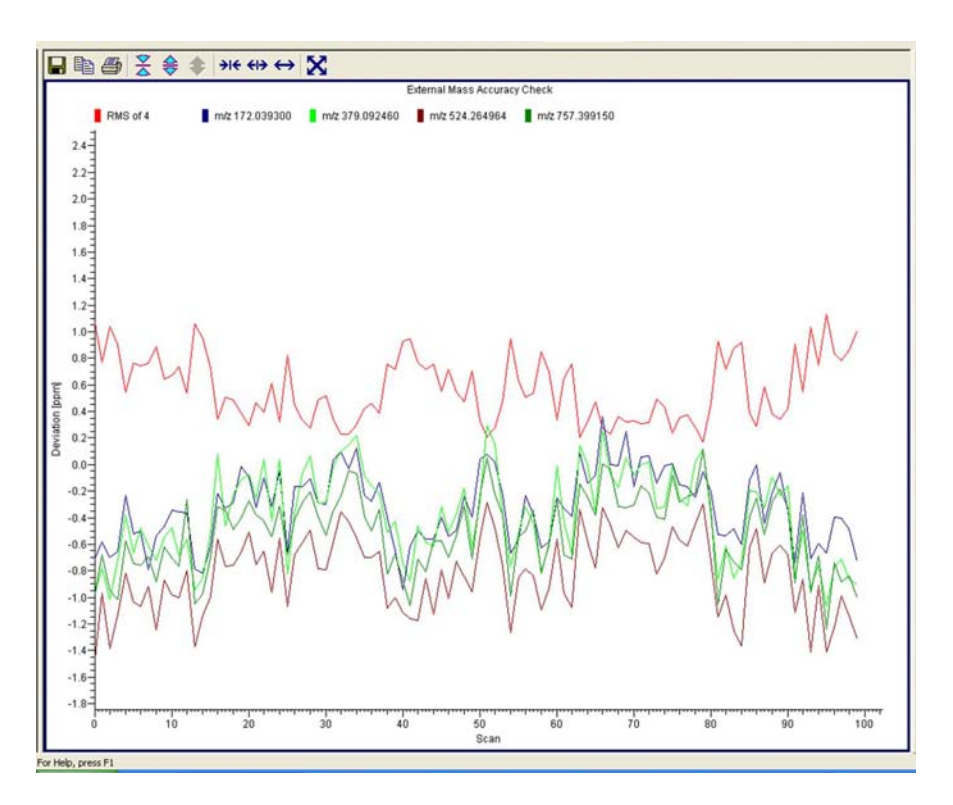

Figure 7-8. Mass calibration of the Small Mass Range

#### MALDI LTQ Orbitrap Series Instruments

Calibrating MALDI LTQ Orbitrap Series Instruments

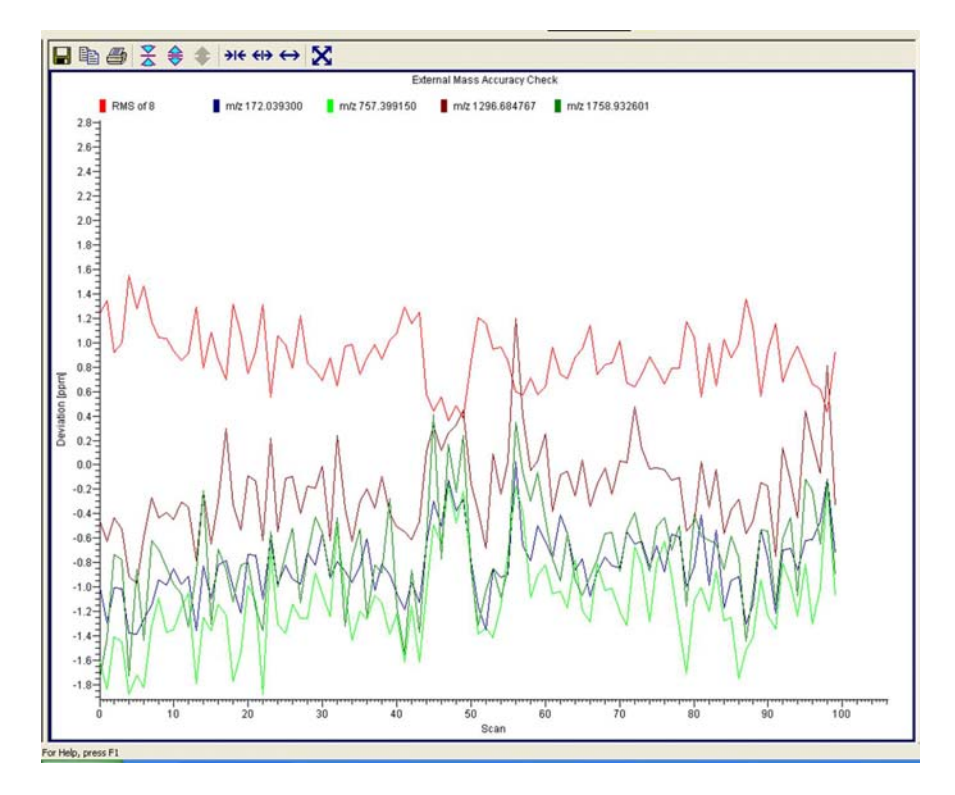

Figure 7-9. Mass calibration of the Universal Mass Range

#### Semi-Automatic Calibration for High Mass Range

For the High Mass Range, Tune Plus provides a semiautomatic calibration for the positive ion mode and the negative ion mode. See Figure 7-10.

| Calibrate                                         |           |                 |
|---------------------------------------------------|-----------|-----------------|
| Ма                                                | ss Range: | 🔿 Normal 💽 High |
| Semi-Automatic Check FT Manual                    |           | 1               |
| What to Calibrate                                 | Result    | Last Cal. Date  |
| Select All                                        |           |                 |
| Select All - Ion Trap                             |           |                 |
| – Mass For Turbo                                  | -         | 11/1/2007       |
| – Mass For Normal                                 | -         | 11/1/2007       |
| – Mass For Zoom                                   | -         |                 |
| <ul> <li>Isolation Waveforms</li> </ul>           | -         | 11/1/2007       |
| Select All - FT                                   |           |                 |
| <ul> <li>Positive Ion Mass Calibration</li> </ul> | -         | 1/28/2008       |
| <ul> <li>Negative Ion Mass Calibration</li> </ul> | -         | 12/20/2007      |
|                                                   |           |                 |
|                                                   |           |                 |
|                                                   |           |                 |

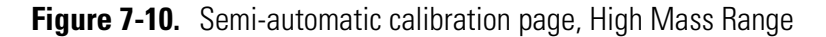

Calibrating MALDI LTQ Orbitrap Series Instruments

### **Automatic Calibration Page**

The Automatic page of the Calibrate dialog box (see Figure 3-4 on page 3-12) allows you to calibrate the instrument in positive ion mode.

Note Usually you should not perform a complete ion trap calibration or an FT ion calibration unless the hardware is modified in some way. However, it is necessary to repeat the electron multiplier calibration every one to three months and the FT mass calibration once a week. Thus, in the most cases it is not recommended to perform an automatic calibration of the MALDI LTQ Orbitrap Series instrument because all calibrations are performed, which takes about 1 hour. To run a multiplier gain calibration or an FT mass calibration (which takes only some minutes), it is recommended to use the semiautomatic calibration. ▲

### **Check Calibration Page**

All calibration checks can be performed with the negative ion mode calibration solution or the mixtures contained in the ProteoMass MALDI Calibration Kit. Figure 7-11 shows the Graph View during a check of the mass calibration.

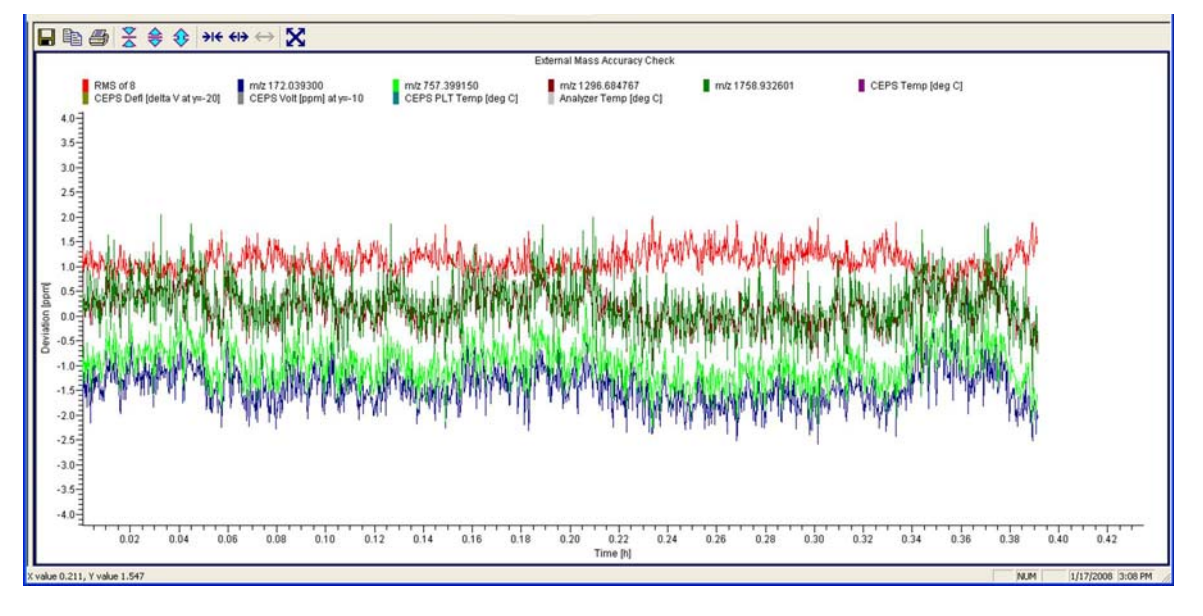

Figure 7-11. Checking the mass calibration (Normal Mass Range)

### **FT Manual Calibration Page**

The FT Manual page of the Calibrate dialog box allows to perform or to check an FT mass calibration with user-defined calibration masses. See Figure 7-12 on page 7-15 and Figure 7-13 on page 7-16.

**Note** Starting from the FT Manual Page, the calibration is performed for the currently selected polarity only. ▲

| Cambrate            |               | Mass    | Range: 💿 Nom      | nal 🦳 High   |
|---------------------|---------------|---------|-------------------|--------------|
| Automatic Semi-Auto | matic Check F | [ Manua | al                |              |
| What to do          | Mass List     |         |                   |              |
| Calibrate:          | <u>N</u> ame: | ALDI NI | MR Calmix Positiv | e (factory 💌 |
| Mass                |               | #       | m/z               | ^            |
|                     |               | 1       | 172.039300        |              |
|                     |               | 2       | 379.092460        | 3            |
| Check:              |               | 3       | 524.264964        | _            |
| CHECK.              |               | 4       | 757.399150        |              |
| C Ma <u>s</u> s     |               | 5       | 1060.568674       |              |
|                     |               | 6       | 1296.684767       |              |
|                     |               | 7       | 1758.932601       |              |
|                     |               | 8       |                   |              |
|                     | Say           | e       | Save <u>A</u> s   | Jelete       |
| Status              |               |         |                   |              |

**Figure 7-12.** Calibrate dialog box – FT Manual page: Normal Mass Range (NMR)

Because the FT Manual Calibration page allows using your own calibration masses, it is possible to use custom calibration solutions here. However, there are some requirements for the calibration masses. The scan ranges of the instrument need to be covered properly by the given masses. Calibrating MALDI LTQ Orbitrap Series Instruments

| Calibrate                       |                                |               |
|---------------------------------|--------------------------------|---------------|
|                                 | Mass Range: 🧿 Nor              | mal 🖲 High    |
| Semi-Automatic Check FT         | Manual                         |               |
| What to do                      | Mass List                      |               |
| Calibrate:                      | Name: MALDI HMR Calmix Positiv | ve (factory 💌 |
| • Mass                          | # m/z                          |               |
|                                 | 1 379.092460                   |               |
|                                 | 2 524.264964                   |               |
| Check:                          | 3 1060.568674                  |               |
| C Mass                          | 5 2845.761447                  |               |
|                                 | 6                              |               |
|                                 | 7                              | ~             |
|                                 | Cause L Cause As L             | Datata 1      |
|                                 | Jave Jave As                   | Delete        |
| Status                          |                                |               |
|                                 |                                |               |
|                                 |                                |               |
|                                 |                                |               |
|                                 |                                |               |
|                                 |                                |               |
| <u> </u>                        |                                |               |
| Set Instrument to Standby       | when Finished                  |               |
| Jan oot instrument to otal duby |                                |               |
| Start                           | Cancel Print                   | Help          |

**Figure 7-13.** Calibrate dialog box – FT Manual page: High Mass Range (HMR)

# **Diagnostics for MALDI**

In general, diagnostic procedures for the LTQ Orbitrap Series instrument are described in Chapter 4: "Performing Diagnostics/Checks". This section only contains information relevant for instruments equipped with the MALDI source. For additional information, see also the *MALDI Source Getting Started* manual.

The MALDI page in the Diagnostics dialog box allows you to perform evaluation tests on the MALDI system, including the video camera and sample plate. See Figure 7-14.

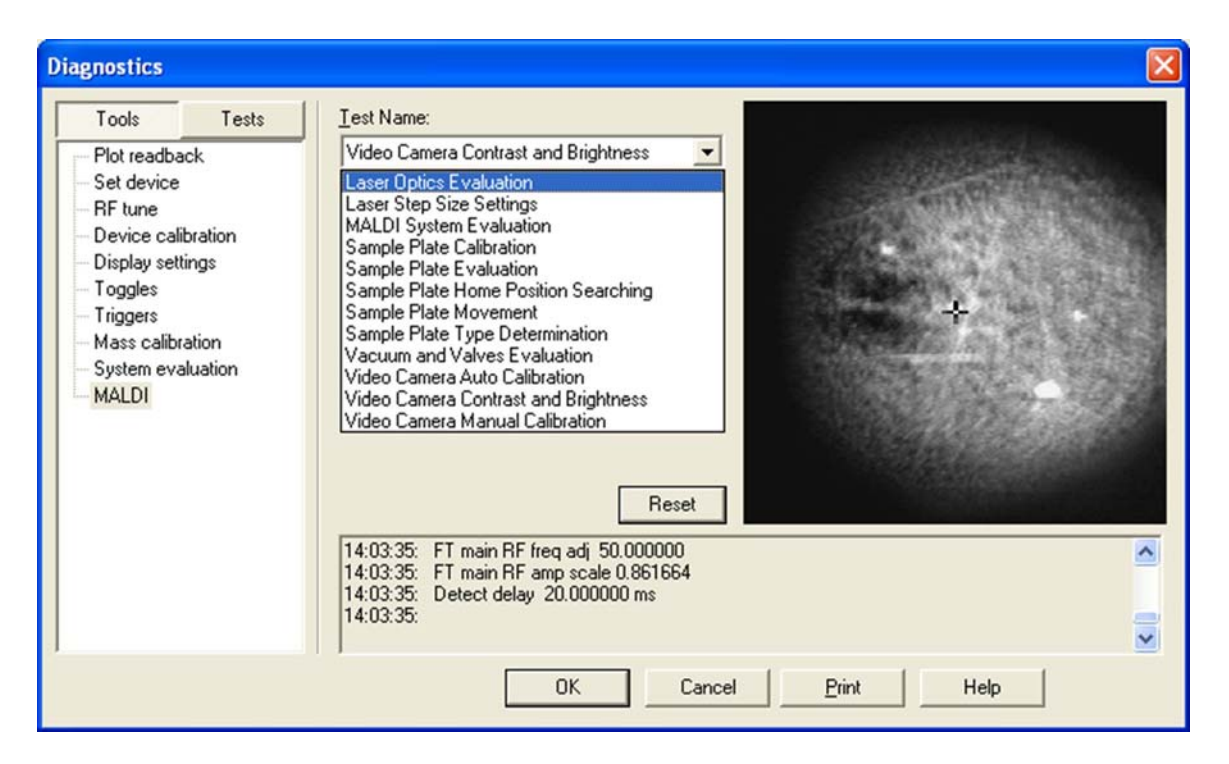

Figure 7-14. MALDI page of the Diagnostics dialog box

When you adjust the brightness and contrast of the video camera, the values are saved automatically. See below. When you run any of the other tests, the results of the test are returned as pass or fail.

The Video Camera Contrast and Brightness page in the Diagnostics dialog box contains two sliding bars for adjusting the appearance of the CCD camera display. The Brightness and Contrast slider bars adjust the CCD camera image. The Reset button restores the factory default values for brightness and contrast. See Figure 7-15 on page 7-18.

#### **MALDI LTQ Orbitrap Series Instruments**

Diagnostics for MALDI

| Diagnostics                                                                                                    |                                                                             |  |
|----------------------------------------------------------------------------------------------------|-----------------------------------------------------------------------------|--|
| ToolsTestsPlot readbackSet deviceRF tuneDevice calibrationDisplay settingsTogglesTriggersMass calibrationSystem evaluationMALDI | Iest Name:         Video Camera Contrast and Brightness         Brightness: |  |
|                                                                                                    | OK Cancel Print Help                                                        |  |

Figure 7-15. Video camera contrast and brightness test

# **Instrument Setup**

This section takes a look at the "Locking" feature in automated runs. See also page 5-3 of a description of the FT relevant topics of the data dependent settings in the Instrument Setup.

### **Using Locking in Automated Runs**

In order to use locking in an automated run, use the Instrument Setup program. See Figure 7-16.

**Note** Refer to topic "Locking" on page 2-12 for a basic description on using locking with FTMS analyzer scans. ▲

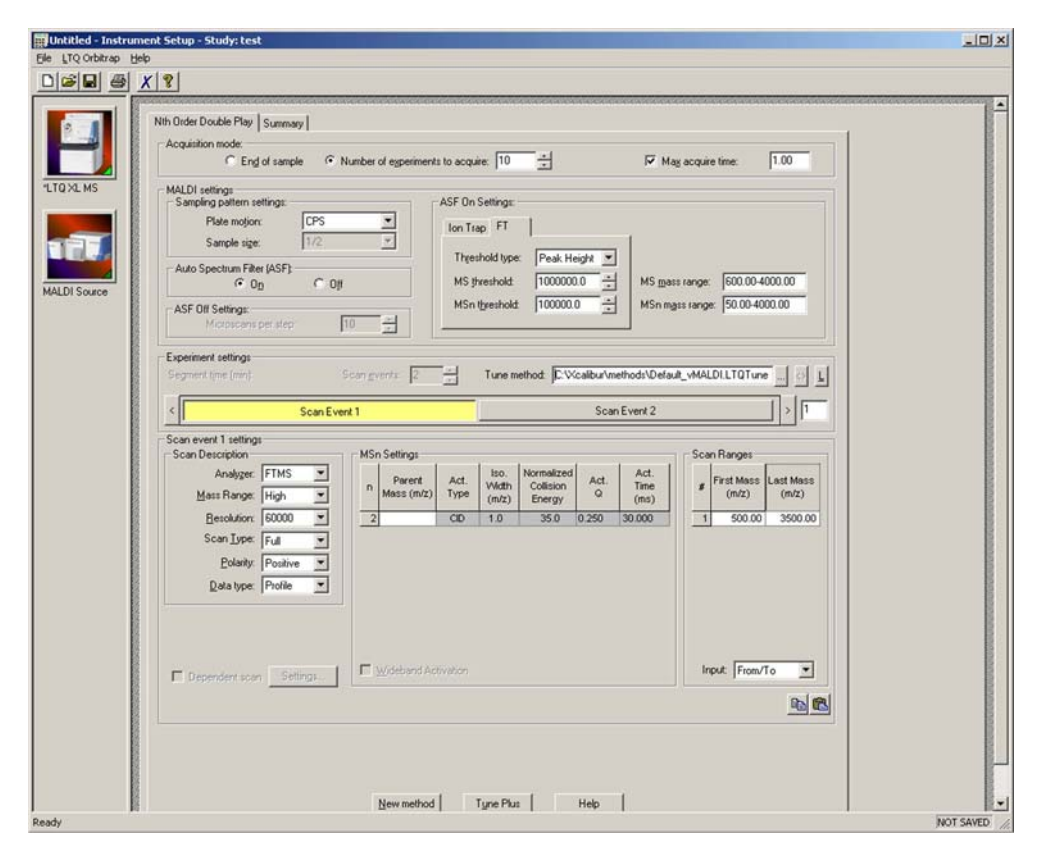

Figure 7-16. Instrument Setup window for MALDI LTQ Orbitrap Series instrument

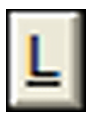

The Lock Mass List button in the segment settings group brings up a lock mass list editor dialog. Segment-related lock masses can be entered here. There are separate lists for positive ion and negative ion mode. If the lock mass for a segment is empty, no locking will be applied in the run and the external calibration will be used.

# **Instrument Configuration**

This section gives instructions on how to configure your MALDI LTQ Orbitrap Series instrument. It contains the following topics:

- "Starting Instrument Configuration" on page 7-20
- "Instrument Configuration Dialog Box" on page 7-21
- "MALDI Source Configuration Dialog Box" on page 7-22

### **Starting Instrument Configuration**

- \* To configure your LTQ Orbitrap Series instrument
- From the Instrument Configuration window, click on LTQ Orbitrap Discovery MS in the Configured Devices group box. See Figure 7-17.

| 🔂 Instrument Configuration                      |                                                  |
|-------------------------------------------------|--------------------------------------------------|
| Device Types:                                   | 🕅 Enable multi-user login                        |
| Available Devices:<br>LTQ XL MS<br>MALDI Source | Configured Devices:<br>LTQ XL MS<br>MALDI Source |
| Add >>                                          | << Remove Configure                              |
| Done                                            | Help                                             |

Figure 7-17. Instrument Configuration window

2. Click on **Configure** to open the LTQ Orbitrap Series Instrument Configuration dialog box.

## **Instrument Configuration Dialog Box**

This section describes the MALDI source relevant features of the LTQ Orbitrap Series Instrument Configuration dialog box.

#### **Ion Source Page**

The Ion Source page of the Configuration dialog box allows you to enter inlet configuration parameters for your LTQ Orbitrap Series instrument. Choose the *MALDI* item in the Default source list box. See Figure 7-18.

| LTQ Orbitrap XL Configur                                                                                                    | ation                                                                                                    |  |
|----------------------------------------------------------------------------------------------------|----------------------------------------------------------------------------------------------------|--|
| MS Detector<br>Inlet<br>Ion Source<br>Display<br>Tune Plus<br>Isolation<br>FT Mass Lists<br>FT Settings<br>Analog Inputs<br>Ethernet<br>License<br>Instrument Warnin | Default source: MALDI<br>Electrospray<br>APCI<br>Nanospray<br>MALDI<br>AP MALDI<br>APCI/APPI<br>Heated ESI |  |
|                                                                                                    | OK Cancel Help                                                                                             |  |

Figure 7-18. LTQ Orbitrap Series Configuration dialog box – Ion Source page

#### **Display Page**

The Display page of the Configuration dialog box allows you to configure the number of decimal places to show for certain values in Tune Plus and methods. See Figure 7-19 on page 7-22.

#### **MALDI LTQ Orbitrap Series Instruments**

Instrument Configuration

| MS Detector<br>Inlet<br>Ion Source<br>Display<br>Tune Plus<br>Isolation<br>FT Mass Lists<br>FT Settings<br>Analog Inputs<br>Ethernet<br>License<br>Instrument Warnin | Mass precision: 4 |
|----------------------------------------------------------------------------------------------------|-------------------|
|                                                                                                    | OK Cancel Help    |

Figure 7-19. LTQ Orbitrap Series Configuration dialog box – Display page

### **MALDI Source Configuration Dialog Box**

The MALDI Source Configuration dialog box displays the firmware version of the MALDI source and allows entering the serial number. See Figure 7-20.

| MALDI Source Config    | guration               |      |
|------------------------|------------------------|------|
| Serial Number and Firm | ware Version           |      |
| Serial Number:         | MALDI LTQ Orbitrap xyz |      |
| Firmware Version:      | 2.95                   |      |
|                        | OK Cancel              | pply |

Figure 7-20. MALDI Source Configuration dialog box

# Appendix A Miscellaneous Information

This appendix contains supplemental information for the previous chapters. It contains the following topics:

- "FT Analyzer Information in Scan Header" on page A-2
- "Data Size of FT Raw Files" on page A-4

# FT Analyzer Information in Scan Header

The Qual Browser window allows you to open a raw file and to display scan header information for a selected scan in any of the cells. Choose **View > Scan Header** to display the Scan Header of the current scan in the active cell.

# **FT Analyzer Settings**

The scan header information of an FTMS scan includes information about the FT Analyzer Settings that is not available in the usual Reports (Tune method, Instrument method, Status log, or Error log):

| T=1e5              | AGC Target for this scan (here: 1e+05)                                                                                     |  |
|--------------------|----------------------------------------------------------------------------------------------------|--|
| PsIT=0.65          | Prescan Inject Time (here: 0.65 ms)                                                                                        |  |
| Tog=()             | Manual diagnostic toggles are set different from<br>their default values. See Table A-1 below for<br>detailed information. |  |
| iWf                | Inject waveform on for this scan.                                                                                          |  |
| PvR=2e4            | Preview analysis active for this scan                                                                                      |  |
| DiagManualSettings | Calibration parameters were manually changed under Diagnostics.                                                            |  |

#### **Table A-1.** Actual settings of manual toggles

| Tog = () | Relevant Toggle                                | Current setting | Default setting |
|----------|------------------------------------------------|-----------------|-----------------|
| ApoOff   | FT apodization                                 | Off             | On              |
| TrExp    | FT include transient                           | On              | Off             |
| FullP    | FT profile mode                                | Full            | Reduced         |
| IWFoff   | FT SIM and MS <sup>n</sup> injection waveforms | Off             | On              |
| Freq     | FT view frequency                              | On              | Off             |
| Offset   | FT zero offset                                 | On              | Off             |

# **FT Analyzer Messages**

The scan header of an FT scan includes also so-called FT Analyzer Messages:

| RF=1535V                  | RF amplitude value (here: 1535 V)                                                                                                    |
|---------------------------|----------------------------------------------------------------------------------------------------|
| HCD=148eV                 | HCD collision energy in eV (here: 148 eV) <sup>1</sup>                                                                                                    |
| Ufill=0.45                | Maximum ion time reached. Here: the real number of ions is only ~45% of the target value.                                                                                                    |
| MCal=4d                   | Last mass calibration for this scan range<br>is several days old (here: 4 days)                                                                                                    |
| Est=0x24                  | Machine-readable result message for post-processing tools                                                                                                    |
| DAC=0.98                  | FT transient measurement near<br>saturation, this might result in spectral<br>harmonics (typically target value too<br>high)                                                                                                    |
| TCal=[195]                | This is a hint that the current scan range<br>settings for the FT analyzer are outside<br>the calibrated storage/transfer mass<br>range. Transfer parameters are<br>extrapolated.                                                                                                    |
| Lock=(inj524.3,1/1,+3ppm) | Information about lock mass settings,<br>extra SIM injection of lock mass ions,<br>number of identified lock masses in the<br>spectrum, and deviation of corrected<br>(locked) masses compared to the external<br>mass calibration.                                                                                  |
| Stable=15min              | Shows the elapsed stabilization time of<br>the FTMS analyzer high voltage<br>electronics after last off state or polarity<br>switch. For best external mass accuracies,<br>it is required to let the FTMS analyzer<br>high voltage electronics stabilize before<br>performing an acquisition or mass<br>calibration. |
|                           |                                                                                                    |

<sup>&</sup>lt;sup>1</sup>HCD is an option for LTQ Orbitrap Discovery. The feature will not be available if the instrument is not equipped with this option.

| TempDiff=1 | There is a temperature difference in the<br>FTMS analyzer temperature between<br>mass calibration time and current state.<br>This may be caused by setting a different<br>analyzer temperature setpoint in<br>instrument configuration, by rapid<br>significant changes in the ambient<br>temperature, or by not waiting for<br>temperature stabilization after<br>instrument (temperature regulation) was<br>off. |
|------------|----------------------------------------------------------------------------------------------------|
| PkOvf      | Internal Peak detection overflow in the FT spectrum analysis                                                                                                    |

**Note** The actual FT Analyzer Messages can also be displayed in the Tune Spectrum view, see topic "Spectrum View" on page 2-3. ▲

# **Data Size of FT Raw Files**

The data size of a raw file with FT data depends on many parameters: for example, on the number of scans, the resolution setting, and the data format.

Table A-2 below displays typical data sizes (per scan) of an FT spectrum (negative mode calibration solution, scan range m/z 120–1200, AGC target 5E5, 1 microscan, resolution setting 30000) at different FT data formats.

Table A-2. Typical data sizes (per scan) of an FT spectrum

| FT Data Format  | Typical data size / scan |
|-----------------|--------------------------|
| Centroid        | ca. 11 kB                |
| Reduced Profile | ca. 35 kB                |
| Full Profile    | ca. 1430 kB              |

# Glossary

This section lists and defines terms used in this manual. It also includes acronyms, metric prefixes, symbols, and abbreviations.

#### В Н J Μ W Х Υ Ζ С D E F G Т Κ L Ν 0 Ρ 0 R S Т U V

### A

A ampere

**ac** alternating current

ADC analog-to-digital converter

- **adduct ion** An ion formed by the joining together of two species, usually an ion and a molecule, and often within the ion source, to form an ion containing all the constituent atoms of both species.
- **AGC<sup>™</sup>** See Automatic Gain Control<sup>™</sup> (AGC).
- **APCI** See atmospheric pressure chemical ionization (APCI).
- **APCI corona discharge current** The ion current carried by the charged particles in the APCI source. The voltage on the APCI corona discharge needle supplies the potential required to ionize the particles. The APCI corona discharge current is set; the APCI corona discharge voltage varies, as required, to maintain the set discharge current.

See also corona discharge and APCI corona discharge voltage.

**APCI corona discharge voltage** The high voltage that is applied to the corona discharge needle in the APCI source to produce the APCI corona discharge. The corona discharge voltage varies, as required, to maintain the set APCI spray current.

See also APCI spray current.

**APCI manifold** The manifold that houses the APCI sample tube and nozzle, and contains the plumbing for the sheath and auxiliary gas.

**APCI needle, corona discharge** A needle to which a sufficiently high voltage (typically ±3 to ±5 kV) is applied to produce a chemical ionization plasma by the corona discharge mechanism.

See also chemical ionization (CI), chemical ionization (CI) plasma, atmospheric pressure chemical ionization (APCI), and corona discharge.

**APCI nozzle** The nozzle in the APCI probe that sprays the sample solution into a fine mist.

See also atmospheric pressure chemical ionization (APCI).

**APCI sample tube** A fused silica tube that delivers sample solution to the APCI nozzle. The APCI sample tube extends from the sample inlet to the APCI nozzle.

See also atmospheric pressure chemical ionization (APCI), and API stack.

**APCI source** Contains the APCI probe assembly, APCI manifold, and API stack.

See also atmospheric pressure chemical ionization (APCI), APCI manifold, and API stack.

- **APCI spray current** The ion current carried by the charged particles in the APCI source. The APCI corona discharge voltage varies, as required, to maintain the set spray current.
- **APCI vaporizer** A heated tube that vaporizes the sample solution as the solution exits the sample tube and enters the atmospheric pressure region of the APCI source.

See also atmospheric pressure chemical ionization (APCI).

- **API** See atmospheric pressure ionization (API).
- **API atmospheric pressure region** The first of two chambers in the API source. Also referred to as the spray chamber.
- **API capillary-skimmer region** The area between the capillary and the skimmer, which is surrounded by the tube lens. It is also the area of first-stage evacuation in the API source.
- **API heated capillary** A tube assembly that assists in desolvating ions that are produced by the ESI or APCI probe.

See also API heated capillary voltage.

**API heated capillary voltage** The dc voltage applied to the heated capillary. The voltage is positive for positive ions and negative for negative ions.

See also API source and API heated capillary.

**API ion transfer capillary** A tube assembly that assists in desolvating ions that are produced by the ESI, NSI, or APCI probe.

See also API ion transfer capillary offset voltage and API ion transfer capillary temperature.

**API ion transfer capillary offset voltage** A dc voltage applied to the ion transfer capillary. The voltage is positive for positive ions and negative for negative ions.

See also API source and API ion transfer capillary.

#### API ion transfer capillary temperature The

temperature of the ion transfer capillary, which should be adjusted for different flow rates.

See also API source and API ion transfer capillary.

**API source** The sample interface between the LC and the mass spectrometer. It consists of the API probe (ESI or APCI) and API stack.

See also atmospheric pressure ionization (API), ESI source, APCI source, ESI probe, and API stack.

**API spray chamber** The first of two chambers in the API source. In this chamber the sample liquid exits the probe and is sprayed into a fine mist (ESI or NSI) or is vaporized (APCI) as it is transported to the entrance end of the ion transfer capillary.

**API spray shield** A stainless steel, cylindrical vessel that, in combination with the ESI or APCI flange, forms the atmospheric pressure region of the API source.

See also atmospheric pressure ionization (API).

**API stack** Consists of the components of the API source that are held under vacuum and includes the API spray shield, API ion transfer capillary, API tube lens, skimmer, the ion transfer capillary mount, and the tube lens and skimmer mount.

See also atmospheric pressure ionization (API) and API source.

**API tube lens** A lens in the API source that separates ions from neutral particles as they leave the ion transfer capillary. A potential applied to the tube lens focuses the ions toward the opening of the skimmer and helps to dissociate adduct ions.

See also API tube lens offset voltage, API source, API ion transfer capillary, and adduct ion.

- **API tube lens and skimmer mount** A mount that attaches to the heated capillary mount. The tube lens and skimmer attach to the tube lens and skimmer mount.
- **API tube lens offset voltage** A DC voltage applied to the tube lens. The value is normally tuned for a specific compound.

See also API tube lens, adduct ion, and source CID.

**APPI** See Atmospheric Pressure Photoionization (APPI).

**ASCII** American Standard Code for Information Interchange

**atmospheric pressure chemical ionization (APCI)** A soft ionization technique done in an ion source operating at atmospheric pressure. Electrons from a corona discharge initiate the process by ionizing the mobile phase vapor molecules. A reagent gas forms, which efficiently produces positive and negative ions of the analyte through a complex series of chemical reactions.

See also electrospray ionization (ESI).

atmospheric pressure ionization (API) Ionization performed at atmospheric pressure by using atmospheric pressure chemical ionization (APCI), electrospray ionization (ESI), or nanospray ionization (NSI).

**Atmospheric Pressure Photoionization (APPI)** A soft ionization technique in which an ion is generated from a molecule when it interacts with a photon from a light source.

Automatic Gain Control<sup>™</sup> (AGC) Sets the ion injection time to maintain the optimum quantity of ions for each scan. With AGC on, the scan function consists of a prescan and an analytical scan.

**auxiliary gas** The outer-coaxial gas (nitrogen) that assists the sheath (inner-coaxial) gas in dispersing and/or evaporating sample solution as the sample solution exits the APCI, ESI, or H-ESI nozzle.

**auxiliary gas flow rate** The relative rate of flow of auxiliary gas (nitrogen) into the API source reported in arbitrary units.

**auxiliary gas inlet** An inlet in the API probe where auxiliary gas is introduced into the probe.

See also auxiliary gas and atmospheric pressure ionization (API).

**auxiliary gas plumbing** The gas plumbing that delivers outer coaxial nitrogen gas to the ESI or APCI nozzle.

**auxiliary gas valve** A valve that controls the flow of auxiliary gas into the API source.

### В

**b** bit

**B** byte (8 b)

baud rate data transmission speed in events per second

BTU British thermal unit, a unit of energy

### C

°C degrees Celsius

**CE** central electrode (of the Orbitrap)

**cfm** cubic feet per minute

- **chemical ionization (CI)** The formation of new ionized species when gaseous molecules interact with ions. The process can involve transfer of an electron, proton, or other charged species between the reactants.
- **chemical ionization (CI) plasma** The collection of ions, electrons, and neutral species formed in the ion source during chemical ionization.

See also chemical ionization (CI).

CI See chemical ionization (CI).

CID See collision-induced dissociation (CID).

CLT curved linear trap

**cm** centimeter

**cm**<sup>3</sup> cubic centimeter

- **collision gas** A neutral gas used to undergo collisions with ions.
- **collision-induced dissociation (CID)** An ion/neutral process in which an ion is dissociated as a result of interaction with a neutral target species.
- **consecutive reaction monitoring (CRM) scan type** A scan type with three or more stages of mass analysis and in which a particular multi-step reaction path is monitored.
- **Convectron<sup>™</sup> gauge** A thermocouple bridge gauge that is sensitive to the pressure as well as the thermal conductivity of the gas used to measure pressures between X and Y.
- **corona discharge** In the APCI source, an electrical discharge in the region around the corona discharge needle that ionizes gas molecules to form a chemical ionization (CI) plasma, which contains CI reagent ions.

See also chemical ionization (CI) plasma and atmospheric pressure chemical ionization (APCI).

CPU central processing unit (of a computer)

**CRM** See consecutive reaction monitoring (CRM) scan type.

C-Trap curved linear trap

<Ctrl> control key on the terminal keyboard

# D

**d** depth

Da dalton

DAC digital-to-analog converter

- **damping gas** Helium gas introduced into the ion trap mass analyzer that slows the motion of ions entering the mass analyzer so that the ions can be trapped by the RF voltage fields in the mass analyzer.
- **data-dependent scan** A scan mode that uses specified criteria to select one or more ions of interest on which to perform subsequent scans, such as MS/MS or ZoomScan.
- **dc** direct current
- **divert/inject valve** A valve on the mass spectrometer that can be plumbed as a divert valve or as a loop injector.
- **DS** data system
- DSP digital signal processor

# Ε

ECD See electron capture dissociation (ECD).

EI electron ionization

electron capture dissociation (ECD) A method of fragmenting gas phase ions for tandem mass spectrometric analysis. ECD involves the direct introduction of low energy electrons to trapped gas phase ions.

See also electron transfer dissociation (ETD) and infrared multiphoton dissociation (IRMPD).

- **electron multiplier** A device used for current amplification through the secondary emission of electrons. Electron multipliers can have a discrete dynode or a continuous dynode.
- electron transfer dissociation (ETD) A method of fragmenting peptides and proteins. In electron transfer dissociation (ETD), singly charged reagent anions transfer an electron to multiply protonated peptides within the ion trap mass analyzer. This leads

to a rich ladder of sequence ions derived from cleavage at the amide groups along the peptide backbone. Amino acid side chains and important modifications such as phosphorylation are left intact.

See also fluoranthene.

**electrospray ionization (ESI)** A type of atmospheric pressure ionization that is currently the softest ionization technique available to transform ions in solution into ions in the gas phase.

EMBL European Molecular Biology Laboratory

<Enter> Enter key on the terminal keyboard

- ESD electrostatic discharge
- ESI See electrospray ionization (ESI).
- **ESI flange** A flange that holds the ESI probe in position next to the entrance of the heated capillary, which is part of the API stack. The ESI flange also seals the atmospheric pressure region of the API source and, when it is in the engaged position against the spray shield, compresses the high-voltage safety-interlock switch.
- **ESI probe** A probe that produces charged aerosol droplets that contain sample ions. The ESI probe is typically operated at liquid flows of 1 µL/min to 1 mL/min without splitting. The ESI probe includes the ESI manifold, sample tube, nozzle, and needle.

ESI source Contains the ESI probe and the API stack.

See also electrospray ionization (ESI), ESI probe, and API stack.

- **ESI spray current** The flow of charged particles in the ESI source. The voltage on the ESI spray needle supplies the potential required to ionize the particles.
- **ESI spray voltage** The high voltage that is applied to the spray needle in the ESI source to produce the ESI spray current. In ESI, the voltage is applied to the spray liquid as it emerges from the nozzle.

See also ESI spray current.

ETD See electron transfer dissociation (ETD).

eV electron volt

external lock mass A lock that is analyzed in a separate MS experiment from your sample. If you need to run a large number of samples, or if accurate mass samples will be intermingled with standard samples, you might want to use external lock masses. These allow more rapid data acquisition by eliminating the need to scan lock masses during each scan.

### F

- **f** femto  $(10^{-15})$
- °F degrees Fahrenheit
- *.fasta* file extension of a SEQUEST<sup>®</sup> search database file
- ft foot
- **Fast Fourier Transform (FFT)** An algorithm that performs a Fourier transformation on data. A Fourier transform is the set of mathematical formulae by which a time function is converted into a frequency-domain function and the converse.
- FFT See Fast Fourier Transform (FFT).
- **fluoranthene** A reagent anion that is used in an electron transfer dissociation (ETD) experiment.
- **firmware** Software routines stored in read-only memory. Startup routines and low-level input/output instructions are stored in firmware.
- **forepump** The pump that evacuates the foreline. A rotary-vane pump is a type of forepump.
- Fourier Transform Ion Cyclotron Resonance Mass Spectrometry (FT-ICR MS) A technique that
- determines the mass-to-charge ratio of an ion by measuring its cyclotron frequency in a strong magnetic field.
- **fragment ion** A charged dissociation product of an ionic fragmentation. Such an ion can dissociate further to form other charged molecular or atomic species of successively lower formula weights.

- **fragmentation** The dissociation of a molecule or ion to form fragments, either ionic or neutral. When a molecule or ion interacts with a particle (electron, ion, or neutral species) the molecule or ion absorbs energy and can subsequently fall apart into a series of charged or neutral fragments. The mass spectrum of the fragment ions is unique for the molecule or ion.
- FT Fourier Transformation
- **FT-ICR MS** See Fourier Transform Ion Cyclotron Resonance Mass Spectrometry (FT-ICR MS).
- FTMS Fourier Transformation Mass Spectroscopy
- **full-scan type** Provides a full mass spectrum of each analyte or parent ion. With the full-scan type, the mass analyzer is scanned from the first mass to the last mass without interruption. Also known as single-stage full-scan type.

FWHM Full Width at Half Maximum

### G

**g** gram

**G** Gauss; giga (10<sup>9</sup>)

GC gas chromatograph; gas chromatography

GC/MS gas chromatography / mass spectrometer

GUI graphical user interface

### Η

 $h \hspace{0.1 cm} \text{hour} \hspace{0.1 cm}$ 

**b** height

**handshake** A signal that acknowledges that communication can take place.

HCD Higher Energy Collision Induced Dissociation

- **header information** Data stored in each data file that summarizes the information contained in the file.
- **H-ESI source** Heated-electrospray ionization (H-ESI) converts ions in solution into ions in the gas phase by using electrospray ionization (ESI) in combination with heated auxiliary gas.

#### high performance liquid chromatography (HPLC)

Liquid chromatography in which the liquid is driven through the column at high pressure. Also known as high pressure liquid chromatography.

**HPLC** See high performance liquid chromatography (HPLC).

HV high voltage

Hz hertz (cycles per second)

### I

ICR ion cyclotron resonance

ID inside diameter

IEC International Electrotechnical Commission

IEEE Institute of Electrical and Electronics Engineers

in inch

infrared multiphoton dissociation (IRMPD) In

infrared multiphoton dissociation (IRMPD), multiply charged ions consecutively absorb photons emitted by a infrared laser until the vibrational excitation is sufficient for their fragmentation. The fragments continue to pick up energy from the laser pulse and fall apart further to ions of lower mass.

See also electron capture dissociation (ECD).

**instrument method** A set of experiment parameters that define Xcalibur operating settings for the autosampler, liquid chromatograph (LC), mass spectrometer, divert valve, syringe pump, and so on. Instrument methods are saved as file type .meth.

**internal lock mass** A lock that is analyzed during the same MS experiment as your sample and is contained within the sample solution or infused into the LC flow during the experiment. Internal lock masses provide the most accurate corrections to the data.

I/O input/output

**ion gauge** Measures the pressure in the mass analyzer region (high vacuum region) of the vacuum manifold.

**ion optics** Focuses and transmits ions from the API source to the mass analyzer.

**ion source** A device that converts samples to gas-phase ions.

**IRMPD** See infrared multiphoton dissociation (IRMPD).

### Κ

**k** kilo (10<sup>3</sup>, 1000)

**K** kilo (2<sup>10</sup>, 1024)

KEGG Kyoto Encyclopedia of Genes and Genomes

kg kilogram

### L

*l* length

L liter

LAN local area network

lb pound

LC See liquid chromatography (LC).

**LC/MS** See liquid chromatography / mass spectrometry (LC/MS).

LED light-emitting diode

LHe liquid helium

**liquid chromatography (LC)** A form of elution chromatography in which a sample partitions between a stationary phase of large surface area and a liquid mobile phase that percolates over the stationary phase.

#### liquid chromatography / mass spectrometry

(LC/MS) An analytical technique in which a high-performance liquid chromatograph (LC) and a mass spectrometer (MS) are combined.

LN2 liquid nitrogen

**lock mass** A known reference mass in the sample that is used to correct the mass spectral data in an accurate mass experiment and used to perform a real-time secondary mass calibration that corrects the masses of other peaks in a scan. Lock masses with well-defined, symmetrical peaks work best. You can choose to use internal lock mass or external lock mass. **log file** A text file, with a .log file extension, that is used to store lists of information.

### Μ

```
\mu micro (10<sup>-6</sup>)
```

- **m** meter; milli  $(10^{-3})$
- **M** mega  $(10^6)$
- $\boldsymbol{M}^{\star}$  molecular ion
- **MALDI** See matrix-assisted laser desorption/ionization (MALDI).

#### matrix-assisted laser desorption/ionization

- (MALDI) Ionization by effect of illumination with a beam of laser generated light onto a matrix containing a small proportion of analyte. A mass spectrometric technique that is used for the analysis of large biomolecules.
- MB Megabyte (1048576 bytes)
- $\mathbf{M}\mathbf{H}^{*}$  protonated molecular ion
- min minute
- mL milliliter
- **mm** millimeter
- **MRFA** A peptide with the amino acid sequence methionine–arginine–phenylalanine–alanine.
- MS mass spectrometer; mass spectrometry
- **MS**  $MS^n$  power: where n = 1
- **MS scan modes** Scan modes in which only one stage of mass analysis is performed. The scan types used with the MS scan modes are full-scan type and selected ion monitoring (SIM) scan type.
- MSDS Material Safety Data Sheet
- **MS/MS** Mass spectrometry/mass spectrometry, or tandem mass spectrometry is an analytical technique that involves two stages of mass analysis. In the first stage, ions formed in the ion source are analyzed by an initial analyzer. In the second stage, the mass-selected ions are fragmented and the resultant ionic fragments are mass analyzed.

- **MSn scan mode** The scan power equal to 1 to 10, where the scan power is the power n in the expression MSn. MSn is the most general expression for the scan mode, which can include the following:
  - The scan mode corresponding to the one stage of mass analysis in a single-stage full-scan experiment or a selected ion monitoring (SIM) experiment
  - The scan mode corresponding to the two stages of mass analysis in a two-stage full-scan experiment or a selected reaction monitoring (SRM) experiment
  - The scan mode corresponding to the three to ten stages of mass analysis (n = 3 to n = 10) in a multi-stage full-scan experiment or a consecutive reaction monitoring (CRM) experiment.

See also MS scan modes and MS/MS.

- **multipole** A symmetrical, parallel array of (usually) four, six, or eight cylindrical rods that acts as an ion transmission device. An RF voltage and dc offset voltage are applied to the rods to create an electrostatic field that efficiently transmits ions along the axis of the multipole rods.
- *m*/*z* Mass-to-charge ratio. An abbreviation used to denote the quantity formed by dividing the mass of an ion (in u) by the number of charges carried by the ion. For example, for the ion  $C_7H_7^{2+}$ , *m*/*z*=45.5.

# Ν

**n** nano (10<sup>-9</sup>)

- **nanospray ionization (NSI)** A type of electrospray ionization (ESI) that accommodates very low flow rates of sample and solvent on the order of 1 to 20 nL/min (for static nanospray) or 100 to 1000 nL/min (for dynamic nanospray).
- **NCBI** National Center for Biotechnology Information (USA)
- **NIST** National Institute of Standards and Technology (USA)
- NMR Normal Mass Range
- NSI See nanospray ionization (NSI).

**octapole** An octagonal array of cylindrical rods that acts as an ion transmission device. An RF voltage and dc offset voltage applied to the rods create an electrostatic field that transmits the ions along the axis of the octapole rods.

# 0

 $\boldsymbol{OD} \ \text{outside diameter}$ 

OT Orbitrap

OVC outer vacuum case

 $\Omega$  ohm

### Ρ

**p** pico  $(10^{-12})$ 

Pa pascal

PCB printed circuit board

**PDA detector** Photodiode Array detector is a linear array of discrete photodiodes on an integrated circuit chip. It is placed at the image plane of a spectrometer to allow a range of wavelengths to be detected simultaneously.

PE protective earth

PID proportional / integral / differential

P/N part number

**p-p** peak-to-peak voltage

ppm parts per million

PQD pulsed-Q dissociation

psig pounds per square inch, gauge

PTM posttranslational modification

# 0

**quadrupole** A symmetrical, parallel array of four hyperbolic rods that acts as a mass analyzer or an ion transmission device. As a mass analyzer, one pair of opposing rods has an oscillating radio frequency (RF) voltage superimposed on a positive direct current (dc) voltage. The other pair has a negative dc voltage and an RF voltage that is 180 degrees out of phase with the first pair of rods. This creates an electrical field (the quadrupole field) that efficiently transmits ions of selected mass-to-charge ratios along the axis of the quadrupole rods.

### R

RAM random access memory

**raw data** Uncorrected liquid chromatograph and mass spectrometer data obtained during an acquisition. Xcalibur and Xcalibur-based software store this data in a file that has a .raw file extension.

**resolution** The ability to distinguish between two points on the wavelength or mass axis.

**retention time (RT)** The time after injection at which a compound elutes. The total time that the compound is retained on the chromatograph column.

RF radio frequency

- **RF lens** A multipole rod assembly that is operated with only radio frequency (RF) voltage on the rods. In this type of device, virtually all ions have stable trajectories and pass through the assembly.
- **RF voltage** An ac voltage of constant frequency and variable amplitude that is applied to the ring electrode or endcaps of the mass analyzer or to the rods of a multipole. Because the frequency of this ac voltage is in the radio frequency (RF) range, it is referred to as RF voltage.

RMS root mean square

ROM read-only memory

**rotary-vane pump** A mechanical vacuum pump that establishes the vacuum necessary for the proper operation of the turbomolecular pump. (Also called a roughing pump or forepump.)

**RS-232** An accepted industry standard for serial communication connections. This Recommended Standard (RS) defines the specific lines and signal characteristics used by serial communications controllers to standardize the transmission of serial data between devices.

**RT** An abbreviated form of the phrase *retention time* (*RT*). This shortened form is used to save space when the retention time (in minutes) is displayed in a header, for example, RT: 0.00-3.75.

### S

- s second
- selected ion monitoring (SIM) scan type A scan type in which the mass spectrometer acquires and records ion current at only one or a few selected mass-to-charge ratio values.

See also selected reaction monitoring (SRM) scan type.

selected reaction monitoring (SRM) scan type A scan type with two stages of mass analysis and in which a particular reaction or set of reactions, such as the fragmentation of an ion or the loss of a neutral moiety, is monitored. In SRM a limited number of product ions is monitored.

SEM secondary electron multiplier

**Serial Peripheral Interface (SPI)** hardware and firmware communications protocol

**serial port** An input/output location (channel) for serial data transmission.

**sheath gas** The inner coaxial gas (nitrogen), which is used in the API source to help nebulize the sample solution into a fine mist as the sample solution exits the ESI or APCI nozzle.

**sheath gas flow rate** The rate of flow of sheath gas into the API source. A measurement of the relative flow rate (in arbitrary units) that needs to be provided at the sheath gas inlet to provide the required flow of sheath gas to the ESI or APCI nozzle.

**sheath gas inlet** An inlet in the API probe where sheath gas is introduced into the probe.

**sheath gas plumbing** The gas plumbing that delivers sheath gas to the ESI or APCI nozzle.

**sheath gas pressure** The rate of flow of sheath gas (nitrogen) into the API source. A measurement of the relative flow rate (in arbitrary units) that needs to be provided at the sheath gas inlet to provide the required flow of inner coaxial nitrogen gas to the ESI or APCI nozzle. A software-controlled proportional valve regulates the flow rate.

See also sheath gas.

- **sheath gas valve** A valve that controls the flow of sheath gas into the API source. The sheath gas valve is controlled by the data system.
- **signal-to-noise ratio (S/N)** The ratio of the signal height (S) to the noise height (N). The signal height is the baseline corrected peak height. The noise height is the peak-to-peak height of the baseline noise.

SIM See selected ion monitoring (SIM) scan type.

- **skimmer** A vacuum baffle between the higher pressure capillary-skimmer region and the lower pressure region. The aperture of the skimmer is offset with respect to the bore of the ion transfer capillary.
- **source CID** A technique for fragmenting ions in an atmospheric pressure ionization (API) source. Collisions occur between the ion and the background gas, which increase the internal energy of the ion and stimulate its dissociation.

**SPI** See Serial Peripheral Interface (SPI).

**SRM** See selected reaction monitoring (SRM) scan type.

**sweep gas** Nitrogen gas that flows out from behind the sweep cone in the API source. Sweep gas aids in solvent declustering and adduct reduction.

See also sweep gas flow rate.

**sweep gas flow rate** The rate of flow of sweep gas into the API source. A measurement of the relative flow rate (in arbitrary units) to provide the required flow of nitrogen gas to the sweep cone of the API source.

See also sweep gas.

**syringe pump** A device that delivers a solution from a syringe at a specified rate.

## Т

T Tesla

**target compound** A compound that you want to identify or quantitate or that a specific protocol (for example, an EPA method) requires that you look for. Target compounds are also called analytes, or target analytes.

TIC See total ion current (TIC).

TMP See turbomolecular pump.

Torr torr

**total ion current (TIC)** The sum of the ion current intensities across the scan range in a mass spectrum.

**tube lens offset** The voltage offset from ground that is applied to the tube lens to focus ions toward the opening of the skimmer.

See also source CID.

**Tune Method** A defined set of mass spectrometer tune parameters for the ion source and mass analyzer. Tune methods are defined by using the Tune Plus (LCQ Series, LXQ, and LTQ) or Tune Master (TSQ Quantum) window and saved as the file type .LCQTune, .LTQTune, or.TSQTune, respectively.

A tune method stores tune parameters only. (Calibration parameters are stored separately, not with the tune method.)

**tune parameters** Instrument parameters whose values vary with the type of experiment.

**turbomolecular pump** A vacuum pump that provides a high vacuum for the mass spectrometer and detector system.

TWA time weighted average

# U

**u** atomic mass unit

UHV ultra high vacuum

#### Ultramark 1621 A mixture of

perfluoroalkoxycyclotriphosphazenes used for ion trap calibration and tuning. It provides ESI singly charged peaks at *m/z* 1022.0, 1122.0, 1222.0, 1322.0, 1422.0, 1522.0, 1622.0, 1722.0, 1822.0, and 1921.9.

UMR Universal Mass Range

### V

V volt

V ac volts alternating current

V dc volts direct current

- **vacuum manifold** A thick-walled, aluminum chamber with machined flanges on the front and sides and various electrical feedthroughs and gas inlets that encloses the API stack, ion optics, mass analyzer, and ion detection system.
- vacuum system Components associated with lowering the pressure within the mass spectrometer. A vacuum system includes the vacuum manifold, pumps, pressure gauges, and associated electronics.
- **vent valve** A valve that allows the vacuum manifold to be vented to air or other gases. A solenoid-operated valve.

vol volume

### W

 $\mathbf{w}$  width

 $\mathbf{W}$  watt

# Index

# A

absolute collision energy 2-13 accuracy, of calibration masses 3-22, 6-5 Activation page 5-11 Activation Q 2-13, 5-11, 5-13 activation type 2-13, 5-13 actual settings, of manual toggles A-2  $\alpha$ -cyano-4-hydroxy cinnamic acid 7-9 Advanced Calibration features 2-8, 3-17 Advanced Features, in instrument setup 5-7 Advanced Scan features 2-9 AGC 2-11 stability 4-5 AGC target A-2 compensation factor 4-3 values 2-11, 2-18, 2-22 All page, of the Status view 2-5 analyzer temperature control 4-7 type 2-10 vacuum 4-7 analyzer information, for FTMS scans 2-4 analyzer type 2-10 API accessory kit 3-5, 3-7 apodization 4-7 ASF 7-5 automated run 5-2, 7-19 automatic calibration 3-2, 3-12 automatic gain control (AGC) 2-18 Automatic page, of the Calibrate dialog box 3-12 automatic spectrum filtering 7-5 automatic tune, recommended settings 3-10

### B

bakeout procedure 2-21 Br, in molecules 5-7 brightness and contrast, of the video camera 7-17

# C

Calibrate dialog box 3-14, 7-11 automatic calibration 3-12 check calibration 3-18 Check page 3-18 FT manual calibration 7-14 FT Manual page 3-21, 7-15–7-16

Semi-Automatic page 3-14, 3-16-3-17 calibrating FT Measurements 3-1 HCD collision energy 3-16 HCD transmission 3-16 calibration automatic 3-12 automatic check settings 3-18 FT manual calibration 3-21, 7-14 ion trap 3-9 negative ion mode 3-19 parameters 3-2, 4-12, A-2 positive ion mode 3-19 procedures 3-2 semi-automatic calibration 3-14, 7-11 values 3-3 calibration checks 3-18, 7-14 readback 3-20 calibration files backups 3-3 content 4-3 history 3-3 calibration masses 3-8, 7-15 accuracy 3-22, 6-5 calibration solutions 3-4 FT manual calibration 3-8 negative mode 3-7-3-8, 3-10, 3-22 ordering 3-4 calmix 3-22 camera 7-8 centroid format 2-15 changing instrument settings 4-11 Charge State page 5-7 charge states 2-13-2-14, 5-3, 5-5, 5-7 peaks 2-4 recognition 5-6 Check page 3-18 checks calibration 3-18 mass duration 4-11 chemicals, ordering 3-5 CID 2-13 Cl, in molecules 5-7 cleaning, impure sample surfaces 7-6 collision energy 3-20 collision gas, for HCD 4-7 compensation factor 4-3 complex isotopic pattern 5-7 compressed profile format 2-15 configuration changes 6-4

Control menu 2-8 converting, masses to mass-to charge ratios 5-3 Current Scan Event page 5-8–5-9 Current Segment page 5-6 custom calibration solutions 7-15

# D

data dependent FT SIM scan 5-8 data dependent settings charge state 5-7 current segment 5-3, 5-6 data formats storage 2-23 switching formats 2-15 data sizes, of FT mass spectrum A-4 define scan analyzer type 2-10 inject time 2-11 locking feature 2-12 mass range 2-10 recommended settings for automatic ion trap tuning 3-10 resolution 2-10 scan rate 2-10 scan time 2-10 scan type 2-10 Define Scan dialog box 2-9, 3-10 diagnostic toggles A-2 diagnostic views 2-4 Diagnostics dialog box, Toggles page 4-6 Display menu 2-16 Display page, of the Configuration dialog box 7-21 Display Settings page 4-12 displaying, instrument settings 4-12 duration, of FT Manual mass calibration checks 4-11 Dynamic Exclusion 5-7 dynamic exclusion mass widths 5-4 dynamic range 2-19 dynamics of ions, in HCD collision cell 4-3

# E

editing, lock mass lists 2-12, 2-21 electron multiplier calibration 3-13 gain 3-9 gain calibration 3-9 electron multiplier calibration 7-14 enabling HCD collision gas 6-3 injection waveforms 2-19 ESI parameters 2-23 exclusion mass widths 5-4 external calibration 2-12, 5-2, 7-19 external mass accuracy 4-5

# F

factory-supplied mass lists 3-22, 6-6 firmware version, of MALDI source 7-22 fragment ion spectra 2-13 frequency spectrum 4-9 FT analyzer 4-3 automatic calibration 3-15 information in scan header A-2 ion gauge 4-7 messages A-3 settings A-2 target values 2-19 temperature control 4-7 FT apodization 4-7 FT calibration 3-14 procedures 3-12 FT diagnostics, displaying 4-12 FT dynamic range test 4-2 FT HCD page 5-12 FT injection waveforms 2-20 FT instrument calibration 4-11 FT instrument settings 4-13 FT isolation test 4-3 FT Lockmass Abundance 4-11 FT manual mass calibration checks 4-11 FT Manual page 3-2, 3-8, 3-21, 7-10, 7-15-7-16 FT mass calibration 3-2, 3-13, 3-20-3-21, 4-3, 7-14 automatic calibration 3-15 FT Mass Lists page 6-5 FT mass spectrum, resolution 2-10 FT MS<sup>n</sup> scans, injection waveforms 4-8 FT noise test 4-3 FT optics values 4-11 FT page, of the Injection Control dialog box 7-4 FT Preamp Evaluation page 4-3 FT profile mode 4-8 FT readback values 2-17 FT sensitivity test 4-4 FT Settings page 6-3, 6-5, 7-21-7-22 FT SIM scans 5-8 injection waveforms 4-8 scan width 5-10 FT spectrum, label of x-coordinate 4-9 FT stability test 4-4-4-5 FT storage multipole RF 4-9 FT storage transmission calibration 3-19 FT target values 2-19 FT Temperature Control Evaluation 4-5 FT Temperature Monitor 4-5 dialog box 2-21 icon 2-21

FT TIC, stability 4-4 FT transfer multipole frequency calibration 2-5 RF 4-9 FT Transfer Optics dialog box 2-17 FT transfer parameters 2-17 FT transmission 2-8, 3-17 calibration 2-17, 3-2, 3-20-3-21, 7-10 FT vacuum 2-20 FT view frequency 4-9 FT zero offset 4-9 FTMS analyzer signal detection path 4-3 temperature A-4 temperature regulation 2-21 Full MS target 2-19 full noise band 4-9 Full Profile format 4-8-4-9

### G

glacial acetic acid 3-6, 3-8 Global page 5-3 Graph view 2-5

### H

HCCA matrix 7-9 HCD 2-13, 5-11 charge state 2-14, 5-13 collision cell 2-2 collision energy 3-16, 3-20, A-3 collision energy calibration 7-11 collision gas 4-7 collision gas, enabling 6-3 dynamics of ions 4-3 enabling, collision gas 6-3 instrument icon 2-2 scan ranges 2-14 transmission 3-16, 3-20 transmission calibration 3-16, 7-11 high charge states 5-6 high mass accuracy measurements 4-5 High Mass Range calibration 7-9 semiautomatic calibration 7-13 high mass range mode 4-3 high voltage pulser, testing 4-4

### I

infusion experiment 4-2-4-4 inject time 2-11, 3-11

injection control FT target values 2-19 ion trap target values 2-18 Injection Control dialog box 2-18, 4-8 injection waveforms 2-19-2-20, 4-8, A-2 enabling/disabling 2-18-2-19 flags 2-23 in-source fragmentation 3-11 Instrument Configuration dialog box 6-2, 7-20 Display page 7-22 FT Settings page 7-21-7-22 Instrument Control toolbar 2-2, 2-17-2-18, 2-20 instrument method 2-23 instrument reset 4-11 instrument settings, displaying 4-12 Instrument Setup 5-1-5-3, 7-19 intensity, of peaks 5-7 internal peak detection overflow A-4 internal reference 2-12 ion energy 4-2 ion mode 2-15 ion polarity changing 2-15 mode 2-22 Ion Source page, of the Configuration dialog box 7-21 ion trap automatic calibration 3-15 calibration 3-9 checking, calibration parameters 3-19 spectrum, of negative mode calibration solution 3-10-3-11 target values 2-18 tuning, recommended settings 3-10 isolation/fragmentation efficiency 2-19 isotope exclusion 5-4 isotopic cluster recognition 5-7

### L

laser energy 7-5 information 7-2 last successful check 3-20 lock mass abundance 2-12, 4-11 Lock Mass List button 5-2, 7-19 lock masses 2-12, 5-2 lists 2-12, 2-21 settings A-3 Lock Masses dialog box 2-12, 2-21, 5-2 locking enabling 2-12 in automated runs 5-2, 7-19 LTQ Orbitrap Discovery Configuration dialog box 6-2 FT Mass Lists page 6-5 FT Settings page 6-3, 6-5

### Μ

MALDI firmware version, of source 7-22 serial number, of source 7-22 source specification 7-9 MALDI page, in the Diagnostics dialog box 7-17 MALDI Source Configuration dialog box 7-22 MALDI Source dialog box 7-4 Acquire page 7-6 Camera page 7-8 Control page 7-5 Setup page 7-5 mass accuracy 2-19, 4-5 mass calibration 4-2, 7-11 mass deltas 5-4 mass differences 5-4 mass lists 3-22, 6-5 mass range 5-4 coverage 4-8 selecting 2-10 mass resolution 2-10 mass-to-charge ratio, as mass 5-3 mass-to-charge ratios 3-22 maximum AGC target value 4-3 maximum inject time 2-11, 2-22, 7-3 microscans 2-10, 2-22 monoisotopic peaks 5-8 monoisotopic precursor selection 5-7-5-8 MRFA alone solution 4-2-4-3 signal 4-2 MS Charge State 5-5 MS Detector Setup page 5-2 MS<sup>n</sup> injection waveforms 4-8 MSn settings 2-13 MS<sup>n</sup> target 2-19 multiplier gain calibration 3-13

### Ν

negative ion mode 3-11, 3-14–3-15 checking calibration 3-19 negative mode calibration solution 3-7–3-8, 3-10, 3-22 preparing 3-7 neutral loss mass widths 5-4 non-peptide monoisotopic peak recognition 5-8

# 0

Orbitrap chamber temperature 6-3 selecting as analyzer 2-10 ordering calibration solutions 3-4 chemicals 3-5 overriding, calibration values 4-11

# P

parameters, of vacuum system 2-20 parent mass list 5-5 parent mass widths 5-4 peak intensity 5-7 peak labels 2-4 peaks, charge state 2-4 performing diagnostics/checks 4-1 plate motion 7-5 plate position 7-7 positive ion mode 3-14 checking calibration 3-19 positive mode calibration solution 4-3 preparing 3-6 PQD 2-13 preamplifier evaluation 4-3 input protection switches 4-4 Prescan Inject Time A-2 pressure, in the upper and the lower chamber 7-2 preview analysis A-2 preview mode 5-6 product mass list 5-5 product mass widths 5-4 profile format 2-15 ProteoMass MALDI Calibration Kit 7-9

# 0

Q value 2-13

# R

readback values 4-12 Reduced Profile format 4-8-4-9 rejecting mass list 5-5 mass widths 5-4 repeating, previous scan event with HCD 5-9 reserpine 4-4 resistant noise peaks 4-3 resolution 5-6 FT mass spectrum 2-10 RF amplitude A-3
#### S

sample plate 7-7 scan description 2-10 scan header 4-6, 4-8, A-2 Scan Mode menu 2-9 scan range settings A-3 scan ranges, in HCD experiment 2-14 scan rate 2-10 scan time 2-10 Scan Time Settings dialog box 2-11 scan type 2-10 Scan widths page 5-10 selecting analyzer type 2-9 calibration masses 3-2 devices 4-10 experimental parameters 4-10 semi-automatic calibration 3-2, 3-14, 7-11 semi-automatic mass calibration, frequency 7-11 Semi-Automatic page, of the Calibrate dialog box 2-8, 3-14, 3-16 serial number, of MALDI source 7-22 Set device page 4-10, 4-13 settings, of manual toggles A-2 Setup menu 2-17 shortcut menu, in Spectrum view 2-3 signal-to-noise ratio 4-2 SIM target 2-19 Small Mass Range 7-9 Sn, in molecules 5-7 sodium dodecyl sulfate 3-7 sodium taurocholate 3-7 spectrum averaging 2-16 Spectrum Display Options dialog box 2-4 Spectrum view display options 2-3 shortcut menu 2-3, 4-7 starting, instrument configuration 6-2, 7-20 Status view 2-5 stock solutions MRFA 3-5, 3-7 sodium dodecyl sulfate 3-7 sodium taurocholate 3-7 Ultramark 1621 3-6 storage multipole 3-19 storage transmission 2-8, 3-17 calibration 3-19, 3-21, 7-11 sweep laser shots 7-5 sweet spots 7-8 switching, data formats 2-15 syringe pump 4-11 System Evaluation page 4-2, 7-17 system performance 4-2

### Т

target values 4-11 FT analyzer 2-19 ion trap 2-18 temperature monitor 4-5 of Orbitrap chamber 6-3 setpoint 2-21 temperature regulation 2-21 behavior 4-5 evaluation 4-5 results 4-5 testing, HV pulser 4-4 tin, in molecules 5-7 Toggles page 4-6 total ion current 4-4 transfer multipole 3-19 transient view 4-7 transients 2-10, 4-7 averaging 2-16 transmission 3-20 tube lens, manual adjustment 3-9, 3-11 tune methods 2-22 Tune Plus window 2-1-2-2, 3-3, 7-2 Display menu 2-16 Scan Mode menu 2-9 Setup menu 2-17 version 1-1 View menu 2-3 tuning ion trap for negative ion mode 3-11 ion trap for positive ion mode 3-9

## U

Ultramark 1621 3-7 Universal Mass Range 7-9 User page, of the Status view 2-5 User Status Display Configuration dialog box 2-5, 2-7

## V

vacuum icon 2-20 system parameters 2-20 Vacuum dialog box 2-20 Video Camera Contrast and Brightness page 7-17 View menu 2-3 views Graph view 2-5 Spectrum view 2-3 Status view 2-5 Index: X

# Χ

Xcalibur raw file 4-7

#### Thermo Fisher Scientific Inc.

81 Wyman Street P.O. Box 9046 Waltham, Massachussetts 02454-9046 United States

#### www.thermo.com

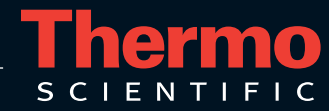